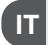

INTERRUTTORE ORARIO ASTRONOMICO CREPUSCOLARE Settimanale - Programmazione a menu - Display retroilluminato modello a 1 canale - modello a 2 canali

CE

ASTRONOMICAL TWILIGHT TIME SWITCH EN Weekly - Menu-driven programming - Backlit display 1-channel model - 2-channels model

22

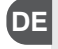

**DE** ASTRONOMISCHE PROGRAMMSCHALTUHR MIT DÄMMERUNGSFUNKTION Wochenprogrammierung - Menüprogrammierung - Display mit Hintergrundbeleuchtung Einkanal-Modell - Zweikanäle-Modell

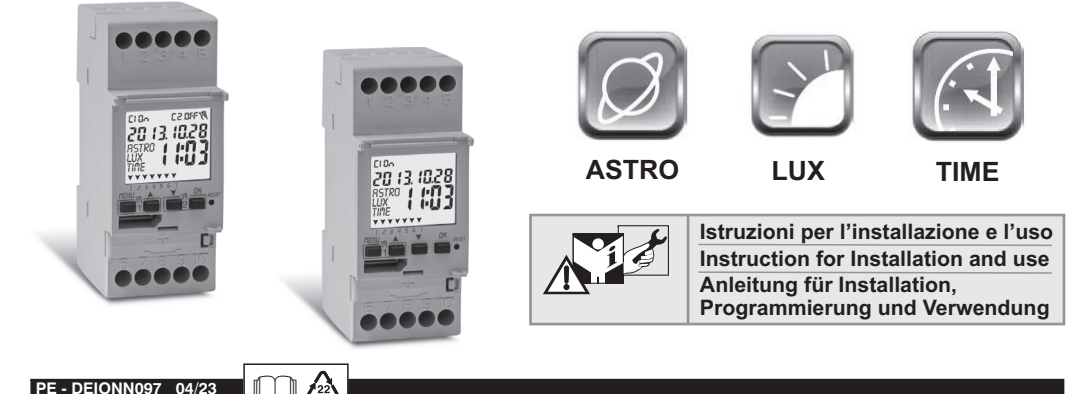

Gentile Cliente, La ringraziamo per aver scelto un nostro prodotto.

ITALIANO Avvertenze, istruzioni per l'installazione, programmazione e modo di impiego: pag. 3

Dear Customer, thank you for choosing our product.

**ENGLISH** Warnings, instructions to install, program and use the device: pag. 34

Sehr geehrter Kunde, wir danken Ihnen für den Kauf dieses Produktes.

**DEUTSCH** Hinweise, Installations-, Programmierungs- und Bedienungsanleitung: Seite 65

| ITALIANO Sommario                           | 1       | 4.1  |
|---------------------------------------------|---------|------|
| INFORMAZIONI E AVVERTENZE                   | =       | 4.1. |
| SULLA SICUREZZA                             | pag. 3  |      |
| 1- Descrizione dell'apparecchio             | pag. 4  | 4.1  |
| 1.1) Caratteristiche funzionali             | pag. 4  | 4.1  |
| 1.2) 1° inserimento batteria                | pag. 5  | 4.1  |
| 1.2.1) Segnalazione batteria scarica        | pag. 5  | 4.1  |
| 1.2.2) Sostituzione della batteria          | pag. 5  | 4.1  |
| 1.3) Caratteristiche tecniche               | pag. 6  | 4.1  |
| 1.4) Collegamenti elettrici                 | pag. 6  | 4.1  |
| 1.5) Dispaly                                | pag. 7  | 4.2  |
| 1.6) Tasti                                  | pag. 7  |      |
| 1.6.1) Funzioni particolari dei tasti       | pag. 8  | 4.3  |
| 1.6.2) Comandi veloci dei tasti             | pag. 8  | 5 -  |
| 1.6.3) Operazione di reset                  | pag. 8  | 5.1  |
| 2 - Prima accensione                        | pag. 9  | 5.2  |
| 2.1) Inserimento coordinate astronomiche_   | pag. 11 | 6 -  |
| 2.2) Abilitazione sonda crepuscolare -      | pag. 12 | 7 -  |
| 2.2.1) Disabilitazione sonda crepuscolare _ | pag. 12 | 8 -  |
| 3 - Menu e programmazione                   | pag. 13 | 8.1  |
| 3.1) Menu - panoramica                      | pag. 13 | 8.2  |
| 3.2) Priorità forzature e programmi         | pag. 14 | 83   |
| 3.3) Esempio programmi                      | pag. 14 | 8.3  |
| 4- Menu «PROG» (Programmi)                  | pag. 15 | 84   |
| 4.1) Creare un nuovo programma              | pag. 15 | 8.5  |
| 4.1.1) Tipo di programma «ASTRO»            | pag. 16 | 8.6  |
| 4.1.2) Tipo di programma «LUX»              | pag. 17 | 8.7  |
| 4.1.2.a) Forzatura crepuscolare (LUX)       |         | 8.8  |
| Totale e Parziale                           | pag. 18 | 8.8  |
| 4.1.2.b) Disatt. Forzatura crepuscolare     | pag. 19 | 8.8  |

| 4.1.3) Tipo di programma «TIME»                                                                                                    | pag. 20                                                                                                    |
|----------------------------------------------------------------------------------------------------|----------------------------------------------------------------------------------------------------|
| 4.1.3.a) Realizzazione di un programma con durata                                                                                                    |                                                                                                    |
| di alcuni giorni                                                                                                    | pag. 20                                                                                                    |
| 4.1.4) Combinazione di programmi ATRO-LUX-TIME                                                                                                    | pag. 21                                                                                                    |
| 4.1.4.a) Combinazione di programmi ASTRO/TIME                                                                                                    | pag. 21                                                                                                    |
| 4.1.4.b) Combinazione di programmi TIME/ASTRO                                                                                                    | pag. 21                                                                                                    |
| 4.1.4.c) Combinazione di programmi LUX/TIME                                                                                                    | pag. 21                                                                                                    |
| 4.1.4.d) Combinazione di programmi TIME/LUX                                                                                                    | pag. 22                                                                                                    |
| 4.1.4.e) Combinazione di programmi ASTRO/LUX                                                                                                    | pag. 22                                                                                                    |
| 4.1.4.f) Combinazione di programmi LUX/ASTRO                                                                                                    | pag. 22                                                                                                    |
| 4.2) Visualizzazione o modifica di un programma                                                                                                    |                                                                                                    |
| ASTRO, LUX, TIME già memorizzato                                                                                                    | pag. 22                                                                                                    |
| 4.3) Copiare un programma                                                                                                    | pag. 23                                                                                                    |
| 5 - Menu «FERIE»                                                                                                    | pay. 24                                                                                                    |
| 5.1) Creare un nuovo programma FERIE                                                                                                    | pag. 24                                                                                                    |
| 5.2) Visualizzazione o modifica di un prog. FERIE_                                                                                                    | pag. 25                                                                                                    |
| 6 - Cancellare un programma                                                                                                    | pag. 26                                                                                                    |
| 7 - Menu «MANUALE»                                                                                                    | pag. 27                                                                                                    |
| 8 - Menu «OPZIONI»                                                                                                    | pag. 28                                                                                                    |
| 8.1) Cambio lingua                                                                                                    | pag. 28                                                                                                    |
| 8.2) Impostazioni (IMPOSTAZ)                                                                                                    |                                                                                                    |
| ····) ····p······ (····· ••• ····-)                                                                                                    | pag. 29                                                                                                    |
| 8.3) Manutenzione (MANUTEN)                                                                                                    | pag. 29<br>pag. 29                                                                                         |
| 8.3) Manutenzione (MANUTEN)<br>8.3.a) Gestione intervento di Manutenzione                                                                                                    | pag. 29<br>pag. 29<br>pag. 30                                                                              |
| 8.3) Manutenzione (MANUTEN)<br>8.3.a) Gestione intervento di Manutenzione<br>8.4) Contaore                                                                                                    | . pag. 29<br>. pag. 29<br>. pag. 30<br>. pag. 30                                                           |
| 8.3) Manutenzione (MANUTEN)     8.3.a) Gestione intervento di Manutenzione  8.4) Contaore  8.5) Retroilluminazione                                                                                                    | pag. 29<br>pag. 29<br>pag. 30<br>pag. 30<br>pag. 30<br>pag. 31                                             |
| 8.3) Manutenzione (MANUTEN)<br>8.3.a) Gestione intervento di Manutenzione<br>8.4) Contaore<br>8.5) Retroilluminazione<br>8.6) Garanzia                                                                                             | pag. 29<br>pag. 29<br>pag. 30<br>pag. 30<br>pag. 31<br>pag. 31                                             |
| 8.3) Manutenzione (MANUTEN)<br>8.3.a) Gestione intervento di Manutenzione<br>8.4) Contaore<br>8.5) Retroilluminazione<br>8.6) Garanzia<br>8.7) Info                                                                                | pag. 29<br>pag. 29<br>pag. 30<br>pag. 30<br>pag. 31<br>pag. 31<br>pag. 31<br>pag. 32                       |
| 8.3) Manutenzione (MANUTEN)                                                                                                    | pag. 29<br>pag. 29<br>pag. 30<br>pag. 30<br>pag. 31<br>pag. 31<br>pag. 31<br>pag. 32<br>pag. 32            |
| 8.3) Manutenzione (MANUTEN)<br>8.3.a) Gestione intervento di Manutenzione<br>8.4) Contaore<br>8.5) Retroilluminazione<br>8.6) Garanzia<br>8.7) Info<br>8.8) Dispositivo memoria esterma (EMD)<br>8.a) Esclusione della memoria EMD | pag. 29<br>pag. 29<br>pag. 30<br>pag. 30<br>pag. 31<br>pag. 31<br>pag. 31<br>pag. 32<br>pag. 32<br>pag. 33 |

## ▲ INFORMAZIONI E AVVERTENZE IT SULLA SICUREZZA

- Si raccomanda di leggere attentamente le presenti istruzioni di installazione ed uso e conservarle per future consultazioni.
- Il costruttore si riserva la facoltà di introdurre tutte le modifiche tecniche e costruttive che riterrà necessarie senza obbligo di preavviso.
- Importante: l'installazione, il collegamento elettrico e la messa in funzione dei dispositivi ed apparecchiature devono essere eseguiti da personale qualificato ed in conformità alle norme e leggi vigenti.
- Non collegare o alimentare l'apparecchio se qualche parte risulta visibilmente danneggiata.
- Dopo l'installazione deve essere garantita la inaccessibilità ai morsetti senza l'uso di appositi utensili.
- Il costruttore non si assume alcuna responsabilità per quanto concerne l'impiego di prodotti che debbano seguire particolari norme di ambiente e/o installazione.
- Questo apparecchio dovrà essere destinato esclusivamente all'uso per il quale è stato costruito.
   Ogni altro uso è da considerarsi improprio e pericoloso.

IMPORTANTE! Le istruzioni sono uniche per entrambi i modelli. Nelle immagini che seguono viene rappresentato il modello a 2 canali; nella programmazione del modello a 1 canale alcuni parametri o simboli visualizzati sul display non saranno presenti.

## X

#### SMALTIMENTO DI VECCHI APPARECCHI ELETTRICI ED ELETTRONICI

Questo simbolo sul produto o sul suo imbalio indica che questo prodotto non può essere trattato come rifituto domestico. Al contrario, dovrà essere portato ad un punto di raccolta determinato per il riciclaggio degli apparecchi elettrici ed elettronici, come ad esempio: - punti vendita, nel caso si acquisitu n prodotto nuvo simile a quello da smaltire - punti di raccolta dicali (centri di raccolta fidui, centri locali di riciclaggio, ecc...). Assicurando Vi che il prodotto sia smaltito correttamente, aiutereta a prevenire potenziali conseguerze negative per l'ambiente e la salute, che potrobbero essere causate da un inadeguato smaltimento di questo prodotto. Il riciclaggio di materiali aiuterà a conservare le risore naturali. Per informazioni più dettagliate riguardo il riciclaggio di questo prodotto, contattate per consia il Vs. ufilico locale, il V.s. servizio di smaltimento rifitu do mestino i negozi dove avete acquistato questo prodotto.

## IT 1 - Descrizione dell'apparecchio

Gli interruttori digitali ASTRO-LUX-TIME settimanali con 1 o 2 uscite a relè (mono o bicanale) sono dotati di un display retroilluminato e la modalità di programmazione risulta facile e intuitiva grazie alla navigazione a Menu.

Rappresentano la soluzione definitiva alla gestione dei carichi in base al tempo o alla luminosità e/o combinazioni di essi; sono una sintesi di un INTERRUTTORE ORARIO ASTRONOMICO, INTERRUTTORE CREPUSCOLARE, INTERRUTTORE ORARIO in un unico apparecchio.

Ideali per l'utilizzo in edifici domestici, industriali, scuole, uffici, luoghi pubblici, ecc; sono inoltre dotati di uno specifico Slot per l'inserimento della chiave EMD (Dispositivo Memoria Esterna) che rende possibile leggere/salvare/copiare/sseguire uno o più programmi su diversi interruttori digitali ASTRO/LUX/TIME dello stesso modello.

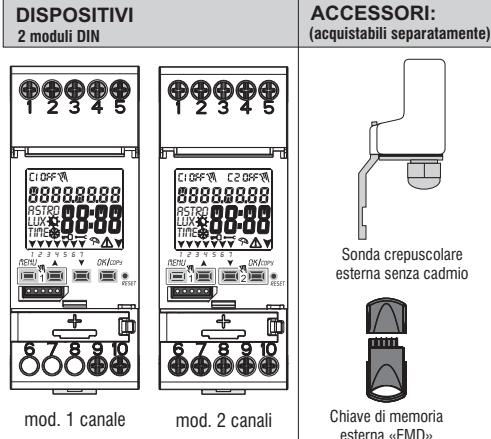

#### 1.1) Caratteristiche funzionali e particolarità dell'apparecchio

- Dimensioni del dispositivo (LxPxH): 35 x 60 x 90 (2 moduli DIN)
- Dispositivo a programmazione giornaliera/settimanale, guidata da menù con lettura delle indicazioni sul display retroilluminato di colore bianco.
- · Modelli con una o due uscite di commando relè.
- Pilotaggio intelligente dei relè che aumenta i valori di carico e la durata sia del relè, che del carico collegato "zero crossing".
- Slot per chiave di memoria esterna per l'esecuzione, caricamento dei programmi Astro, lux, time, possibilità di scaricare/caricare solo i programmi ferie.
- Ingresso collegamento della sonda crepuscolare.
- · Calendario: anno mese giorno ora e minuti.
- · Impostazione data/ora con cambio ora legale solare automatico.
- Menù multilingue: Italiano Inglese Tedesco Francese Spagnolo.
- Capacità memoria: numero 45 programmi ON/OFF liberamente impostabili.
- Tempo minimo di programmazione temporale ON/OFF di 1 minuto ad un massimo di 1 settimana meno 1 minuto.
- Tipi di programmi: Astronomici (ASTRO), Crepuscolari (LUX), Temporali (TIME), Ferie (sospensione dei programmi per un periodo temporale prestabilito).
- Funzionamento crepuscolare 0.....1000 LUX.
- Possibilità di inserimento di 1 o più programmi «Ferie» (sospensione dei programmi Astro - Lux - Time - forzatura crepuscolare in corso) da un minimo di 1 giorno a un massimo di 12 mesi.
- Memoria permanente per il salvataggio dei programmi.
- · Possibilità di cancellazione veloce del programma selezionato.
- Menu di cancellazione programma/i.
- Possibilità di forzatura (ON/OFF) manuale permanente o temporanea.
- Possibilità di forzatura crepuscolare totale e parziale.
- Programmazione della manutenzione dei carichi collegati.
- Funzione contaore per il monitoraggio delle ore di funzionamento del carico.
- Menù garanzia: visualizzazione del tempo trascorso dall'allacciamento del prodotto.
- Display retroilluminato colore bianco.
- Gestione della retroilluminazione del display: temporizzato 6 sec. / fisso ON / fisso OFF.
- Batteria ecologica al LITIO sostituibile senza smontare il dispositivo dalla sua sede.
- Riserva di carica garantita dalla batteria al litio (sostituibile) circa 6 anni.
- Blocco tastiera.
- Vetrino incernierato e piombabile.

Nota: per tutti gli articoli è possibile l'installazione a retroquadro con accessori opzionali

### 1.2) 1° INSERIMENTO BATTERIA

Aprire lo sportellino batteria verso sx (1) e inserire la batteria nell'apposita sede con il **polo positivo rivolto verso l'alto** (2). Chiudere bene lo sportellino porta batteria verso dx (3).

Collegare e attivare l'alimentazione di rete 230V (vedere paragrafo 1.4)

Procedere ad impostare i dati richiesti come descritto nel capitolo 2 - PRIMA ACCENSIONE.

In assenza di alimentazione di rete 230V~, data e ora correnti vengono mantenute aggiornate dalla batteria tampone (sostituibile) con una riserva di carica di circa 6 anni. La lingua, i programmi, e tutte le impostazioni precedentemente inserite, sono assicurate in una memoria permanente.

#### **1.2.1) SEGNALAZIONE BATTERIA SCARICA**

Quando la batteria raggiunge un livello di soglia minima, **al mancare delle tensione di rete** il display visualizza la scritta *LRELErY* e il simbolo  $\Lambda$ .

#### **1.2.2) SOSTITUZIONE BATTERIA SCARICA**

• Disattivare l'alimentazione di rete 230V.

Nota: il display visualizza la scritta bR LEFY e il simbolo 🗥 .

•Aprire lo sportellino batteria verso sx (1) e inserire la batteria nell'apposita sede con il **polo positivo rivolto verso l'alto** (2) . Chiudere bene lo sportellino batteria verso dx (3) .

Riattivare l'alimentazione di rete 230V.

Nota: il dispositivo mantiene in memoria tutti i dati precedentemente impostati, (ad eccezione di forzature manuali e crepuscolari).

Il dispositivo visualizza sul display la schermata per la scelta della lingua.

Premere ripetutamente il tasto OK, per confermare tutte le impostazioni mantenute in memoria fino a visualizzare la schermata principale di normale funzionamento (visualizzazione dello stato del canale/i, data e ora correnti).

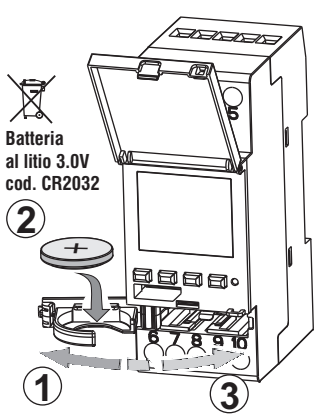

#### IT

#### 1.3) Caratteristiche tecniche

| Tensione alimentazione                          | 230 V c.a. +/- 10%                                                                       |
|-------------------------------------------------|------------------------------------------------------------------------------------------|
| Frequenza                                       | 50 Hz                                                                                    |
| Grado di protezione                             | IP20                                                                                     |
| Tipo di uscita                                  | Relè a contatto in scambio libero da potenziale;                                         |
|                                                 | contatto N.A.<br>Zero Crossing = 16(10)A / 250V~                                         |
|                                                 | contatto N.C. = 16(2)A / 250V~                                                           |
| Tipo di azione, disconnessione<br>e apparecchio | 1 B S U / elettronico                                                                    |
| Sezione dei cavi ai morsetti                    | 16mm²                                                                                    |
| Batteria tampone sostituibile                   | al litio 3V cod. CR2032                                                                  |
| Riserva di carica in caso di<br>mancanza rete   | circa 6 anni dalla prima accensione,<br>garantita dalla batteria al litio (sostituibile) |
| Tensione impulsiva nominale                     | 4kV                                                                                      |
| Software                                        | classe A                                                                                 |
| Precisione di funzionamento                     | +/- 1 sec/gg a 25 °C                                                                     |
| Assorbimento/Autoconsumo                        | 8 VA monocanale / 6 VA bicanale                                                          |
| Tipo di isolamento                              | classe II 🔲                                                                              |
| Grado di inquinamento                           | 2                                                                                        |
| Installazione                                   | barra DIN - a retroquadro (con KIT in opzione)                                           |
| Temperatura di funzionamento                    | da -20 °C a +55 °C                                                                       |
| Temperatura di stoccaggio                       | da -30 °C a +60 °C                                                                       |
| Normativa marcatura CE                          | LVD/EMC EN60730-2-7                                                                      |
| Lingue disponibili nell'apparecchio             | Italiano, Inglese, Tedesco, Francese,                                                    |
|                                                 | Spagnolo                                                                                 |

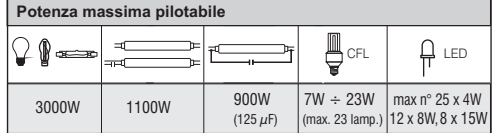

#### 1.4) Collegamenti elettrici

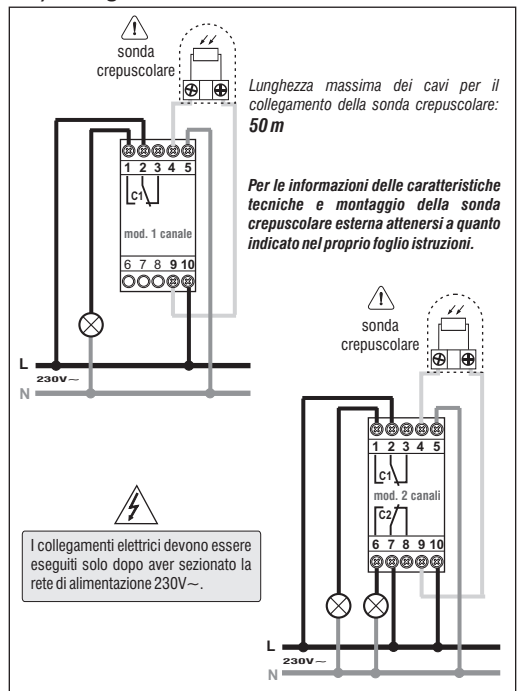

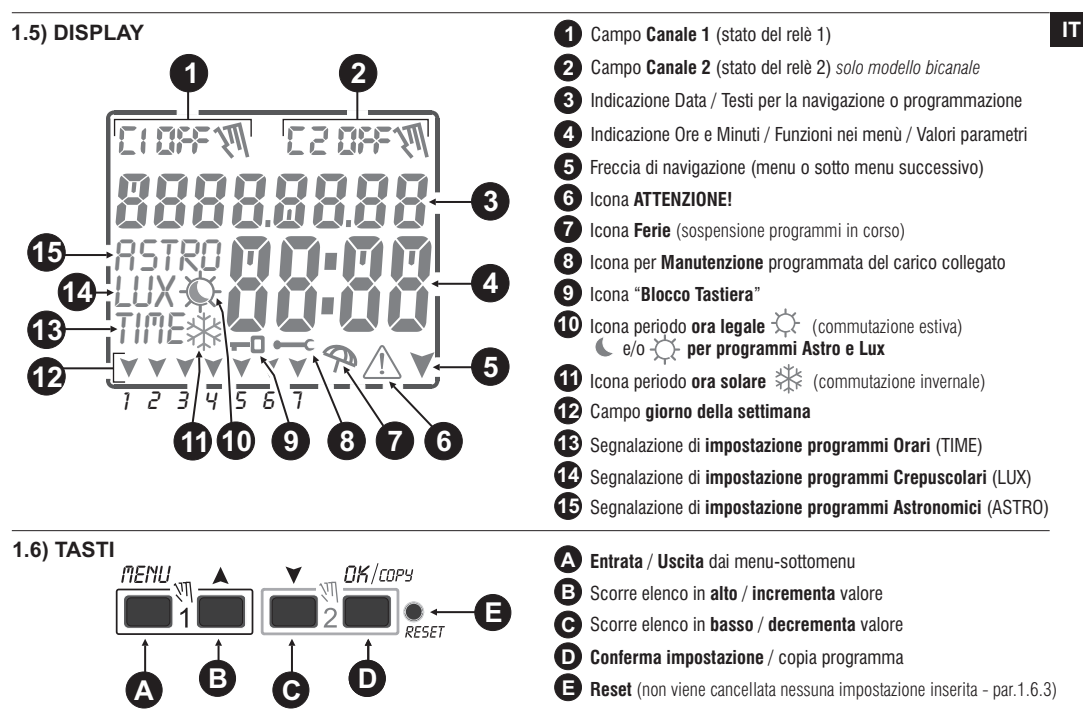

N.B.: ulteriori particolari funzioni dei tasti sono descritte negli specifici paragrafi di utilizzo.

#### 1.6.1) Funzioni particolari dei tasti

#### 1.6.2) Comandi veloci dei tasti

| Per <b>eseguire</b> una delle funzioni sotto descritte si deve essere sulla <u>schermata principale</u>                                                                |                                                   | Funzione                                             |                                          | Premere tasto/i                                     |
|----------------------------------------------------------------------------------------------------|---------------------------------------------------|------------------------------------------------------|------------------------------------------|-----------------------------------------------------|
| Funzione                                                                                                    | Premere la combinazione dei tasti                 |                                                      |                                          | MENU                                                |
| Bloccare / sbloccare tasti ( 🗝 )                                                                                                    | 1 2 secondi                                       | Uscita immed<br>o sotto-menu                         | diata dai menu<br>I                      | 2 sec. fino a visualizz.<br>la schermata principale |
| Accesso direttamente <b>al menu</b> « <b>Manuale</b> » per<br>attivazione / disattivazione della forzatura temporanea<br>o permanente (vedere capitolo 7).             | nenu ↑     Δκ       per canale 1     per canale 2 | in menu pro<br>a c c e d e<br>programma<br>impostare | ogrammi, si<br>al primo<br>libero da     | 2 secondi                                           |
| Con la funzione ASTRO e/o Sonda crepuscolare attivate,                                                                                                    | Premere il tasto                                  |                                                      |                                          | A V                                                 |
| è possibile visualizzare consecutivamente: - Orario TRAMONTO / Orario ALBA per la data odierna - Lettura LUX attuale della sonda - ritorno alla «schermata principale» | DK<br>ad impulsi                                  | in menu p<br>elimina velo<br>programma s             | programmi,<br>ocemente il<br>selezionato | premere<br>contemporaneamente<br>per 2 secondi      |

## 1.6.3) OPERAZIONE DI RESET

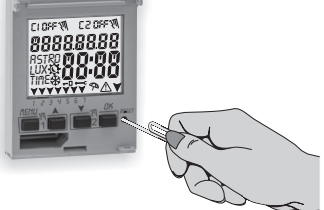

g

Il Reset reinizializza l'interruttore orario e viene usato se si manifestano delle visualizzazioni anomale o dei malfunzionamenti. Premendo delicatamente il pulsante di Reset con un oggetto a punta, l'interruttore orario effettua un lamp-test, accendendo tutti i segmenti del displav e visualizzando successivamente la schermata relativa alla scelta della lingua. Con l'operazione di Reset si perdono il blocco tastiera ed eventuali forzature manuali attivate. Vengono mantenute tutte le impostazioni: data ora correnti, i programmi, i dati relativi a manutenzione, conta ore, garanzia e forzature crepuscolari attivate. Per riattivare il dispositivo, dalla schermata per scelta della lingua, premere ripetutamente il tasto OK per confermare tutte le impostazioni mantenute in memoria fino a visualizzare la schermata principale di normale funzionamento (visualizzazione dello stato del canale/i, data e ora correnti).

IMPORTANTE: in programmazione le impostazioni effettuate anche con i tasti AV devono essere confermate premendo il tasto OK. la comparsa sul display della scritta OKAY per alcuni secondi, indica il corretto inserimento dei dati nella memoria permanente. In caso contrario, trascorsi 2 minuti (10 minuti per impostazioni «programmi» e «contaore»), l'interruttore digitale torna alla schermata iniziale "Normale funzionamento" e le modifiche parziali non saranno conservate.

👔) Premere il tasto🔺 o 🕇 ad impulsi per incremento/decremento singolo, mantenere premuto per incremento/decremento veloce.

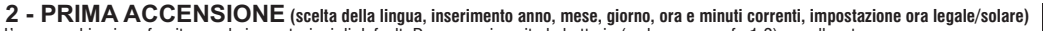

L'apparecchio viene fornito con le impostazioni di default. Dopo aver inserito la batteria (vedere paragrafo 1.2), e collegato l'alimentazione elettrica, l'apparecchio esegue un reset del display (lamp-test), quindi procedere come segue:

Per selezionare/impostare i dati premere i tasti XY, premere il tasto OK per confermare e passare al campo successivo.

• Selezionare la lingua desiderata.

•Impostare l'anno, il mese e il giorno correnti.

• Impostare l'ora e i minuti correnti (tenendo premuto il tasto ▲ o ▼ il contatore avanza velocemente).

Il display visualizza per alcuni secondi **OKAY** dopodiché visualizza la schermata per impostare l'ora Legale/solare.

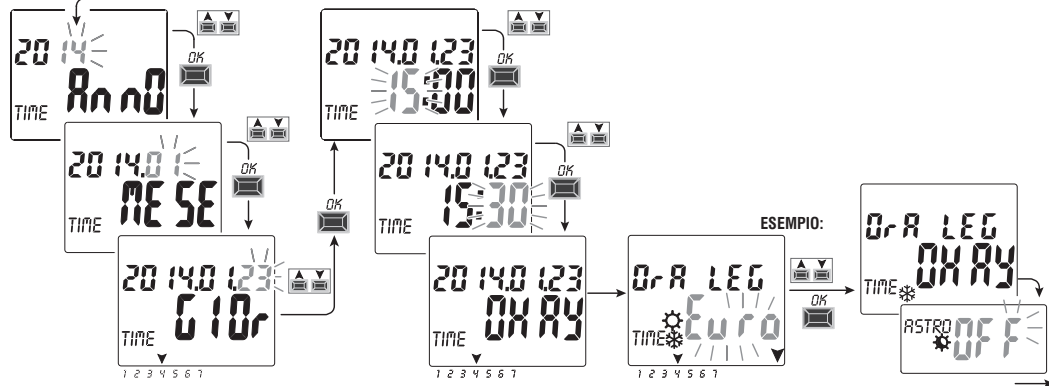

Impostare l'ora legale o solare. Selezionare tra EURO - FREE - NONE e confermare con OK. Nota: l'impostazione FREE è da programmare.

| Possibili selezioni sul display                     | Commutazione estiva +1h (🌣 ora legale)                    | Commutazione invernale -1h (🏶 ora solare)                 |
|-----------------------------------------------------|-----------------------------------------------------------|-----------------------------------------------------------|
| $\xi_{u} \circ a = Europa centrale UTC+1 (default)$ | Ultima domenica del mese di marzo                         | Ultima domenica del mese di ottobre                       |
| Fr {{                                               | Mese / Settimana / Giorno / Ora liberamente programmabili | Mese / Settimana / Giorno / Ora liberamente programmabili |
| n0 n8                                               | Nessuna                                                   | Nessuna                                                   |

IT

LRAGURGE

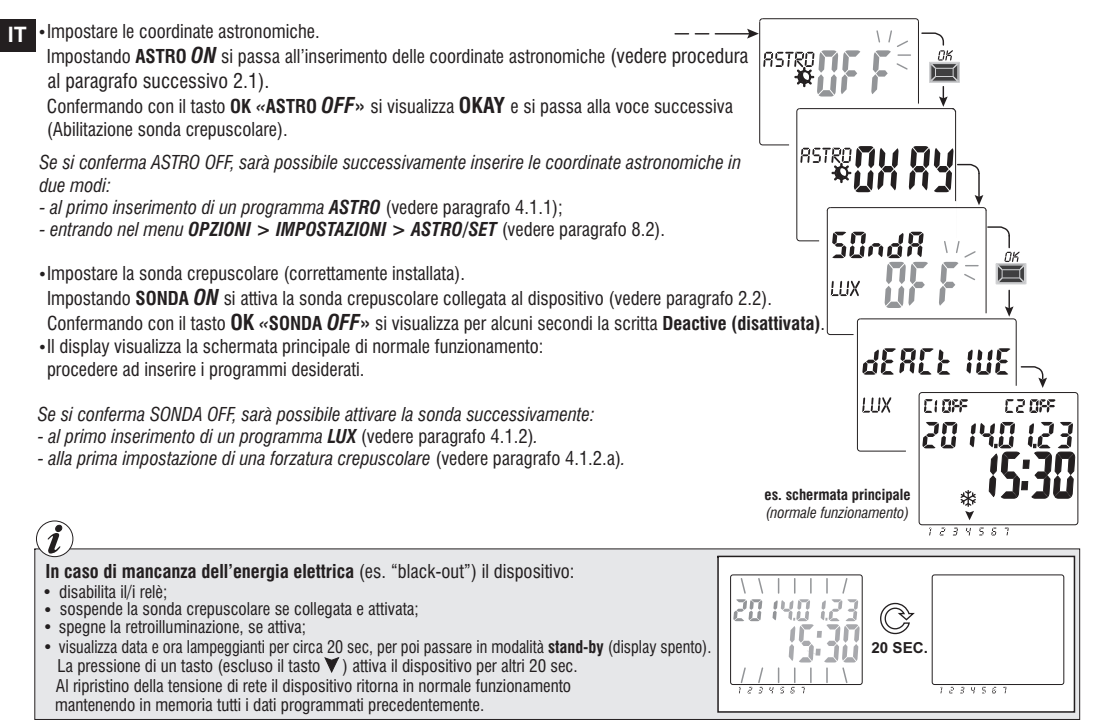

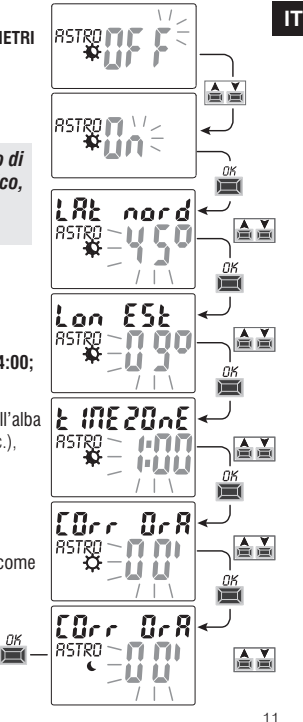

#### 2.1) Inserimento delle coordinate astronomiche (attivazione ASTRO)

Per il corretto funzionamento dei programmi ASTRO, è indispensabile inserire alcune informazioni (PARAMETRI ASTRONOMICI) che permettono al dispositivo di identificare l'area geografica dove esso verrà installato.

II display dell'interruttore digitale visualizza la scritta ASTRO OFF: con i tasti ▼▲ selezionare ON.
 Confermare con OK.

Si accede all'inserimento delle coordinate astronomiche.

L'operazione consiste nell'inserire i gradi <u>(solo numeri interi)</u> di latitudine e longitudine del luogo di installazione del dispositivo. Questi dati possono essere ricavati da un qualsiasi atlante geografico, Smartphone o sistema GPS.

L'apparecchio di default propone le coordinate di Milano (Italia) Lat. Nord 45° Lon. Est 9° fuso orario +1

- Latitudine = con i tasti ▲▼ inserire la latitudine in gradi, da -60° (Lat SUD) a 64° (Lat NORD). Confermare con OK.
- Longitudine = con i tasti ▲▼ inserire la longitudine in gradi, da -180° (Lon OVEST) a 180° (Lon EST). Confermare con OK.

- Time zone (fuso orario) = con i tasti  $\mathbf{AV}$  è possibile impostare (a step di  $\pm$  1h) il fuso orario: -14:00 ÷ 14:00; (questo parametro rappresenta le ore di scostamento dal meridiano zero di Greenwich). Confermare con **OK**.

- Corr ora (correzione offset) = è possibile correggere l'ora di accensione al tramonto e/o lo spegnimento all'alba per esigenze di installazione, (esempio se l'apparecchio è installato all'ombra di ostacoli: monti, condomini, ecc.), con i tasti ▲♥ è possibile correggere l'intervento di:
- -120 minuti ÷ 120 minuti all'alba (icona 💭 ) di default il valore impostato è 0 (zero).
- -120 minuti ÷ 120 minuti al tramonto (icona 🌑 ) di default il valore impostato è 0 (zero).

Confermare con OK, il display visualizza per alcuni secondi la scritta OKAY.

Dopodiché visualizza la schermata per l'attivazione della sonda crepuscolare (in 1° accensione), procedere come da paragrafo successivo oppure premere il tasto **Menu** per uscire e visualizzare la schermata principale.

VISUALIZZAZIONE ORARI DI ALBA-TRAMONTO (paragrafo 1.6.1) Dalla schermata principale, premendo ad impulsi il tasto **0K**, è possibile verificare gli orari di tramonto e alba per la data odierna. nota: l'orario visualizzato tiene conto dei parametri di correzione alba e tramonto inseriti.

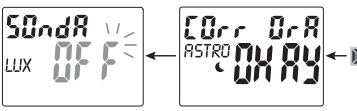

### 17 2.2) Abilitazione sonda crepuscolare

(possibile solo con sonda crepuscolare esterna installata e collegata in modo corretto al dispositivo digitale alimentato dalla tensione di rete 230V~)

- •II display dell'interruttore digitale visualizza la scritta **SONDA** OFF, con i tasti **X** selezionare **ON**. Confermare con **OK**
- Viene visualizzato il valore di LUX letto in tempo reale dalla sonda (ATTUALE).

Confermare con **OK** 

Il display visualizza per alcuni secondi la scritta OKAY, dopodiché si posiziona nella schermata iniziale di normale funzionamento del dispositivo.

In gualsiasi momento sarà possibile visualizzare il valore di LUX letto in tempo reale dalla sonda (ATTUALE). Dalla schermata principale premere ad impulsi il tasto **OK** (vedere paragrafo 1.6.1).

Nota: se la sonda non è collegata, non è funzionante o il valore Attuale di LUX letto è inferiore a 5 LUX, si visualizza la scritta **Attuale.** lampeggiano il valore di LUX (esempio: **0000**) e il simbolo (no premendo il tasto **OK** non sarà possibile attivare la sonda). Verificare la corretta installazione della sonda e riprovare l'attivazione.

In questa condizione di anomalia sarà possibile comunque uscire (senza attivare la sonda), premendo il tasto MENU, il display visualizzerà la schermata principale di normale funzionamento.

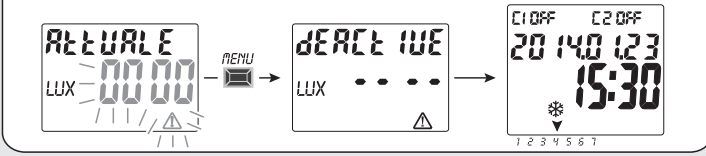

## 2.2.1) Disabilitazione sonda crepuscolare

Effettuare un'operazione di Reset (par. 1.6.3), confermare con il tasto OK tutte le impostazione precedentemente inserite fino a

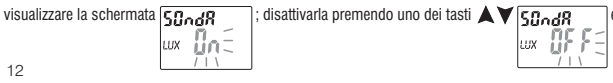

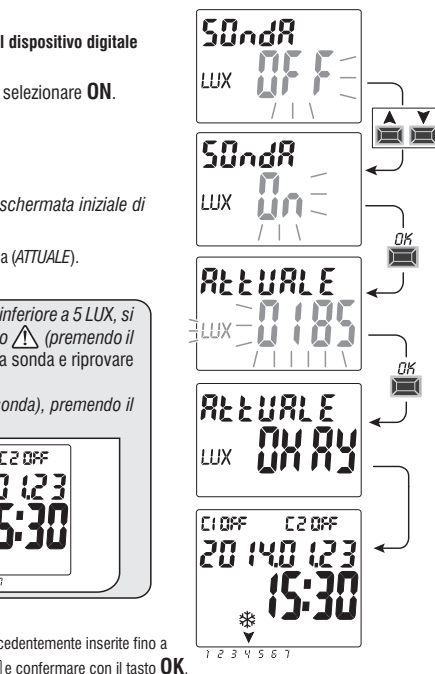

## **3 - MENU E PROGRAMMAZIONE**

#### 3.1) Menu - panoramica

I menu elencati sono 6 nella seguenza presente nell'apparecchio:

#### PROG (Programmi)

- Numero programmi liberi
- Scelta nº di programma
- Scelta canale (solo bicanale) Scelta del giorno
- Scelta tipo di programma (ASTRO o LUX o TIME) ON (accensione) inserimento dati secondo il tipo di programma scelto
- Scelta tipo di programma (ASTRO o LUX o TIME) OFF (spegnimento) inserimento dati secondo il tipo di programma scelto

#### CANC PROG (Cancellazione programma)

- Cancellazione singolo programma
- Cancellazione di tutti i programmi

## FERIE

- Numero programmi liberi
- Scelta nº di programma
- Scelta canale (solo bicanale)
- Impostazione «OFF» MESE GIORNO
- Impostazione «ON» MESE GIORNO

## IMPOSTAZ LUX (forzatura crepuscolare)

- Attivazione sonda (se non attivata in 1° accensione)
- Scelta canale (solo bicanale)
- Impostazione / disattivazione soglia LUX
- Scelta del tipo di forzatura crepuscolare: Totale / Parziale

## MANUALE (forzatura relè)

- Scelta canale (solo bicanale)
- AUTO nessuna forzatura manuale
- ON PERM manuale permanente
- OFF PERM manuale permanente
- ON TEMP manuale temporaneo
- OFF TEMP manuale temporaneo

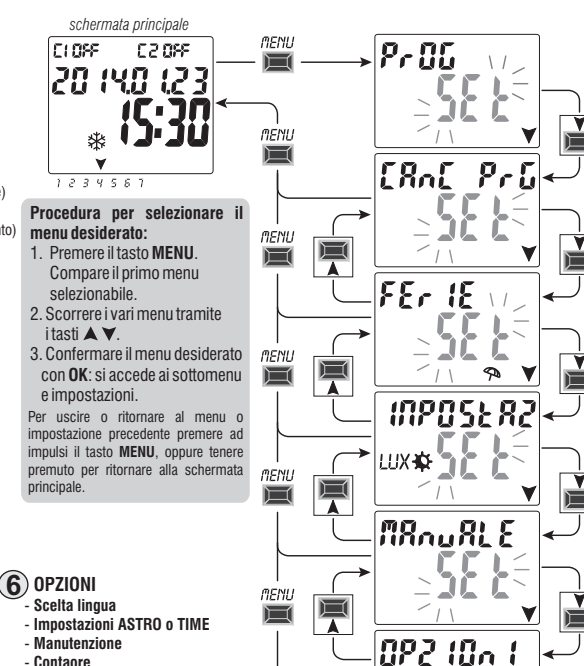

- Contaore
- Luce LED (retroilluminazione)
- Garanzia
- Info
- Chiave EMD (solo con chiave inserita)

IT

#### IT 3.2) Priorità forzature e programmi

Ad ogni tipo di programma/funzionamento viene assegnata una priorità, come da rappresentazione sotto a destra. Il/i relè di uscita saranno attivati secondo le priorità stabilite.

**IMPORTANTE:** tutti i programmi (ASTRO-LUX-TIME) inseriti risultano contemporaneamente attivi indipendentemente dalla loro posizione; nel caso di sovrapposizione dei comandi sulla stessa uscita, essa viene o resta attivata se almeno un programma la sta comandando (OR LOGICO).

#### 3.3) Esempio programmi

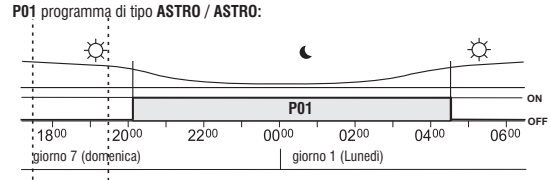

P03 programma di tipo temporale TIME / TIME:

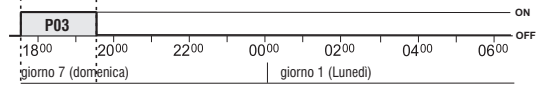

Nota: i programmi P01 e P03, essendo impostati allo stesso giorno, risultano contemporaneamente attivi.

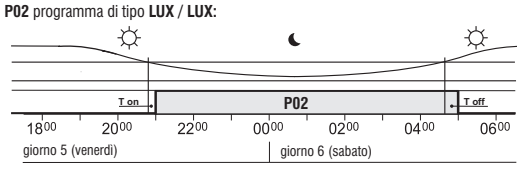

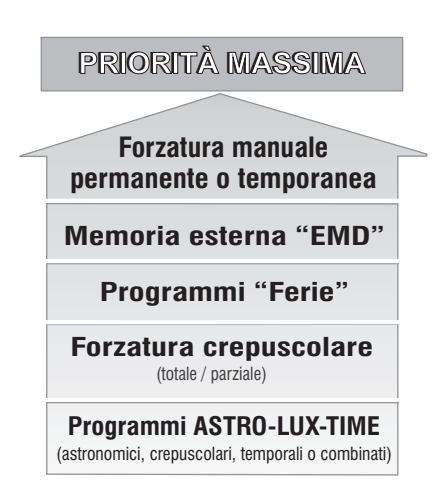

È possibile impostare dei programmi «COMBINATI» che iniziano con un tipo di programma ON (esempio: ASTRO) e terminano OFF con un altro tipo (esempio: TIME).

## 4 - Menu «PROG» (Programmi)

Questo menu permette di creare, verificare, modificare, copiare e cancellare i programmi (ASTRO / LUX / TIME).

## 4.1) CREARE UN NUOVO PROGRAMMA

- Procedura valida per tutti i tipi di programmi.
  - Ulteriori impostazioni sono descritte nei singoli programmi.
- Premere il tasto MENU: si accede al primo menu (PROG SET). Confermare con OK.
   Per circa 2 secondi viene visualizzato il numero di programmi liberi, quindi si visualizza lampeggiante il primo programma PO1. Se a sinistra del programma non appare nessuna scritta (ASTRO, LUX, TIME) significa che il programma è libero.

CLOSE.

20 IYO

ा २ ३ ५ ५ ६ २ schermata principale

F 2 099

- 2. Selezionare il programma desiderato con i tasti A V. Confermare con OK.
  - Se ci sono più programmi memorizzati, <u>tenendo premuto per 2 secondi il tasto k</u> si visualizza il primo programma libero da impostare.

• Premendo contemporaneamente per 2 sec. i tasti XV si cancella velocemente il programma selezionato.

🕖 Se sono memorizzati dei programmi **Ferie**, in questo menu non vengono visualizzati.

3. Con i tasti AV scegliere il canale C1 o C2 o entrambi (solo per modello bicanale). Confermare con OK.

4. Con i tasti ▲▼ scegliere il giorno in cui il programma deve iniziare (defaul: 1 = Lunedì).

Selezionato il giorno, la freccia indica quello scelto (esempio: 7 = Domenica). Confermare con  $\mathbf{OK}$ . Di default viene proposto il tipo di programma ASTRO ON .

5. Con i tasti 🛦 💙 scegliere il tipo di programma **ON** (ASTRO o LUX o TIME)

proseguire le impostazioni secondo il tipo di programma scelto: ASTRO par. 4.1.1; LUX par. 4.1.2; TIME par. 4.1.3

Nota: è possibile scegliere tipi di programmi differenti per ON e OFF nello stesso programma. «Programmi COMBINATI» che iniziano con un tipo di programma ON (esempio: ASTRO) e terminano OFF con un altro tipo (esempio: TIME).

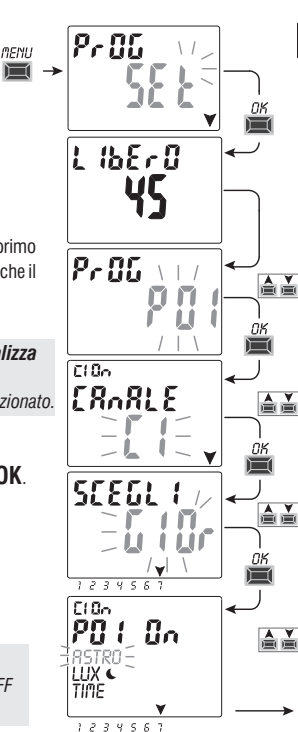

15

IT

## IT 4.1.1) Tipo di programma «ASTRO / ASTRO»

Utile per la gestione delle utenze elettriche in relazione all'orario del tramonto e dell' alba nell'area geografica impostata, senza l'utilizzo di sensori esterni.

Dopo aver scelto il nº di programma, il canale (solo modello bi-canale), il giorno come da procedura al par. 4.1

1.Scegliere il tipo di programma **ON** con i tasti ▼▲ . (di default viene proposto il tipo ASTRO) Confermare **ASTRO** con il tasto **OK**.

Se il display visualizza RSTRUTE F\_\_ indica che non sono ancora state attivate/impostate le

coordinate astronomiche: procedere all'attivazione come descritto al paragrafo 2.1.

- 2. Scegliere il tipo di programma OFF con i tasti 🗙 Confermare ASTRO con il tasto OK.
- Al termine dell'inserimento del programma il display visualizza prima OKAY, subito dopo il numero dei programmi liberi rimasti quindi visualizza l'ultimo programma impostato.

Impostare un nuovo programma oppure premere 2 volte il tasto **MENU** per uscire:

il display visualizzerà la schermata principale (normale funzionamento).

**IMPORTANTE!** Per **copiare** il programma appena memorizzato su altri giorni della settimana, vedere procedura descritta al paragrafo 4.3.

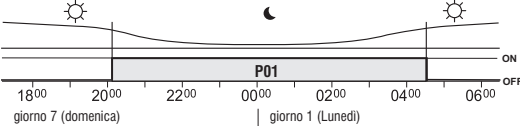

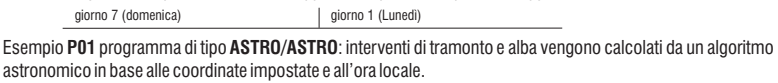

Il programma inizia al tramonto (ASTRO ON) e termina all'alba astronomica del giorno successivo (ASTRO OFF).

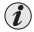

L'orario di tramonto e alba viene calcolato considerando il tipo di crepuscolo 'Ufficiale' e corrisponde allo Zenith di 90°50' La corrispondenza con l'effettivo orario di alba e tramonto di uno specifico luogo dipende anche da variazioni atmosferiche, altitudine e orografia del luogo, per cui è necessario, di solito, correggere i valori calcolati con i seguenti parametri:

16 CORREZIONE ORARIO TRAMONTO - CORREZIONE ORARIO ALBA (vedere paragrafo 2.1)

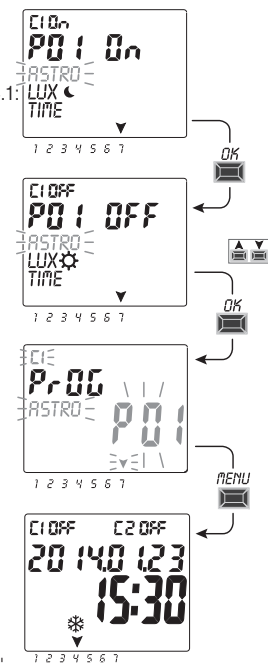

#### 4.1.2) Tipo di programma LUX / LUX (crepuscolare)

Nota: questo programma può essere attivato se la sonda è collegata e attivata.

Dopo aver scelto il nº del programma, il canale (solo modello bicanale), il giorno come da procedura al paragrafo 4.1.

1. Alla richiesta di scelta del tipo di programma ON, con i tasti 🗡 🛦 selezionare LUX. Confermare con OK.

Se il display visualizza  $\varprojlim$   $\bigcup \in F \in$  indica che la sonda crepuscolare non è stata attivata:

premere **OK** e procedere ad attivarla come descritto al paragrafo 2.2

- 2. Con i tasti ▼▲ inserire il valore di LUX a cui l'utenza allacciata si dovrà accendere (default 10 lux). Confermare con OK.
- 3. Sceqliere il tipo di programma **OFF** con i tasti **VA**. Confermare **LUX** con il tasto **OK**.
- 4. Con i tasti **V** inserire il valore di LUX a cui l'utenza allacciata si dovrà spegnere. Confermare con **OK**. Importante: il valore LUX (OFF) dovrà essere maggiore del valore LUX ON inserito al punto 2, in caso contrario non verrà accettato dal dispositivo e il displav visualizzerà per alcuni secondi la scritta Err.

CLOSE

II display visualizza prima **OKAY**, subito dopo il numero dei programmi liberi rimasti, guindi visualizza l'ultimo programma impostato. Impostare un nuovo programma oppure premere 2 volte il tasto MENU per uscire: il display visualizzerà la schermata principale (normale funzionamento).

**IMPORTANTE!** Per copiare il programma appena memorizzato su Esempio P02 programma di tipo LUX: altri giorni della settimana, vedere procedura descritta al par. 4.3.

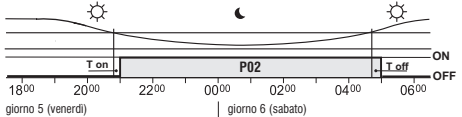

#### Funzionamento crepuscolare

Quando l'intensità luminosa ricevuta dalla sonda è inferiore al valore impostato "LUX ON", il relè chiuderà il contatto dopo un ritardo (circa 15 sec.) denominato T on. Al contrario, quando l'intensità luminosa ricevuta dalla sonda supera il valore impostato "LUX OFF", il relè aprirà il contatto dopo un ritardo (circa 30 sec) denominato T off.

permette di impostare programmi che si accendono e spengono a seconda della luminosità impostata. Il programma inizia (LUX ON) guando il valore di luminosità rilevato dalla sonda è inferiore alla soglia impostata (es. al crepuscolo) e termina (LUX OFF) quando il valore rilevato supera quello di soglia (es. alba del giorno successivo).

0K

 $\square$ 

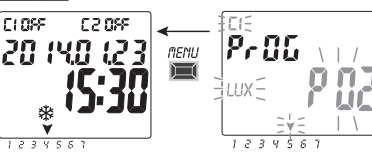

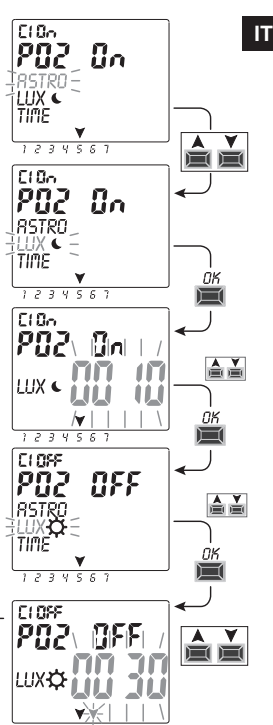

#### IT 4.1.2.a) Forzatura crepuscolare (LUX)

Attraverso la forzatura crepuscolare si configura l'apparecchio ad attivare il canale scelto, quando l'intensità luminosa ricevuta dalla sonda è inferiore al valore di soglia LUX impostato, e a disattivarlo quando l'intensità luminosa è superiore alla soglia stessa.

La forzatura crepuscolare può essere scelta TOTALE o PARZIALE, in base alle esigenze di impianto:

• Tipo di forzatura crepuscolare TOTALE: l'intervento ha la priorità sui programmi (ASTRO-LUX-TIME) in corso. Questo tipo di forzatura, è utile ad esempio, per far attivare/disattivare il canale come un normale dispositivo crepuscolare.

#### • Tipo di forzatura crepuscolare PARZIALE:

nota: la scelta della forzatura crepuscolare PARZIALE sarà possibile solo se la procedura ASTRO è stata preventivamente impostata (vedere paragrafo 2.1). Il periodo notturno viene calcolato in base alle coordinate astronomiche.

Nel periodo notturno la forzatura crepuscolare parziale viene disabilitata permettendo la normale esecuzione di eventuali programmi in corso. Questo tipo di forzatura, è utile ad esempio, per far attivare/disattivare il canale se durante il giorno la luminosità ambientale dovesse scendere sotto la soglia impostata (esempio in presenza di cielo nuvoloso, precipitazioni atmosferiche).

nota: in caso di reset del dispositivo, non vengono cancellati eventuali tipi di forzatura crepuscolare impostati.

#### Procedura di impostazione del tipo di forzatura crepuscolare:

1. Dalla schermata principale premere il tasto MENU, si accede al primo menu (PROG SET).

2. Con i tasti AV selezionare il menu IMPOSTAZ LUX SET. Confermare con OK.

Se il display visualizza  $\lim_{w \to w} \lim_{x \to w} \int_{x} \int_{x} \int$ 

procedere ad attivarla come descritto al paragrafo 2.2

3. Con i tasti A V scegliere il canale CH1 o CH2 (solo per versione bicanale).

nota: nella versione bicanale è possibile impostare una soglia di forzatura LUX diversa per ciascun canale.

4. Confermare con **OK**.

Si visualizza la scritta Deactive (indica che per quel canale non è impostata alcuna soglia LUX di forzatura).

5. Con i tasti ▲▼ impostare il valore di soglia LUX desiderato (minimo 5 lux). Confermare con **OK**.

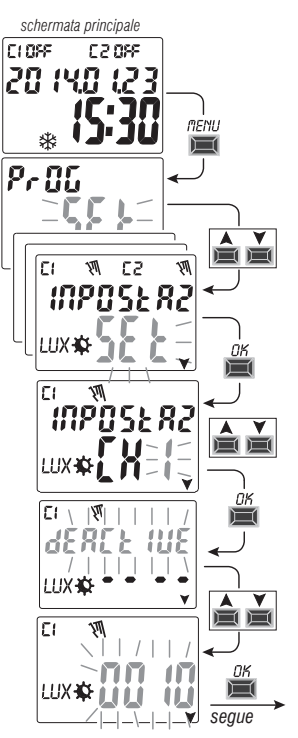

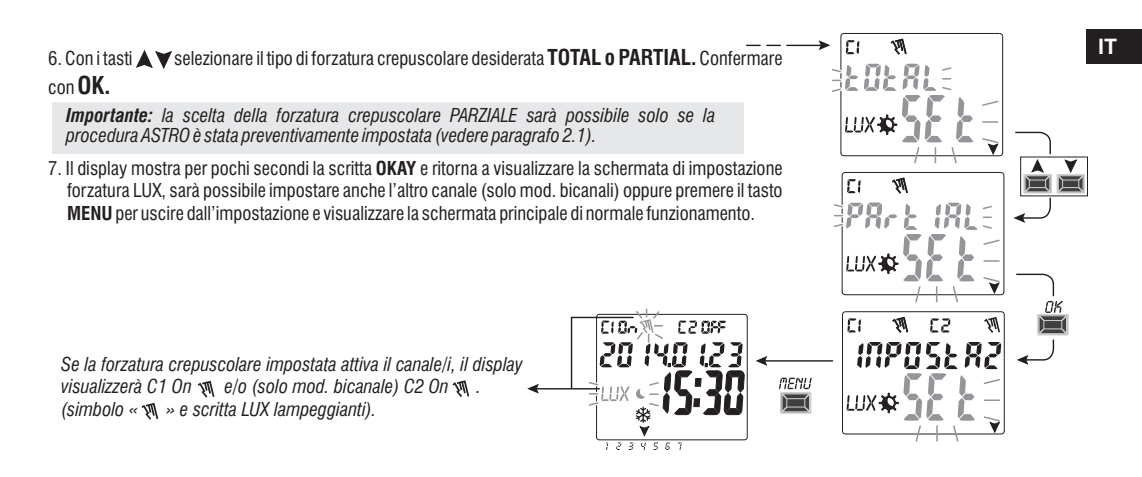

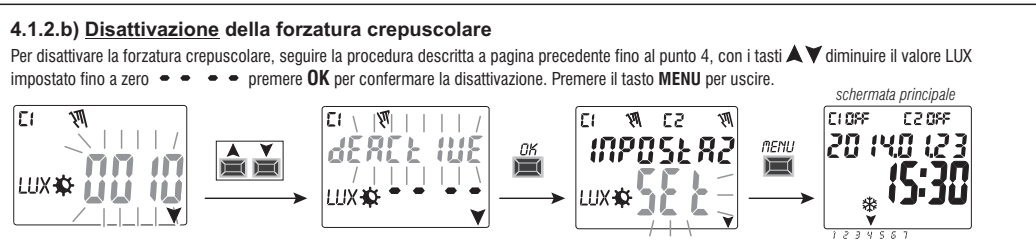

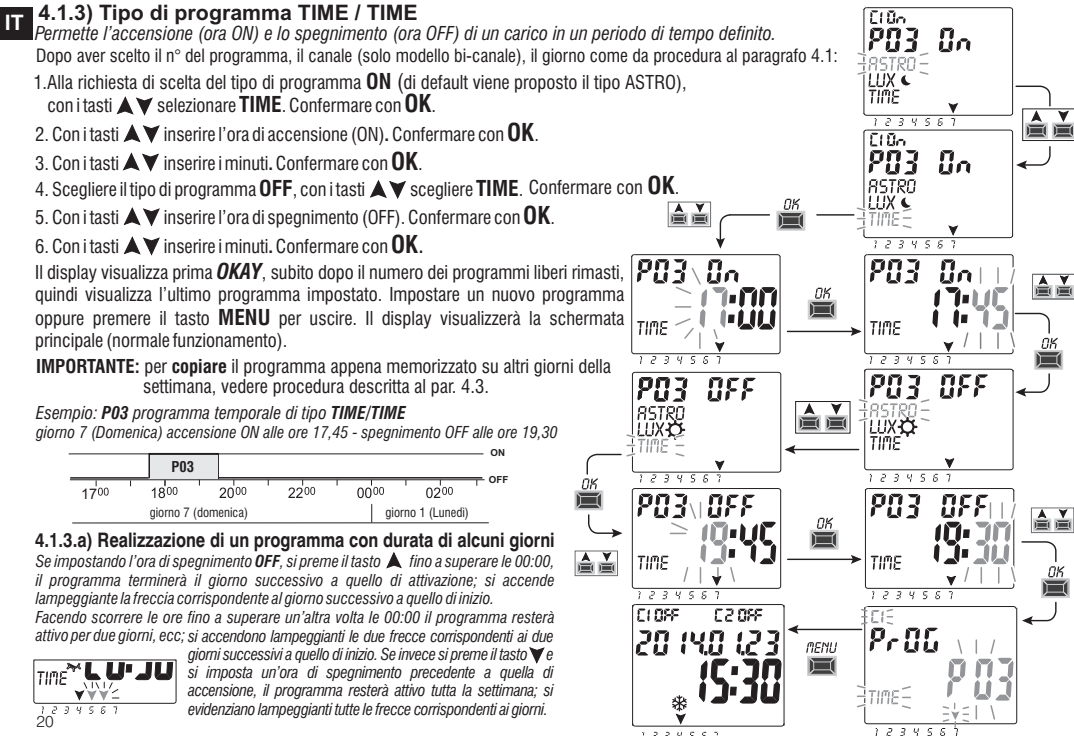

1234587

TIMP

#### 4.1.4) Combinazione di programmi ASTRO-LUX-TIME

È possibile anche impostare dei programmi combinati secondo le proprie esigenze, che iniziano con un tipo di programma (esempio: ASTRO) e terminano con un altro tipo (esempio: TIME).

• programmi «standard»: ASTRO / ASTRO - LUX / LUX - TIME / TIME

• programmi «combinati»: ASTRO / TIME - TIME / ASTRO - TIME / LUX - LUX / TIME - ASTRO / LUX - LUX / ASTRO

Per inserire un programma combinato desiderato seguire la stessa procedura descritta dal paragrafo 4.1.

#### 4.1.4.a) Combinazione di programmi ASTRO / TIME

È possibile impostare programmi che iniziano al tramonto astronomico (ASTRO ON) e finiscono ad un orario fisso (TIME OFF).

NOTA: durante la creazione del programma ASTRO/TIME, come orario TIME OFF vengono proposte le ore 23:59 (modificabili) del giorno scelto.

- Un programma termina nello stesso giorno se TIME OFF impostato risulta inferiore alla mezzanotte

esempio: inizio programma (ASTRO ON) al tramonto astronomico es. alle h 18.30 e termina (TIME OFF) alle ore h 22,30 dello stesso giorno NOTA: l'ora di spegnimento TIME OFF dovrà essere maggiore all'ora ASTRO ON (altrimenti il programma non è valido e non viene eseguito).

- Un programma termina al giorno successivo se TIME OFF impostato si protrae oltre la mezzanotte

esempio: inizio programma (ASTRO ON) al tramonto astronomico es. alle h 18.30 e termina (TIME OFF) alle ore h 6,30 del giorno successivo. NOTA: l'ora di spegnimento TIME OFF non potrà superare le ore 11:59 del giorno successivo.

#### 4.1.4.b) Combinazione di programmi TIME / ASTRO

È possibile impostare programmi che iniziano ad un orario fisso impostato (TIME ON) e terminano all'alba astronomica (ASTRO OFF).

 - Un programma termina nello stesso giorno se TIME ON impostato risulta inferiore a mezzogiorno esempio: inizio programma (TIME ON) alle h 5.30 e termina (ASTRO OFF) all'alba astronomica dello stesso giorno es. alle h 6.30.

NOTA: l'ora di accensione TIME ON dovrà essere minore all'ora ASTRO OFF (altrimenti il programma non è valido e non viene eseguito).

 - Un programma termina al giorno successivo se TIME ON impostato si protrae oltre mezzogiorno esempio: inizio programma (TIME ON) alle h 22.30 e termina (ASTRO OFF) all'alba astronomica del giorno successivo es. alle h 6.30.

#### 4.1.4.c) Combinazione di programmi LUX / TIME

È possibile impostare dei programmi che iniziano al tramonto (LUX ON) rilevato dalla sonda crepuscolare e terminano all'ora fissa impostata (TIME OFF).

Durante la creazione del programma, come orario TIME OFF vengono proposte le ore 23:59 (modificabili) del giorno iniziale.

- Un programma termina nello stesso giorno se TIME OFF impostato risulta inferiore alla mezzanotte

esempio: inizio programma (LUX ON) al crepuscolo secondo la soglia impostata es. alle h 18.45 e termina (TIME OFF) alle ore h 22,30 dello stesso giorno.

- Un programma termina al giorno successivo se TIME OFF impostato si protrae oltre la mezzanotte
- esempio: inizio programma (LUX ON) al crepuscolo secondo la soglia impostata es. alle h 18.45 e termina (TIME OFF) alle ore h 6,30 del giorno successivo.

NOTA: l'ora di spegnimento TIME OFF non potrà superare le ore 11:59 del giorno successivo.

NOTA: se si verificasse la condizione iniziale, quantità di luce inferiore alla soglia impostata, dopo l'ora di spegnimento impostata (TIME OFF), il programma non viene eseguito (esempio: impostata una soglia di LUX ON che accende circa alle ore 19,20 e impostato TIME OFF che spegne all'ora fissa 19,00).

IT

#### IT 4.1.4.d) Combinazione di programmi TIME / LUX

#### È possibile impostare dei programmi che iniziano ad un orario fisso impostato (Time ON) e terminano quando la luminosità sarà maggiore alla soglia impostata nel programma (LUX OFF).

- Un programma termina nello stesso giorno se TIME ON impostato risulta inferiore a mezzogiorno.

esemplo: inizio programma (TIME ON) alle h 5.30 e termina (LUX OFF) all'alba secondo la soglia impostata es. alle h 6.30 dello stesso giorno.

- NOTA: una volta verificata la condizione di spegnimento, cioè quantità di luce superiore alla soglia impostata, il programma viene terminato. In situazioni di nuovi oscuramenti (es. tempo nuvoloso o temporale in corso) il programma non viene più eseguito.
- NOTA: se durante l'ora impostata inizio programma (TIME ON) si verifica prima la condizione di spegnimento, cioè quantità di luce superiore alla soglia impostata, il programma non viene eseguito (esempio: impostato TIME ON ad un ora fissa 7,30 e impostata una soglia di LUX OFF che spegne circa alle ore 6,20).

#### - Un programma termina al giorno successivo se TIME ON impostato si protrae oltre il mezzogiorno.

esempio: inizio programma (TIME ON) alle h 22.30 e termina (LUX OFF) all'alba secondo la soglia impostata es. alle h 6.30 del giorno successivo.

NOTA: se durante l'ora impostata inizio programma (TIME ON) si verifica prima la condizione di spegnimento, cioè quantità di luce superiore alla soglia impostata, il programma avrà una durata di circa 1 minuto, dopodiché ripartirà nuovamente quando vi sarà la condizione di oscuramento, per terminare definitivamente all'alba del giorno successivo quando la luminosità sarà maggiore alla soglia impostata.

#### 4.1.4.e) Combinazione di programmi ASTRO / LUX

#### È possibile impostare dei programmi che iniziano al tramonto astronomico (ASTRO ON) e terminano all'alba del giorno successivo (LUX OFF), quando la luminosità sarà maggiore alla soglia impostata nel programma.

NOTA: se durante la condizione d'inizio programma (ASTRO ON) si verifica anche la condizione di spegnimento (LUX OFF), cioè quantità di luce superiore alla soglia impostata, il programma avrà una durata di circa 1 minuto. Il programma ripartirà nuovamente quando vi sarà la condizione di oscuramento, per terminare definitivamente all'alba del giorno successivo quando la luminosità sarà maggiore alla soglia impostata nel programma.

#### 4.1.4.f) Combinazione di programmi LUX / ASTRO

È possibile impostare dei programmi che iniziano al tramonto rilevato dalla sonda crepuscolare (LUX ON) e terminano all'alba del giorno successivo (ASTRO OFF).

## 4.2) Visualizzazione o modifica di un programma (ASTRO / LUX / TIME) già memorizzato

È possibile visualizzare o modificare un programma già memorizzato operando come segue (o come già descritto dal cap. 4.1):

1. Dalla schermata principale (normale funzionamento), premere il tasto MENU, si accede al primo menu (PROG SET). Confermare con OK.

2. Selezionare il programma che si vuole visualizzare o modificare con i tasti AV. Confermare con OK.

Premendo il tasto **OK** consecutivamente si visualizzano e riconfermano le impostazioni. Per modificare un'impostazione utilizzare i tasti a **V** e confermare con il tasto **OK**. Procedere a visualizzare o modificare tutte le impostazioni fino all'accensione per alcuni secondi della scritta **OKAY**. Per uscire dal menu **PROG** *SET* premere 2 volte il tasto **MENU**.

## 4.3) Copiare un programma

Per copiare un programma memorizzato (ASTRO/LUX/TIME/COMBINATI) su altri giorni operare come segue:

Se vi trovate già in menu programmi con visualizzato il programma salvato da copiare procedere dal punto 3.

1. Premere il tasto MENU, si accede al primo menu (PROG SET). Confermare con OK.

Per circa due secondi viene visualizzato il numero di programmi liberi, guindi si visualizza lampeggiante il primo programma P01.

- 2. Selezionare il programma che si vuole copiare con i tasti
- 3. Tenere premuto per 3 secondi il tasto OK: si visualizza prima ---- e subito dopo COPIA Pr.
- 4. Il display visualizza il giorno del programma da copiare (esempio: Domenica) e propone il resto dei giorni della settimana e la scritta **ON** lampeggianti. In questa condizione il programma verrebbe copiato per tutti i giorni della settimana, se confermato premendo per 3 secondi il tasto **OK**.
- 5. Se si vuole escludere qualche giorno, premere i tasti A Vper selezionarlo, premere OK per passare a OFF. La freccia corrispondente al giorno selezionato si spegne.
- 6. Una volta scelti i giorni in cui si desidera copiare il programma, tenere premuto per 3 secondi il tasto OK. L'apparecchio esegue la copia, quindi il displav visualizza per alcuni secondi OKAY, dopodiché visualizza l'utimo programma copiato.

Per uscire e ritornare alla schermata principale premere 2 volte il tasto MENU.

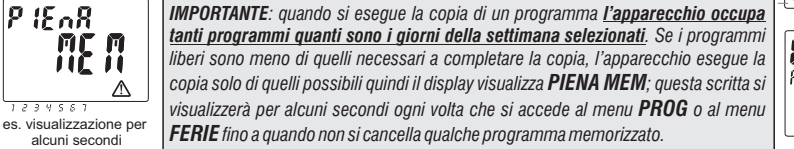

Pr 86

CLOSE

**FI** 

RSTRO

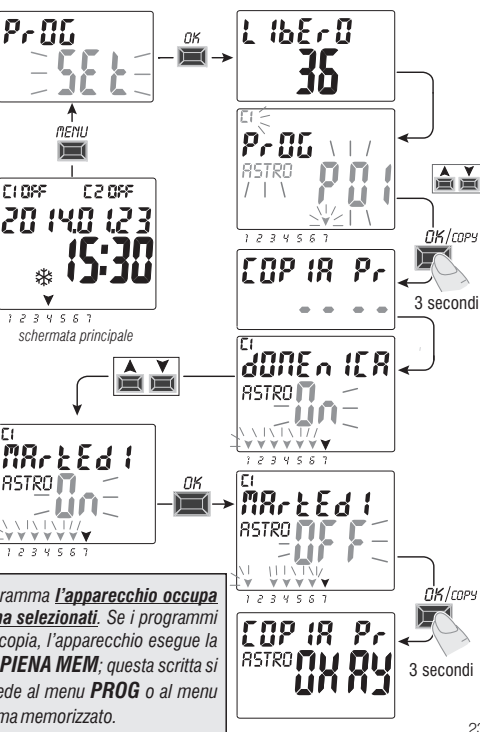

## 💵 5 - Menu programmi «FERIE» 🗫

Questo menu permette di creare, verificare, modificare e cancellare programmi «FERIE».

l programmi ferie permettono di impostare differenti periodi, nel corso dell'anno, di sospensione dei programmi on/off abbinati al canale 1 e/o 2 (mod. bicanale), ad esempio per chiusura estiva e natalizia di un ufficio pubblico o commerciale.

## 5.1) Creare un nuovo programma FERIE

1. Premere il tasto MENU: si accede al primo menu (PROG SET).

Con i tasti ▲ ▼selezionare il menu FERIE SET. Confermare con OK.
 Per circa 2 secondi viene visualizzato il numero di programmi liberi, quindi si visualizza lampeggiante il primo programma libero se nel dispositivo non è ancora stato inserito nessun programma Ferie (esempio: P06).
 Con i tasti ▲ ▼selezionare il programma Ferie libero desiderato. Confermare con OK.

CLOSE

1234567

CLOSE

TIME

.08. **/**5

schermata principale

220SF

 Se ci sono uno o più programmi Ferie memorizzati, il display visualizza il primo programma Ferie inserito; tenendo premuto per 2 sec. il tasto A si passa velocemente ad un programma Ferie libero da impostare.

Premendo contemporaneamente per 2 sec. i tasti ▲ ▼si cancella velocemente il programma ferie selezionato.

- 3. Con i tasti ▲ ▼ scegliere il canale C1 o C2 o entrambi (solo per modello bicanale). Confermare con OK.
- 4. Con i tasti ▲ ▼scegliere il mese di inizio della sospensione (OFF) dei programmi (il numero del mese lampeggia). Confermare con **OK**.
- 5. Con i tasti ▲▼scegliere il giorno di inizio della sospensione (OFF) dei programmi (il numero del giorno lampeggia). Confermare con **OK**.

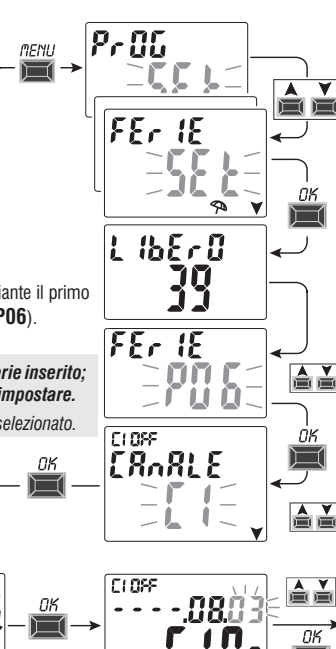

TIME

segue

- 6. Con i tasti ▲ ▼ scegliere il mese di termine della sospensione (ON) dei programmi (il numero del mese lampeggia). Confermare con **OK**.
- 7. Con i tasti ▲▼ scegliere il giorno di termine della sospensione (ON) dei programmi (il numero del giorno lampeggia). Confermare con **OK**.

Attenzione: se le date impostate per OFF e ON sono identiche, premendo OK il display visualizza per alcuni secondi la scritta Err dopodiché ritorna al punto 3 (scelta canale) procedere all'inserimento delle date desiderate.

- 8. Al termine dell'inserimento del programma il display visualizza prima OKAY, subito dopo il numero dei programmi liberi rimasti, quindi visualizza l'ultimo programma impostato. Impostare un nuovo programma ferie oppure premere 2 volte il tasto MENU per uscire e ritornare alla schermata principale.

Nota: se il mese di termine della sospensione impostato (ON) è precedente al mese di inizio della sospensione impostato (OFF) il programma **FERIE** inizierà nell'anno corrente e terminerà nell'anno successivo (funzione utile per memorizzare un programma a cavallo della fine dell'anno).

Quando è attivo un programma Ferie, il display visualizza nella schermata principale anche l'icona del manuale (del canale/i interessati) e l'icona ombrellone in modo lampeggiante.

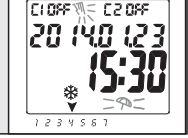

### 5.2) Visualizzazione o modifica di un programma FERIE già memorizzato

Entrare nel menu **FERIE** *SET* come da procedura al punto 1 a pagina precedente, scegliere il programma Ferie desiderato con i tasti AV, confermare con **OK**. Premendo il tasto **OK** consecutivamente si visualizzano e riconfermano le impostazioni. Per modificare un'impostazione utilizzare i tasti AV e confermare con il tasto **OK**. Procedere a visualizzare o modificare tutte le impostazioni fino all'accensione per alcuni secondi la scritta **OKAY**. Per uscire dal menu **FERIE** *SET* premere il tasto **MENU**.

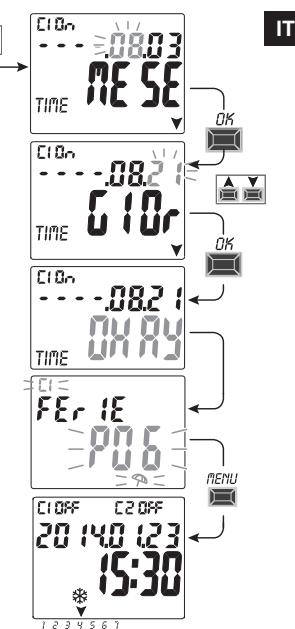

#### **6** - Cancellare un programma (menu «CANC PRG») 1. Premere il tasto **MENU**: si accede al orimo menu (**PROG** *SET*).

- 2. Con i tasti A V selezionare il menu CANC PRG SET. Confermare con OK.
- 3. Il display visualizza la schermata **CANC PRG** *SING* per cancellare un singolo programma oppure, con i tasti ▲♥, selezionare **CANC PRG** *ALL* per cancellare tutti i programmi memorizzati (compresi i programmi FERIE eventualmente memorizzati).
- 4a. Se si sceglie CANC PRG SING, confermare con OK. Con i tasti ▲▼ selezionare il programma da cancellare.
  - Confermare con **OK**; il programma viene cancellato.

È possibile cancellare un altro programma oppure premere 3 volte il tasto MENU per uscire e visualizzare la schermata principale.

- Nota: se il programma selezionato da cancellare è un programma FERIE, sotto al numero del programma si visualizza l'icona 🖘 .
- 4b. Se si sceglie CANC PRG ALL, confermando con OK <u>tutti i programmi</u> <u>vengono cancellati dalla memoria</u> (l'icona <u>∧</u> lampeggiante sta ad indicare di prestare attenzione perché con questa operazione i programmi verranno tutti cancellati e non saranno più ripristinabili).

Dopo alcuni secondi il display visualizza la scritta **OKAY** e successivamente la schermata principale di normale funzionamento.

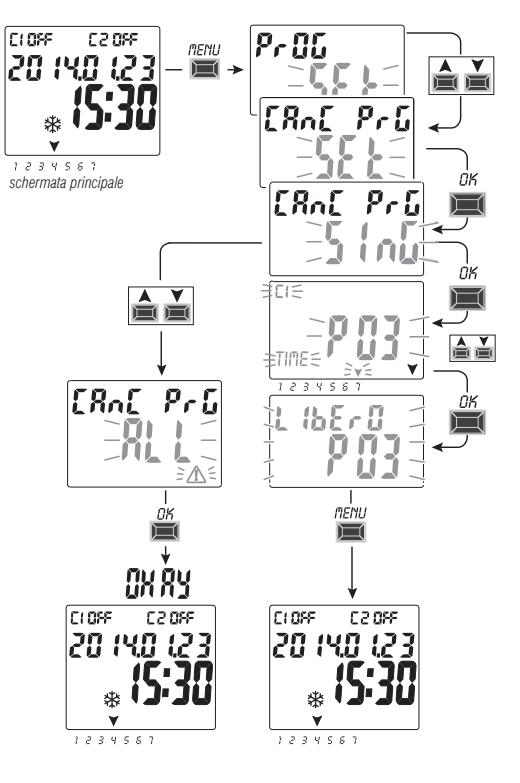

## 7 - Menu «MANUALE»

Questo menu permette di forzare manualmente lo stato dell'uscita/e (mod. bicanale) indipendentemente dai programmi attivi. Tipicamente utilizzato per testare o per effettuare la manutenzione del carico collegato.

#### Attivare una forzatura

- 1. Premere il tasto MENU: si accede al primo menu (PROG SET).
- 2. Con i tasti 🛦 💙 selezionare il menu MANUALE SET. Confermare con OK.
- 3. Con i tasti ▲ ▼ scegliere il canale CH1 o CH2 (mod. bicanale). Confermare con **OK**.
- 4. Con i tasti ▲▼scegliere il modo di forzatura (secondo quanto indicato in tabella). Confermare con OK. Compare per alcuni secondi OKAY e successivamente il display visualizza la schermata dell'impostazione scelta.
- <u>Per disattivare la forzatura manuale</u> impostare i canali C1 e/o C2 (mod. bicanale) su AUTO. Confermare con OK.

Nota: è possibile accedere dalla schermata principale direttamente al menu MANUALE del canale CH1 premendo contemporaneamente i tasti MENU + ▲ e al menu MANUALE del canale CH2 (versione bicanale) premendo contemporaneamente i tasti OK + ▼.

6. Per uscire dal menu e tornare alla schermata iniziale, premere tre volte il tasto MENU.

## Forzatura manuale permanente (PERM)

Questa modalità ha massima priorità. Consente di forzare manualmente lo stato delle uscite (ON e OFF) in modo permanente indipendentemente da quanto previsto dai programmi menorizzati.

Per disattivare la forzatura manuale permanente impostare il canale/i su AUTO.

## Forzatura manuale temporanea (TEMP)

Questa modalità ha massima priorità. Consente di forzare manualmente lo stato delle uscite (ON e OFF) in modo **temporaneo** indipendentemente da quanto previsto dai programmi memorizzati.

La forzatura manuale temporanea viene automaticamente disattivata al primo intervento di un programma memorizzato oppure impostando il canale/i su **AUTO**.

| Modo<br>forzatura | Simbolo<br>display | Canale-<br>Condizione | Funzione forzatura                                                              |
|-------------------|--------------------|-----------------------|---------------------------------------------------------------------------------|
| RUTO              |                    | C1<br>C2              | Nessuna forzatura sul canale, gestione dal programma in corso.                  |
| PErM              | শা                 | [] (In<br>[2 (In      | Canale permanente attivato.                                                     |
| PErM              | Į                  | C1 OFF<br>C2 OFF      | Canale permanente disattivato.                                                  |
| ĿЕМР              | Ţ <b>Ņ</b>         | [] []n<br>[2] []n     | Canale attivato fino ad un prossimo<br>intervento da un qualsiasi programma.    |
| ŁЕМР              | <b>W</b>           | C1 OFF<br>C2 OFF      | Canale disattivato fino ad un prossimo<br>intervento da un qualsiasi programma. |

# 

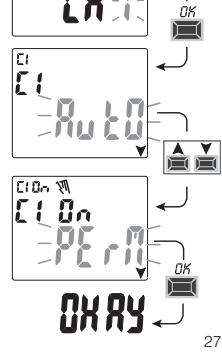

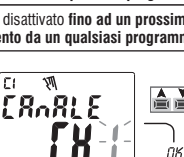

IT

## 📊 8 - Menu «OPZIONI»

Da questo menu è possibile:

- Scelta lingua
- Impostazione ASTRO/TIME
- Manutenzione
- Contaore
- Luce LED (retroilluminazione)
- Garanzia
- Info
- Chiave EMD (solo con chiave inserita, vedere paragrafo 8.8)
- 1. Premere il tasto MENU: si accede al primo menu (PROG SET).
- 2. Con i tasti A V selezionare il menu OPZIONI SET. Confermare con OK.
- 3. Si accede al sottomenu.

Operare come di seguito descritto secondo il sottomenu scelto.

## 8.1) CAMBIO LINGUA

- 1. Dal sottomenu LANGUAGE SET, confermare con OK.
- Con i tasti ▲ ▼ selezionare la lingua desiderata tra IT -> EN -> DE -> FR -> ES Confermare con OK. Il displav visualizza OKAY.
- 3. Per uscire dal menu e tornare alla schermata principale, premere due volte il tasto **MENU**.

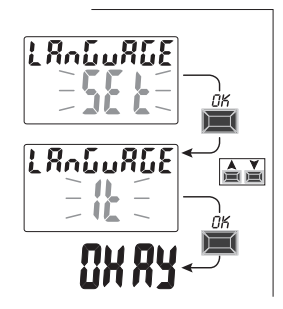

CLOFF

330.5.3

20 (40 (23

1234567

schermata principale

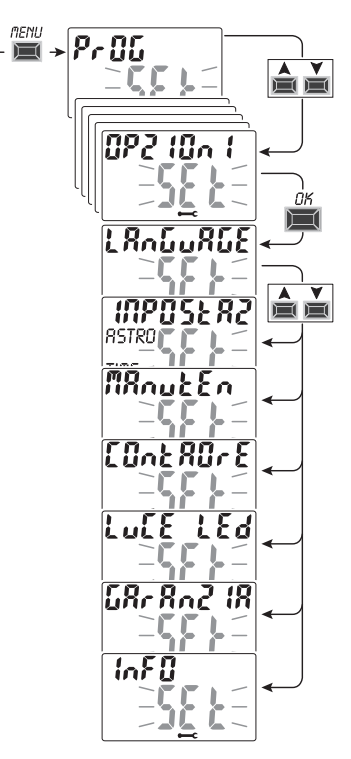

## 8.2) IMPOSTAZIONI (IMPOSTAZ)

- 1. Dal sottomenu IMPOSTAZ SET confermare con OK.
- 2. Con i tasti X velezionare tra ASTRO e TIME. Confermare con OK.
- 3. Se si seleziona **ASTRO** *SET* è possibile attivare/disattivare la funzione astronomica e inserire e/o modificare le coordinate. Operare come descritto nel paragrafo 2.1.
- Se si seleziona TIME SET è possibile modificare i dati relativi a: anno, mese, giorno, ora, minuti correnti e ora legale o solare (come descritto al capitolo 2 - «Prima accensione»).
- Al termine della modifica o visualizzazione dei dati, all'ultima confermare con OK, il display visualizza OKAY per alcuni secondi e successivamente la schermata relativa alle impostazioni modificate ASTRO o TIME.
- 6. Per uscire dal menu e tornare alla videata iniziale, premere due volte il tasto **MENU**.

#### 8.3) MANUTENZIONE (MANUTEN)

Questa funzione consente di impostare, per ciascun canale, un periodo di funzionamento in ON, trascorso il quale l'interruttore digitale segnala la necessità di un intervento di manutenzione al dispositivo collegato al canale interessato.

- 1. Dal sottomenu MANUTEN SET confermare con OK.
- 2. Con i tasti AV selezionare il canale desiderato tra CH1 o CH2 (mod. bicanale). Confermare con OK.
- 3. Con i tasti ▲ ▼ impostare l'intervallo di manutenzione (in ore).

(premere il tasto Ao ¥ad impulsi per incremento o decremento singolo, mantenere premuto per incremento o decremento veloci a decadi).

- 4. Confermare con **OK**: il display visualizza per alcuni secondi **OKAY**.
- 5. Per uscire dal menu e tornare alla schermata iniziale, premere tre volte il tasto MENU.

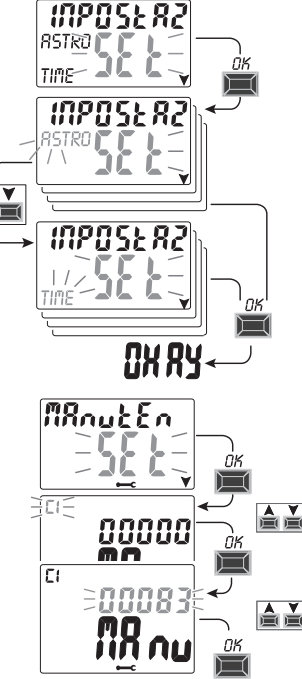

IT

## IT 8.3.a) Gestione intervento di Manutenzione

- Al raggiungimento delle ore di funzionamento impostate per uno o entrambi i canali (modello bicanale), sulla videata principale apparirà, con ripetizione ciclica, la scritta MANUTEN alternata alla DATA attuale (esempio in figura a lato: canale 1 in Manutenzione).
- In questa condizione è possibile forzare lo stato delle uscite (dal menu MANUALE) e gestire l'intervento di manutenzione.
- Per eliminare l'avviso di manutenzione, dalla videata principale:
  - tenere premuto il tasto 🛦 per 3 secondi, si resetta l'avviso relativo al canale C1,
- tenere premuto il tasto ♥ per 3 secondi, si resetta l'avviso relativo al canale C2 (mod. bicanale).
   In questo modo si resetta il canale e il conteggio delle ore impostate riparte dall'inizio.

Attenzione: quando si elimina la scritta MANUTEN il contatore viene riavviato automaticamente e il conteggio riparte.

Attenzione: se si modifica l'intervallo di manutenzione si perde l'eventuale conteggio parziale già trascorso.

#### Disattivazione della funzione «Manutenzione»

Per non utilizzare la funzione MANUTENZIONE, impostare il contatore a zero per il canale C1 e/o C2 (modello bicanale).

## 8.4) CONTAORE

Questa funzione consente di visualizzare e azzerare il conteggio delle ore di funzionamento in ON per il canale 1 e/o canale 2 (mod. bicanale). È utile per monitorare la vita del carico/dispositivo connesso al canale.

- 1. Dal sottomenu CONTAORE SET, confermare con OK.
- 2. Con i tasti ▲ ▼ selezionare il canale desiderato tra CH1 o CH2 (modello bicanale). Si visualizzano le ore di funzionamento del canale selezionato.

### Per resettare il conteggio delle ore:

- 3. Con i tasti ▲ ▼ selezionare il canale desiderato tra CH1 o CH2 (modello bicanale).
- 4. Tenere premuto per 3 secondi il tasto corrispondente al canale selezionato (il numero delle ore lampeggia):
  - tasto 🛦 per il canale CH1
  - tasto 🗡 per il canale CH2 (solo modello bi-canale)
- 5. Premere **OK**: il display visualizza **OKAY** per alcuni secondi e il conteggio si azzera.
- Per uscire dal menu e tornare alla schermata iniziale, premere tre volte il tasto MENU.
   30

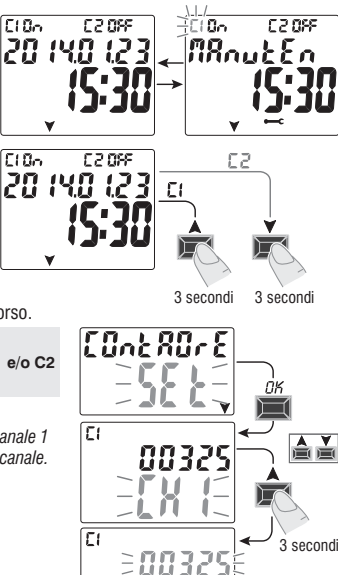

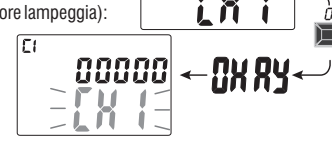

#### 8.5) RETROILLUMINAZIONE (Luce Led)

Questa funzione consente di impostare la retroilluminazione del display in tre modalità:

- **Temporizzata** = accesa per 6 secondi dall'ultima pressione di un tasto.
- Fisso ON = sempre accesa (defaut)
- Fisso OFF = sempre spenta
- 1. Dal sottomenu LUCE LED SET, confermare con OK.
- Con i tasti ▲▼ selezionare l'impostazione desiderata. Confermare con OK. Il display visualizza per alcuni secondi OKAY.

3. Per uscire dal menu e tornare alla schermata iniziale, premere tre volte il tasto MENU.

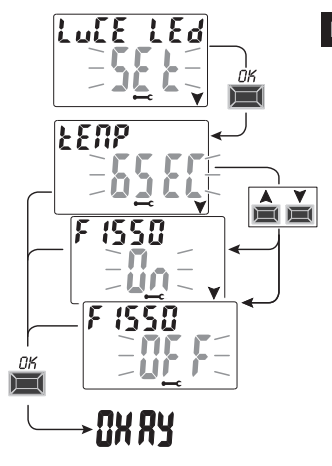

#### 8.6) GARANZIA

Questa funzione consente di visualizzare il tempo trascorso (in giorni) dalla prima messa in servizio del prodotto. Questo dato è utile ai fini della garanzia dello stesso.

Nota: il dato NON è modificabile dall'operatore.

- 1. Dal sottomenu GARANZIA SET, confermare con OK.
- 2. Si visualizzano i giorni trascorsi dalla prima messa in servizione del prodotto.
- 3. Per uscire dal menu e tornare alla schermata iniziale, premere tre volte il tasto MENU.

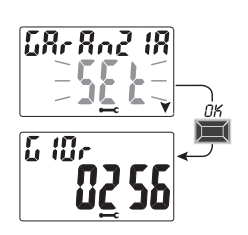

## IT 8.7) INFO

Questa funzione consente di visualizzare informazioni relative alla versione del software installato sul prodotto.

1. Dal sottomenu INFO SET, confermare con OK.

2. Si visualizzano le informazioni relative alla versione del software.

3. Per uscire dal menu e tornare alla videata iniziale, premere tre volte il tasto MENU.

Nota: se sulla schermata iniziale appare il simbolo di attenzione  $\triangle$ , entrando in questo sottomenu si visualizza il relativo codice di errore **Err2** (anomalia sonda crepuscolare). Questo errore si manifesta guando la sonda non rileva nessun valore oltre la soglia dei 5LUX per un periodo superiore a 7 giorni.

CIONE CEON

Chiave di memor

esterna «EMD»

In questo caso verificare che la sonda non sia quasta, scollegata o oscurata.

Al ripristino della sonda la segnalazione scompare automaticamente.

Anche in presenza del simbolo di attenzione 🖄 i programmi LUX verranno comunque eseguiti.

## 8.8) DISPOSITIVO MEMORIA ESTERNA (EMD)

Il dispositivo EMD è una scheda di memoria esterna in grado di gestire 45 programmi ON/OFF, compresi i programmi «Ferie».

Sottomenu

Funzione

Nota: la memoria EMD è la chiave di programmazione.

Possibilità di utilizzare la chiave di memoria EMD solo con apparecchio alimentato a 230V~.

1. Inserire la memoria EMD: il display visualizza il sottomenu di gestione memoria EMD SET.

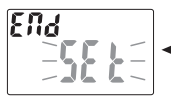

- 2. Confermare con **OK**.
- 3. Con i tasti ▲▼ selezionare il sottomenu desiderato (vedere tabella a lato).
- 4. Confermare ogni scelta con **OK**.

La comparsa sul display della scritta **OKAY** per alcuni secondi, indica il buon fine 32 dell'operazione eseguita.

|    | esegųi<br>−,EM,d_−                           | Esegue programmi<br>direttamente da EMD   | I programmi vengono eseguit<br>solo da EMD escludendo<br>programmi presenti sul dispositivo |
|----|----------------------------------------------|-------------------------------------------|---------------------------------------------------------------------------------------------|
|    | srlvr su                                     | Salva tutta la memoria del                | Sovrascrive tutti i programmi                                                               |
|    | - El¶d-                                      | dispositivo su EMD                        | già presenti su EMD                                                                         |
|    | COPIR, ar,                                   | Copia tutto il contenuto da               | Sovrascrive tutti i programmi                                                               |
|    | - <b>El<sup>n</sup>d</b> -                   | EMD sulla memoria del dispositivo         | presenti sul dispositivo                                                                    |
|    | LEGGI, aR<br>- EMd-                          | Legge i programmi da EMD                  | Visualizza solo i programmi<br>presenti su EMD                                              |
|    | FErle SU                                     | Copia i programmi Ferie                   | Sovrascrive tutti i programmi                                                               |
|    | - <b>EMd</b> -                               | dal dispositivo all'EMD                   | Ferie presenti su EMD                                                                       |
|    | FErle dR                                     | Copia i programmi Ferie                   | Sovrascrive tutti i programmi                                                               |
|    | EMd-                                         | dall'EMD al dispositivo                   | Ferie presenti sul dispositivo                                                              |
| ia | CAn(CELLA)<br>- <b>EMd</b> -<br>- <u>-</u> _ | Cancella i programmi presenti<br>sull'EMD | Cancella definitivamente tutta<br>la memoria EMD                                            |

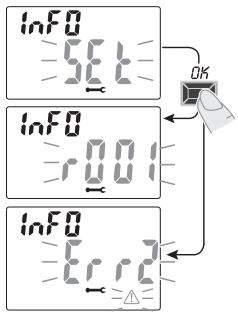

Note

#### 8.8.a) Esclusione della Memoria EMD

Per escludere la memoria EMD e tornare alla schermata iniziale, premere tre volte il tasto MENU.

Se desiderato, estrarre la memoria EMD dalla sede.

#### 8.8.b) Accedere alla Memoria EMD

Per accedere nuovamente alla memoria EMD (con la memoria EMD inserita nella sede):

- 1. Premere il tasto **MENU**: si accede al primo menu (**PROG SET**).
- 2. Con i tasti ▲ ▼ selezionare il menu OPZIONI SET. Confermare con OK.
- 3. Con i tasti ▲ ▼selezionare il menu EMD SET. Confermare con OK.
- 4. Si accede al 1° sottomenu «**ESEGUI** *EMD*» (procedere come descritto al paragrafo 8.8 e relativa tabella).

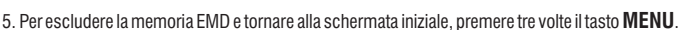

CLOSE

330.5.3

20 (30 (2

1234561 schermata principale

Se desiderato, estrarre la memoria EMD dall'apposita sede.

**Attenzione!:** la chiave di memoria EMD può essere utilizzata con dispositivo/i alimentati con tensione di rete 230V~, per cui non può essere utilizzata con dispositivo/i alimentati solo con la batteria tampone di riserva di carica.

Attenzione!: la chiave di memoria EMD può essere utilizzata per condividere dati solo nei dispositivi dello stesso modello, in caso contrario il display mostrerà dei messaggi di errore.

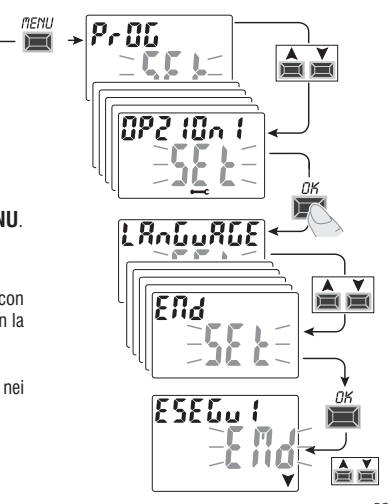

|   | ENGLISH Contents                               |         | 4 |
|---|------------------------------------------------|---------|---|
|   | INFORMATION AND SAFETY                         |         | 4 |
|   | PRECAUTIONS                                    | pag. 34 |   |
|   | 1- Description of the unit                     | pag. 35 |   |
|   | 1.1) Functional characteristics                | pag. 35 |   |
|   | 1.2) First battery insertion                   | pag. 36 |   |
|   | 1.2.1) Low battery signal                      | pag. 36 |   |
|   | 1.2.2) Replacing the battery                   | pag. 36 |   |
|   | 1.3) Technical specifications                  | pag. 37 |   |
|   | 1.4) Electrical connections                    | pag. 37 |   |
|   | 1.5) Display                                   | pag. 38 |   |
|   | 1.6) Keys                                      | pag. 38 |   |
|   | 1.6.1) Specific key functions                  | pag. 39 |   |
|   | 1.6.2) Shortcut keys                           | pag. 39 | 1 |
|   | 1.6.3) Reset                                   | pag. 39 |   |
|   | 2 - First start-up                             | pag. 40 | 1 |
| - | 2.1) Entering astronomical coordinates         | pag. 42 | 1 |
|   | 2.2) Enabling the twilight sensor              | pag. 43 |   |
|   | 2.2.1) Disabling the twilight sensor           | pag. 43 |   |
|   | 3 - Menu and programming                       | pag. 44 |   |
|   | 3.1) Menu - overview                           | pag. 44 |   |
|   | 3.2) Forcing and program priority              | pag. 45 |   |
|   | 3.3) Example of programs                       | pag. 45 |   |
|   | 4- «PROG» menu (Programs)                      | pag. 46 |   |
|   | 4.1) Creating a new program                    | pag. 46 |   |
|   | 4.1.1) «ASTRO» program type                    | pag. 47 |   |
|   | 4.1.2) «LUX» program type                      | pag. 48 |   |
|   | 4.1.2.a) Forcing twilight (LUX) Total / Partia | pag. 49 |   |
|   | 4.1.2 h) Disable twilight (LLIX) override      | nag 50  | 1 |

| 4.1.3) Type of program «TIME»                                                                                                    | pag. 51                                                                                                    |
|----------------------------------------------------------------------------------------------------|----------------------------------------------------------------------------------------------------|
| 4.1.3.a) Implementing a program lasting a few days                                                                                                    | pag. 51                                                                                                    |
| 4.1.4) Combining ASTRO-LUX-TIME programs                                                                                                    | pag. 52                                                                                                    |
| 4.1.4.a) Combining ASTRO/TIME programs                                                                                                    | pag. 52                                                                                                    |
| 4.1.4.b) Combining TIME/ASTRO programs                                                                                                    | pag. 52                                                                                                    |
| 4.1.4.c) Combining LUX/TIME programs                                                                                                    | - pag. 52                                                                                                    |
| 4.1.4.d) Combining TIME/LUX programs                                                                                                    | . pag. 53                                                                                                    |
| 4.1.4.e) Combining ASTRO/LUX programs                                                                                                    | . pag. 53                                                                                                    |
| 4.1.4.f) Combining LUX/ASTRO programs                                                                                                    | . pag. 53                                                                                                    |
| 4.2) Visualizing or modifying an ASTRO, LUX                                                                                                    |                                                                                                    |
| or TIME program , already saved                                                                                                    | pag. 53                                                                                                    |
| 4.3) Copying a program                                                                                                    | . pag. 54                                                                                                    |
| 5 - «HOLIDAY» program menu                                                                                                    | pag. 55                                                                                                    |
| 5.1) Creating a new HOLIDAY program                                                                                                    | . pag. 55                                                                                                    |
| 5.2) Visualizing or modifying a HOLIDAY program                                                                                                    | nag 56                                                                                                    |
| o.c/ violatizing of modifying a nocional program                                                                                                    | pag. 50                                                                                                    |
| 6 - Deleting a program                                                                                                    | pag. 50                                                                                                    |
| 6 - Deleting a program<br>7 - «MANUAL» menu                                                                                                    | pag. 50<br>. pag. 57<br>. pag. 58                                                                                                    |
| 6 - Deleting a program                                                                                                    | pag. 50<br>. pag. 57<br>. pag. 58<br>. pag. 59                                                                                                    |
| 6 - Deleting a program     7 - «MANUAL» menu      8 - «OPTIONS» menu      8.1) Changing the language                                                                                                    | pag. 50<br>pag. 57<br>pag. 58<br>pag. 59<br>pag. 59                                                                                                    |
| Constanting of program     Constanting of reaction in program     Constanting of reaction in program     Constanting of reaction in the intervention of the intervention of the inter | pag. 50<br>pag. 57<br>pag. 58<br>pag. 59<br>pag. 59<br>pag. 60                                                                                                    |
| 6.1         Pieteing of moonying of receiver program           7         «MANUAL» menu           8         «OPTIONS» menu           8.1)         Changing the language           8.2)         Set-up (SETUP)           8.3)         Maintenance (MAINTEN)                                                                                                    | pag. 30<br><b>pag. 57</b><br><b>pag. 58</b><br><b>pag. 59</b><br>pag. 60<br>pag. 60                                                                                                    |
| 6.2) Fitodataria of motorying a receiver program     7 - «MANUAL» menu     8 - «OPTIONS» menu     8.1) Changing the language     2.2) Set-up (SETUP)     3.3) Maintenance (MAINTEN)     8.3a) Managing a maintenance operation                                                                                                    | pag. 30<br><b>pag. 57</b><br><b>pag. 58</b><br><b>pag. 59</b><br>pag. 60<br>pag. 60<br>pag. 61                                                                                                    |
| Constant of the second second se | pag. 30<br><b>pag. 57</b><br><b>pag. 58</b><br><b>pag. 59</b><br>pag. 60<br>pag. 61<br>pag. 61<br>pag. 61                                                                                                    |
| 6.12         Findeducing of motorying direction in program           7         • «MANUAL» menu           8.1         • «OPTIONS» menu           8.1)         Changing the language           8.2)         Set-up (SETUP)           8.3)         Maintenance (MAINTEN)           8.3)         Managing a maintenance operation           8.4)         Hour counter           8.5)         Backlightting                                                                                                    | pag. 30<br>pag. 30<br>pag. 57<br>pag. 58<br>pag. 59<br>pag. 60<br>pag. 61<br>pag. 61<br>pag. 61<br>pag. 62                                                                                                    |
| 6. Deleting a program     7 - «MANUAL» menu     8 - «OPTIONS» menu     8.1) Changing the language     8.2) Set-up (SETUP)     8.3) Maintenance (MAINTEN)     8.3.a) Managing a maintenance operation     8.4) Hour counter     8.5) Backlighting     6.6) Warranty                                                                                                    | pag. 30<br>pag. 57<br>pag. 58<br>pag. 58<br>pag. 60<br>pag. 61<br>pag. 61<br>pag. 61<br>pag. 62<br>pag. 62<br>pag. 62                                                                                                    |
| 6.12         Picture of the only of the only o                            | pag. 30<br>pag. 57<br>pag. 58<br>pag. 58<br>pag. 60<br>pag. 60<br>pag. 61<br>pag. 61<br>pag. 62<br>pag. 62<br>pag. 63<br>pag. 63<br>pag. 64<br>pag. 64<br>pag |
| Constanting of program     Constanting of the second second  | pag. 30<br>pag. 57<br>pag. 58<br>pag. 58<br>pag. 60<br>pag. 60<br>pag. 61<br>pag. 62<br>pag. 62<br>pag. 62<br>pag. 62<br>pag. 62<br>pag. 62<br>pag. 63<br>pag. 63<br>pag. 63<br>pag. 63<br>pag. 63<br>pag. 63<br>pag. 63<br>pag. 63<br>pag. 63<br>pag. 63<br>pag. 63<br>pag. 63<br>pag. 63<br>pag. 63<br>pag. 63<br>pag. 63<br>pag. 63<br>pag. 64<br>pag. 64<br>pag |
| 6.12         Findanzing of program           7 - «MANUAL» menu                                                                                                    | pag. 30         pag. 57         pag. 58         pag. 59         pag. 59         pag. 60         pag. 61         pag. 61         pag. 62         pag. 61         pag. 62         pag. 63         pag. 63 <td< td=""></td<>                                                                                                    |
| 6.12) Findanzing of program           7 - «MANUAL» menu           8 - «OPTIONS» menu           8.1) Changing the language           8.2) Set-up (SETUP)           8.3) Maintenance (MAINTEN)           8.3) Maintenance (MAINTEN)           8.3) Maintenance (MAINTEN)           8.5) Backlighting           8.6) Warranty           8.7) Info           8.8) External memory device (EMD)           8.8.1) Exclusion of the EMD                                                                                                    | pag. 30         pag. 57         pag. 58         pag. 59         pag. 59         pag. 60         pag. 61         pag. 61         pag. 62         pag. 61         pag. 62         pag. 63         pag. 61         pag. 62         pag. 63         pag. 63         pag. 63         pag. 63         pag. 63         pag. 63         pag. 63         pag. 64         pag. 63         pag. 63         pag. 63         pag. 63         pag. 63         pag. 63         pag. 63         pag. 63         pag. 63         pag. 63         pag. 63         pag. 63         pag. 63         pag. 63         pag. 63         pag. 64         pag. 64         pag. 64                                                                                                    |

## ⚠ INFORMATION AND SAFETY PRECAUTIONS

- It is advisable to read the installation and user instructions carefully and to keep them for future reference.
- The manufacturer reserves the right to make all the technical and construction changes it deems necessary without prior notice.
- Important: the installation, electrical connection and commissioning of devices and equipment must be performed by qualified personnel and in compliance with regulations and applicable laws.
- Do not connect or power the unit if any part is visibly damaged.
- Once installation is complete, inaccessibility to the terminals without the use of special tools must be guaranteed.
- The manufacturer assumes no responsibility concerning the use of products that must comply with specific environmental and/or installation regulations.
- This unit must be intended only for the use for which it was built.

Any other use must be considered improper and dangerous.

IMPORTANT! The instructions are unique for both models. The 2-channel model is represented in the images below; certain parameters or symbols on the display will not be present when programming the 1-channel model.

#### DISPOSING OF OLD ELECTRICAL AND ELECTRONIC EQUIPMENT

This symbol on the product or on its packaging indicates that this product cannot be treated as household waste. On the contrary, it must be taken to a specific collection centre for recycling electrical and electronic equipment, such as: - outlets, if a similar product to the one being disposed of is being purchased - local collection centres (waste collection centres, local recycling centres, etc.). By making sure the product is disposed of correctly, you will help prevent potential negative consequences for the environment and human health, which could otherwise be caused by inadequate disposal of this product. Recycling materials will help conserve natural resources. For more detailed information about recycling this product, please contact the local office in your area, the household waste disposal service inyour area or the shop where you purchased this product.

EN

## 1 - Description of the unit

The ASTRO-LUX-TIME weekly digital switches with 1 or 2 relay outputs (mono or dual-channel) are equipped with a backlit display and programming is easy and intuitive thanks to the browsing by Menu.

They are the ultimate solution to managing loads based on time or brightness and/or their combinations; they consist of an ASTRONOMICAL TIME SWITCH, a TWILIGHT SWITCH and a TIME SWITCH in a single device.

Ideally used in domestic buildings, industrial buildings, schools, offices, public areas, etc.; they also have a special Slot to insert the EMD (External Memory Device) that allows one or more programs to be read/saved/copied/run on different ASTRO/LUX/TIME digital switches of the same model.

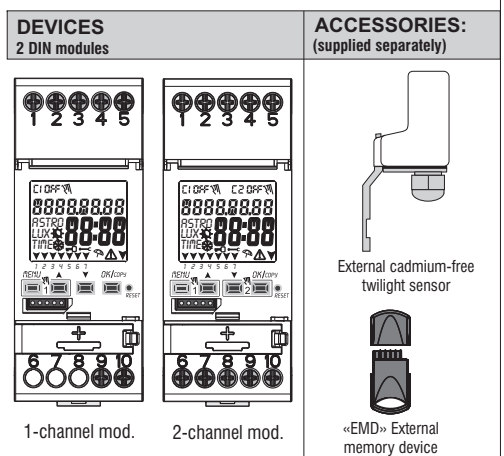

### 1.1) Functional characteristics and special features of the device

- Device dimensions (LxDxH): 35 x 60 x 90 (2 DIN modules)
- Device with daily/weekly programming, guided by menus with the guidelines read on the white backlit display.
- · Models with one or two relay control outputs.
- Smart relay piloting that "zero crossing" increases the load values and the duration of the relay as well as the connected load.
- Slot for external memory device to run, load Astro, lux, time programs and download/upload the holiday programs alone.
- · Twilight sensor connection input.
- · Calendar: year month day hour and minutes.
- Date/time setting with automatic winter/summer time change.
- Multilingual menu: Italian English German French Spanish.
- Memory capacity: 45 ON/OFF programs that are free to be set.
- Minimum ON/OFF 1-minute time scheduling to a maximum of 1 week less 1 minute.
- Types of programs: Astronomical (ASTRO), Twilight (LUX), Timer (TIME), Holiday (suspension of programs for a preset period of time).
- Twilight operation 0.....1000 LUX.
- Possibility of entering 1 or more «Holiday programs», (suspension of Astro Lux -Time programs - twilight override in progress) from a minimum of 1 day to a maximum of 12 months.
- Permanent memory for saving programs.
- · Possibility of deleting the selected program rapidly.
- Program/s deletion menu.
- · Possibility of permanent or temporary manual override (ON/OFF).
- · Possibility of twilight override (Total / Partial).
- · Scheduled maintenance of the connected loads.
- · Hour counter function to monitor the operating hours of the load.
- · Warranty menu: view the elapsed time from when the product was connected.
- White backlit display.
- · Managing the backlighting of the display: timed at 6 seconds / Fixed ON / Fixed OFF.
- Ecological LITHIUM battery, which can be replaced without removing the device from its seat.
- Charge reserve guaranteed by the lithium battery (replaceable) is about 6 years.
- Key lock.
- Hinged and sealable cover.
- Note: a back panel with optional accessories can be installed for all items.

EN

#### 1.2) FIRST BATTERY INSERTION

Open the battery door to the left (1) and insert the battery into its housing with the **positive side facing up** (2). Close the battery compartment door properly to the right(3). Connect and activate the 230V power mains (see paragraph 1.4). Set the required data as described in Chapter 2 - FIRST START-UP.

If the 230V  $\sim$  power mains is disconnected, the current date and time are kept updated by the backup battery (replaceable) with a power reserve of approximately 6 years. The language, programs and all previously entered settings are saved in a permanent memory.

#### 1.2.1) LOW BATTERY SIGNAL

When the battery reaches a minimum threshold level and there is a power cut, the display will **EN** show *bRLLEL***<b>'***J* and the symbol  $\bigwedge$ .

#### 1.2.2) REPLACING THE FLAT BATTERY

• Disconnect the 230V mains.

Note: the display shows **BREEFY** and the symbol  $\triangle$ .

•Open the battery door to the left 1 and insert the battery into its housing with the positive side facing up 2.

Close the battery compartment door properly to the right 3

•Re-connect the 230V mains.

Note: the device will save all the previously set data in memory (with the exception of manual and twilight overrides).

The device displays the screen to select the language.

Press the OK button repeatedly to confirm all the settings saved in the memory until the normal operation main screen appears (display of the status of the channel/s, current date and time).

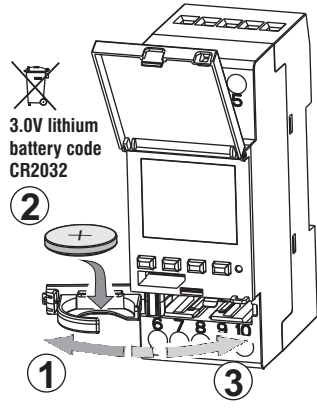
## 1.3) Technical specifications

| Supply voltage                            | 230 V c.a. +/- 10%                                                                        |
|-------------------------------------------|-------------------------------------------------------------------------------------------|
| Frequency                                 | 50 Hz                                                                                     |
| Protection rating                         | IP20                                                                                      |
| Output type                               | Potential-free changeover contact relay;                                                  |
|                                           | N.O. contact<br>Zero Crossing = 16(10)A / 250V~                                           |
|                                           | N.C. contact = 16(2)A / 250V~                                                             |
| Type of action, disconnection and unit    | 1 B S U / electronic                                                                      |
| Section of the cables to the terminals    | 16mm <sup>2</sup>                                                                         |
| Replaceable backup battery                | 3V lithium code CR2032                                                                    |
| Power reserve in case of<br>power failure | about 6 years from the first start-up, guaranteed<br>by the lithium battery (replaceable) |
| Rated impulse voltage                     | 4kV                                                                                       |
| Software                                  | A class                                                                                   |
| Operating accuracy                        | +/- 1 sec/day at 25 °C                                                                    |
| Consumption/Stand-by consumption          | 8 VA mono-channel / 6 VA dual-channel                                                     |
| Type of insulation                        | Il class                                                                                  |
| Rate of pollution                         | 2                                                                                         |
| Installation                              | DIN bar - back panel (with optional kit)                                                  |
| Operating temperature                     | from -20 °C to +55 °C                                                                     |
| Storage temperature                       | from -30 °C to +60 °C                                                                     |
| CE marking regulation                     | LVD/EMC EN60730-2-7                                                                       |
| Languages available in the device         | Italian, English, German, French, Spanish                                                 |

| Maximum controllable power |       |                  |                             |                                    |
|----------------------------|-------|------------------|-----------------------------|------------------------------------|
| ₽₽                         |       | ī i              | CFL                         |                                    |
| 3000W                      | 1100W | 900W<br>(125 μF) | 7W ÷ 23W<br>(max. 23 lamp.) | max n° 25 x 4W<br>12 x 8W, 8 x 15W |

#### 1.4) Electrical connections

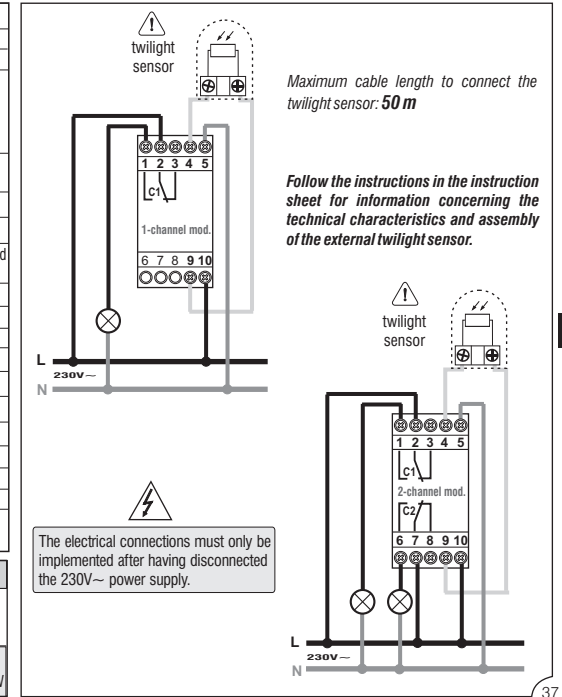

# EN

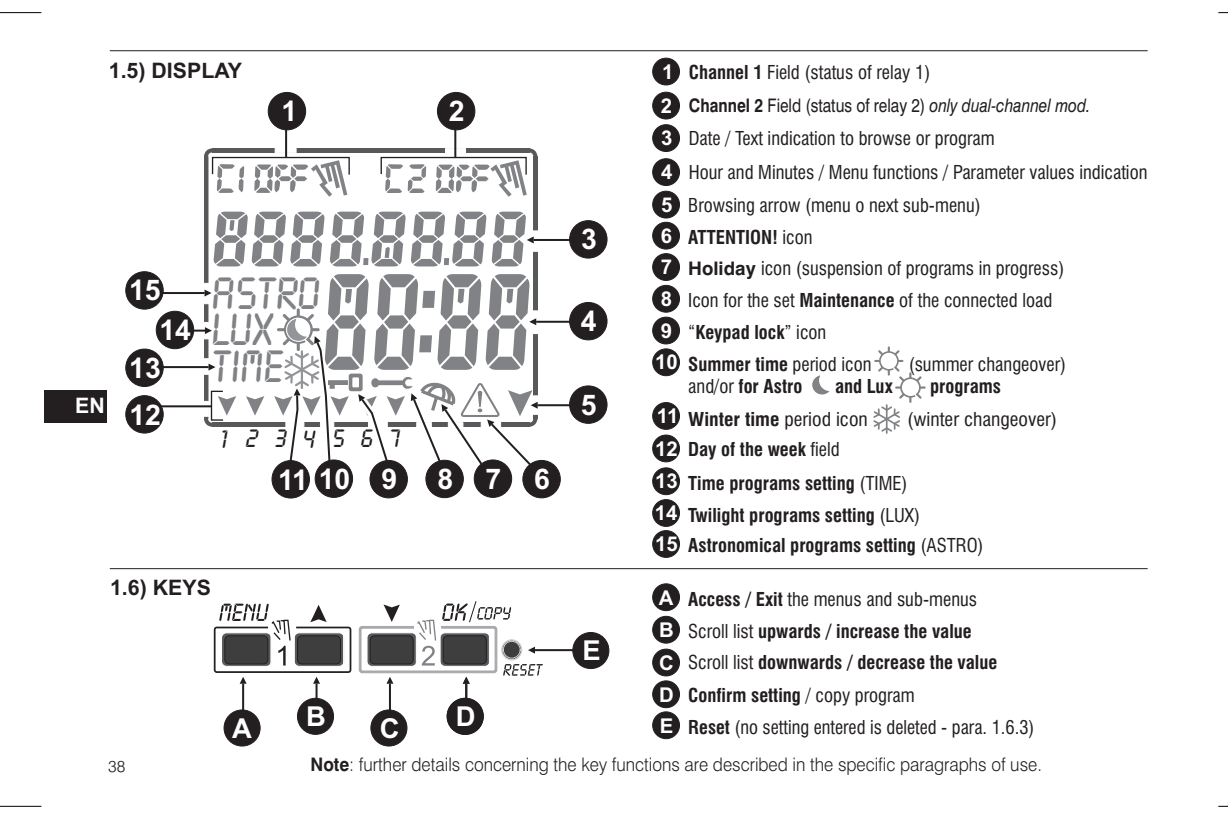

#### 1.6.1) Specific key functions

Any of the functions described below are carried out from the main series

#### 1.6.2) Shortcut keys

| Any of the functions described below are carried t                                                                                                    | Function                                                                                                    | Press key/s                                                                 |                                                |
|----------------------------------------------------------------------------------------------------|----------------------------------------------------------------------------------------------------|-----------------------------------------------------------------------------|------------------------------------------------|
| Function                                                                                                    | Press the key combination                                                                                                    |                                                                             | nenu                                           |
| Lock / unlock keys ( -0 )                                                                                                    | 2 seconds                                                                                                    | Immediate exit from the menu or sub-menu                                    | 2 sec. until the main screen appears           |
| Access the <b>«Manual» menu</b> directly to enable/disable the temporary or permanent override (see Chapter 7).                                                                  | Image: marked state state | in the Programs menu,<br>access the first free<br>program that is to be set | 2 seconds                                      |
| With the ASTRO function and/or Twilight sensor                                                                                                    | Press the key                                                                                                    |                                                                             | A V                                            |
| activated you can view the following consecutively:<br>- SUNSET / SUNRISE <b>Time</b> as at today<br>- Current <b>LUX reading</b> of the sensor<br>- return to the «Main screen» | DK<br>pulse key                                                                                                    | in the Programs menu,<br>quickly deletes the<br>selected program            | press simultaneously<br>for at least 2 seconds |

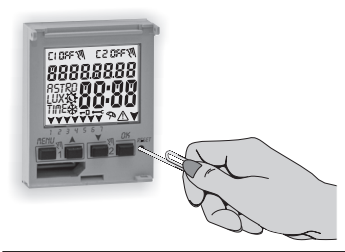

#### 1.6.3) RESET

Reset reboots the time switch and is used in the event of unusual displays or malfunctions. Gently pressing the Reset button with a pointed object the time switch performs a lamp-test, thereby switching on all the segments of the display and then viewing the screen on which the language is selected. Implementing a Reset will lose the keypad lock and any activated manual overrides. All settings are retained: current date and time, programs, data concerning maintenance, hour counter and the warranty and activated twilight override.

Reactivate the device from the language selection screen by pressing the OK button repeatedly to confirm all the settings saved in the memory until the normal operation main screen appears (display of the status of the channel/s, current date and time).

IMPORTANT: when programming, the settings made with the A V keys must be confirmed by pressing the OK key, and when OKAY appears on the display for a few seconds, it indicates that the data have been entered correctly in the permanent memory. Otherwise, after 2 minutes (10 minutes for «program» and «hour counter» settings), the digital switch returns to the "Normal operation" main screen and the partial changes will not be saved.

Press the key or V pulse key to increase/decrease per unit and keep pressed to increase/decrease rapidly.

# 2 - FIRST START-UP (language selection, entry of current year, month, day, hour and minutes, summer/winter time setting)

The unit is supplied with default settings. After inserting the battery (see paragraph 1.2) and connecting the power supply, the unit resets the display (lamp-test) and then proceed as follows:

Select/set the data by pressing the XV keys and press the OK key to confirm and move on to the next field.

• Select the desired language.

•Set the current year, month and day.

Set the current hour and minutes (keep the ▲ or ▼keys pressed for the counter to advance rapidly).
 The display shows OKAY for a few seconds and then displays the screen for the winter/summer time to be set.

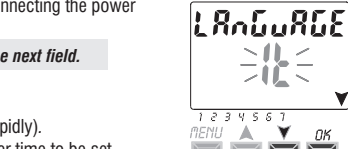

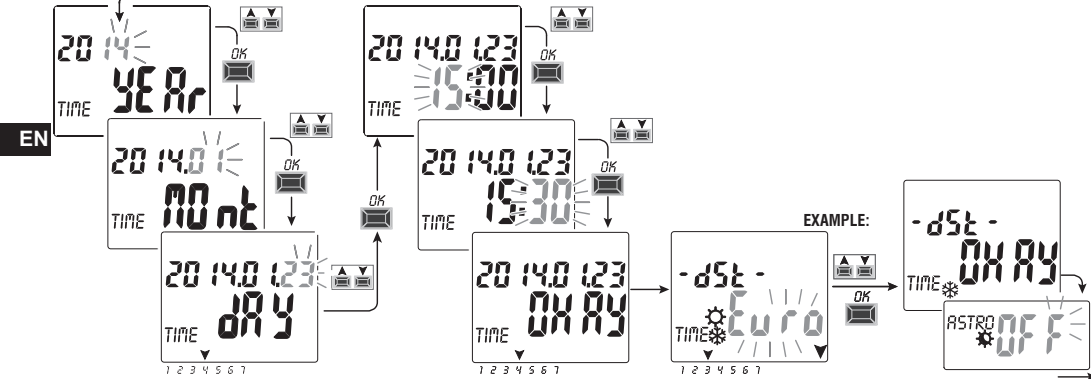

Set the summer or winter time. Select whit the K keys between EURO - FREE (must be programmed) - NONE and confirm with OK.

| Possible selections on the display Summer changeover +1h ( 🔅 summer time) |                                               | Winter changeover -1h ( 🗱 winter time)        |
|---------------------------------------------------------------------------|-----------------------------------------------|-----------------------------------------------|
| $\xi_{u} \cap a = \text{Central Europe UTC} + 1 \text{ (default)}$        | Last Sunday in March                          | Last Sunday in October                        |
| Fr 88                                                                     | Month / Week / Day / Time freely programmable | Month / Week / Day / Time freely programmable |
| 40 nll nE                                                                 | None                                          | None                                          |

Set the astronomical coordinates.

By setting them, you move on to enter the **ASTRO ON** astronomical coordinates (see the procedure in the next paragraph 2.1).

By confirming **«ASTRO OFF»** with **OK**, **OKAY** appears and it moves on to the next item (Enabling the twilight sensor).

- If ASTRO OFF is confirmed, the astronomical coordinates can then be entered in two ways:
- when an ASTRO program is first entered (see paragraph 4.1.1);
- entering the OPTION > SETUP > ASTRO/SET menu (see paragraph 8.2).
- •Set the twilight sensor (installed correctly).

Setting SENSOR L ON will activate the twilight sensor connected to the device (see paragraph 2.2). Confirming «SENSOR L OFF» with the OK key will display Deactive (deactivated) for a few seconds.

• The display shows the normal operation main screen: proceed to enter the desired programs.

If SENSOR L OFF is confirmed, the next sensor can be activated:

- when a LUX program is first entered (see paragraph 4.1.2);
- when a twilight override is first set (see paragraph 4.1.2.a).

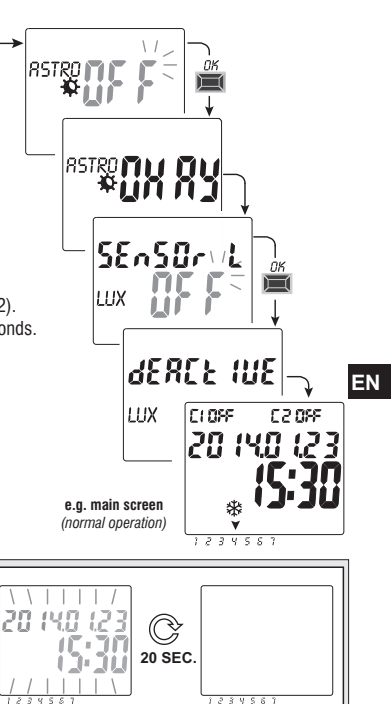

In the event of a power failure, (e.g. "black-out"), the digital switch:

· disables the relay/s;

- · disables the twilight probe if connected and activated;
- · switches off the backlighting, if activated;
- displays the flashing date and time for about 20 seconds, then switches to stand-by mode (display off). By
  pressing any key (except the key ▼), the device is activated for another 20 sec. When the mains voltage is
  restored, the device returns to normal operation, keeping in memory all the data programmed previously.

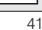

|    | <ul> <li>2.1) Inserting the astronomical coordinates (ASTRO activation)<br/>for the ASTRO programs to work properly it is important for some information to be entered (ASTRONOMICAL<br/>PARAMETERS), which allow the device to identify the geographic area where it will be installed.</li> <li>The display of the digital switch shows ASTRO OFF: select ON with the keys ▼▲.</li> </ul>                                                                                                    |                           |
|----|----------------------------------------------------------------------------------------------------|---------------------------|
|    | Confirm with <b>OK</b> .<br>• The astronomical coordinates are then entered.                                                                                                    | ASTRO                     |
|    | The operation consists of entering the latitude and longitude degrees ( <u>only integers</u> ) of the place of<br>installation of the device. These data can be obtained from any atlas, Smartphone or GPS system.<br>By default the unit indicates the coordinates of Milan (Italy) Lat. North 45° Lon. East 9° time zone +1                                                                                                    | ×<br>LRE                  |
|    | - Latitude = use the ▲ ▼ keys to enter the latitude in degrees from -60° (Lat SOUTH) to 64° (Lat NORTH).<br>Confirm with OK.                                                                                                    | RSTRE<br><b>A</b>         |
|    | - Longitude = use the keys ▲ ♥ to enter the longitude in degrees from -180° (Lon WEST) to 180° (Lon EAST).<br>Confirm with OK.                                                                                                    | Lon                       |
| EN | - <b>Time zone</b> = use the $\blacktriangle$ <b>v</b> keys to set the time zone (in $\pm$ 1h steps): -14:00 $\div$ 14:00;<br>(this parameter represents the hours that shift from the zero line of Greenwich). Confirm with <b>OK</b> .                                                                                                    | ASTRC<br>R                |
|    | <ul> <li>OFFSET (offset correction) = you can set the switch-on at sunset and/or switch-off at sunrise for installation requirements (e.g. if the unit is installed in the shade of obstacles: mountains, condominiums, etc.), the following intervention can be corrected by using the ▲ ▼ keys:</li> <li>-120 minutes ÷ 120 minutes at sunrise (♀ icon) by default the value is set at 0 (zero).</li> <li>-120 minutes ÷ 120 minutes at sunset (♥ icon) by default the value is set at 0 (zero).</li> </ul> | <b>≿ ¦∫</b><br>RSTRC<br>₩ |
|    | Confirm with <b>OK, OKAY</b> appears on the display for a few seconds.<br>After which it displays the screen to activate the twilight sensor (1st start-up), proceed as described in the next<br>paragraph or press the <b>Menu</b> key to exit and display the main screen.                                                                                                    | <b>OF F</b><br>Astro<br>Q |
|    | VIEWING SUNRISE-SUNSET TIMES (para. 1.6.1)<br>Press the OK pulse key on the main screen to verify the sunrise and<br>sunset times as at today.<br>note: the displayed time considers the entered sunrise and sunset<br>correction parameters                                                                                                    |                           |

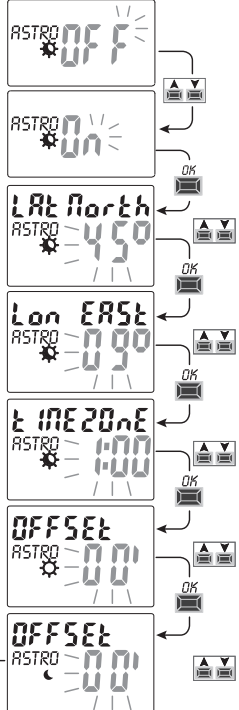

42

correction parameters

## 2.2) Enabling the twilight sensor

(this is only possible with the outdoor twilight sensor installed and connected properly to the digital device powered by 230V mains voltage)

- The display of the digital switch shows **SENSOR L** *OFF*; use the ▲ ▼ keys to select **SENSOR L ON**. Confirm with **OK**.
- •The LUX value read in real-time by the sensor is displayed (CURRENT).

Confirm with **OK**.

**OKAY** appears on the display for a few seconds after which it moves to the main screen of normal operation of the device.

The LUX value read in real-time by the sensor can be displayed at any time (CURRENT).

Press the **OK** pulse key on the main screen (see para. 1.6.1).

**Note:** if the sensor is not connected, is not working or the read **Current** LUX value is less than 5 LUX, **Current** is displayed and the LUX value (example: **0000**) flashes together with the  $\triangle$  symbol (by pressing **OK** the sensor cannot be activated). Check the correct installation of the sensor and try activating once again.

Even in this fault condition it is possible to exit (without activating the sensor) by pressing the **MENU** key and the main normal operation screen will appear on the display.

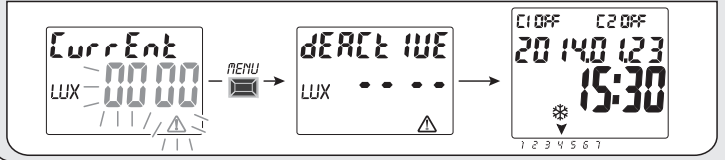

#### 2.2.1) Disabling the twilight sensor

Execute a Reset (para. 1.6.3), confirm all the previously entered settings with the OK key until the

screen is displayed  $\begin{bmatrix} SE_n SO_r \\ ux \end{bmatrix}$ ; disable it by pressing one of the keys  $\bigvee SE_n SO_r \\ ux \end{bmatrix}$  and confirm with the **OK** key.

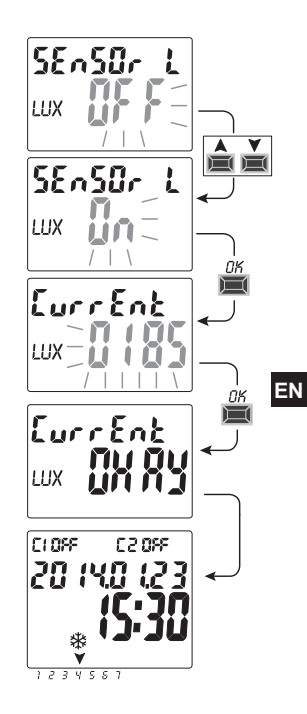

# 3 - MENU AND PROGRAMMING

#### 3.1) Menu - overview

6 menus are listed in the sequence present in the unit:

# 1 PROG (Programs)

- Number of free programs
- Selection of no. of programs
- Selection of channel (only dual-channel) Selection of day
- Selection of the (ASTR0 or LUX or TIME) **ON** type of program (start-up) data entry according to the type of program selected
- Selection of the (ASTR0 or LUX or TIME) **OFF** type of program (switch-off) data entry according to the type of program selected

# ERASE PG (Program deletion)

- Deleting a single program
- Deleting all the programs

# 3 HOLIDAY

- Number of free programs
- Selection of no. of programs
- Selection of channel (only dual-channel)
- Setting MONTH DAY OFF
- Setting MONTH DAY ON
- 4

EN

- ) SETUP LUX (twilight override)
- Probe activation (if not activated on the 1st start-up)
- Channel selection (dual-channel only)
- LUX threshold setting/disabling
- Selecting the type of twilight override: Total / Partial

# 5) OVERRIDE (relay override)

- Selection of channel (only dual-channel) - AUTO
- ON PERM permanent manual
- OFF PERM permanent manual
- ON TEMP temporary manual
- 44 OFF TEMP temporary manual

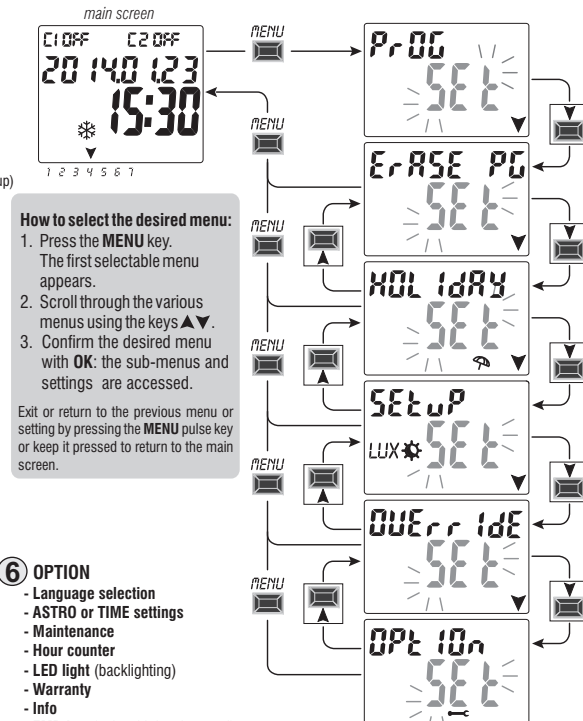

- EMD key (only with key inserted)

## 3.2) Forcing and program priority

A priority is assigned for each type of program/function as shown below on the right. The output relay/s will be activated according to the set priorities.

**IMPORTANT:** all programs (ASTRO-LUX-TIME) entered are simultaneously active regardless of their position; in the case of overlapping commands on the same output, this is activated or remains so if at least one program is commanding it (OR LOGIC).

## 3.3) Example of programs

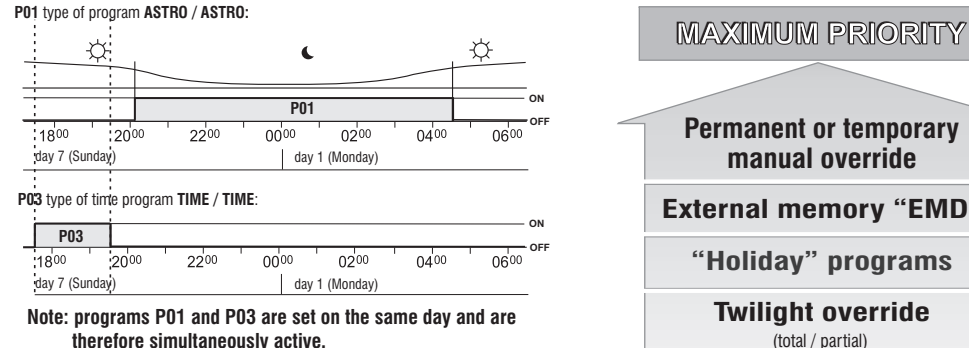

P02 type of program LUX / LUX:

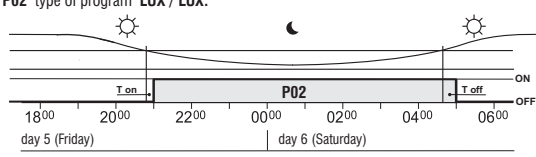

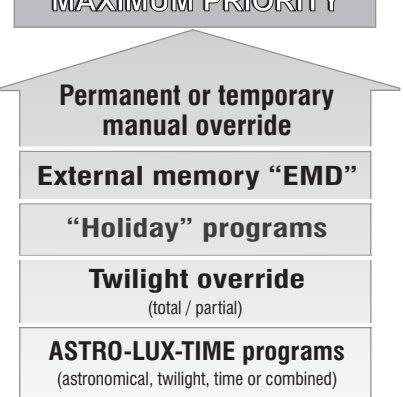

You can set the «COMBINED» programs starting with an ON type of program (example: ASTRO) and ending with OFF with another type (example: TIME).

EN

# 4 - «PROG» menu (Programs)

This menu allows you to create, test, modify, copy and delete the programs (ASTRO / LUX / TIME).

# 4.1) CREATING A NEW PROGRAM

- Procedure valid for all types of programs.  $\hat{i}$ Additional settings are described in the individual programs.
- 1. Press the MENU key to access the first menu (PROG SET). Confirm with OK.

The number of free programs will be displayed for about 2 seconds, then the first program P01 will appear flashing. If no text (ASTRO, LUX, TIME) appears on the left of the program it means that the program is free.

CLOSE.

20 IVO

1234581

main screen

F 2 099

MENU

2. Select the desired program using the  $\blacktriangle$  V keys. Confirm with **OK**.

 If there are several stored programs, keep the key pressed for 2 seconds to display the first free program that is to be set.

• Press the keys  $\blacktriangle$  visual simultaneously for 2 seconds to rapidly delete the selected program.

If **Holidav** programs are saved, they are not displayed in this menu.

3. Use A V keys to select channel C 1 or C 2 or both (only for the dual-channel model). Confirm with OK.

4. Use the  $\bigstar$  keys to select the day when the program must start (by default: 1 = monday).

The arrow indicates the selected day (example 7 =Sunday). Confirm with **OK**. The ASTRO ON program type is suggested by default.

5. Use the A V keys to select the ON program type (ASTRO or LUX or TIME)

and proceed with the settings according to the type of program selected; ASTRO para, 4.1.1; LUX para, 4.1.2; TIME para. 4.1.3.

Note: you can select different types of programs for ON and OFF in the same program. «COMBINED programs» starting with an ON type of program (example: ASTRO) and ending with OFF with another type (example: TIME).

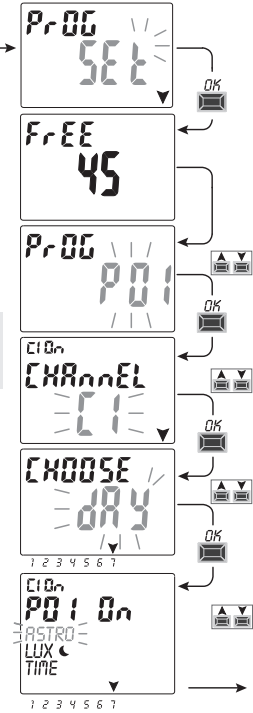

EN

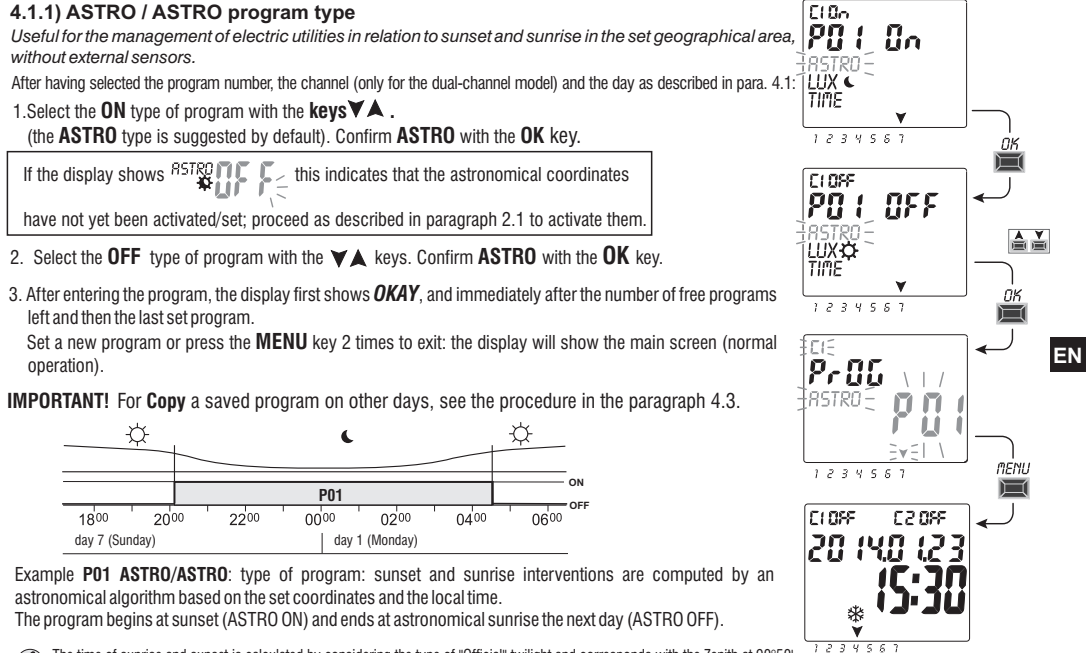

i

The time of sunrise and sunset is calculated by considering the type of "Official" twilight and corresponds with the Zenith at 90°50'. Correspondence with the actual time of sunrise and sunset of a particular location also depends on changes in the weather, altitude and topography of the place, therefore, the calculated values must usually be corrected with the following parameters: SUNSET TIME CORRECTION - SUNRISE TIME CORRECTION (see paragraph 2.1)

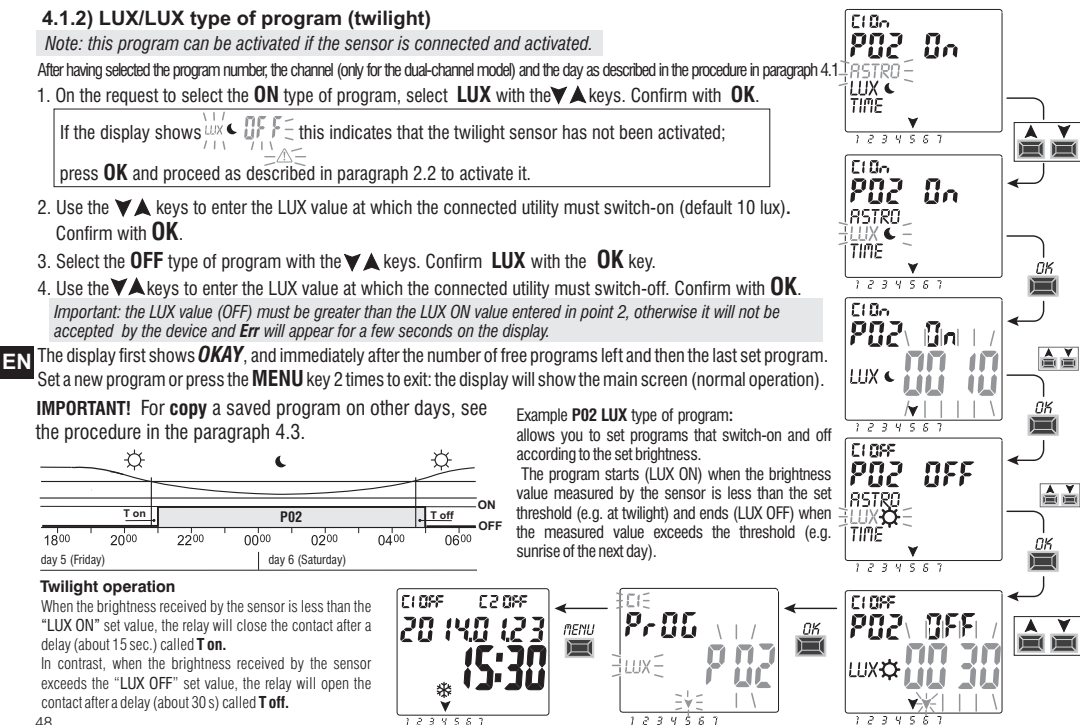

## 4.1.2.a) Forcing Twilight (LUX)

The unit is configured to activate the selected channel via twilight override, when the brightness received by the sensor is less than the set LUX threshold value and disable it when the brightness is above the threshold.

TOTAL or PARTIAL twilight override can be selected according to the system requirements: • TOTAL twilight override: intervention has priority over programs (ASTRO-LUX-TIME) in progress. This type of override is useful, for example, to enable/disable the channel as a normal twilight device.

#### • Type of PARTIAL twilight override:

note: PARTIAL twilight override can only be selected if the ASTRO procedure has been previously set (see paragraph 2.1). Night time is calculated based on the astronomical coordinates.

In the night time, forcing partial twilight is disabled, thereby allowing any programs in progress to be executed normally. This kind of override is useful for example, to enable/disable the channel if, during the day, the ambient light drops below the set threshold (for example, when cloudy, rainy, etc.).

note: if the device is reset, no types of set twilight override are deleted.

## How to set the type of twilight override:

1. Press the **MENU** key on the main menu to access the first menu (**PROG** SET).

2. Use the X keys to select the SETUP LUX SET menu. Confirm with OK.

If the display  $\sum_{\substack{uv \ uv \ v \in V}} \sum_{j=1}^{SE \cap SD_v} t_{j=1}^{C}$  shows indicates that the twilight sensor has not been activated;

proceed as described in paragraph 2.2 to activate it.

3. Use the **AV** keys to select channel **CH1** or **CH2** (only for the dual-channel model).

note: in the dual-channel version you can set a LUX override threshold that is different for each channel.

## 4. Confirm with **OK**.

Deactive appears (indicating that no LUX override threshold is set for that channel).

5. Use the ▲▼ keys to set the desired LUX threshold value (minimum 5 lux). Confirm with **OK** 

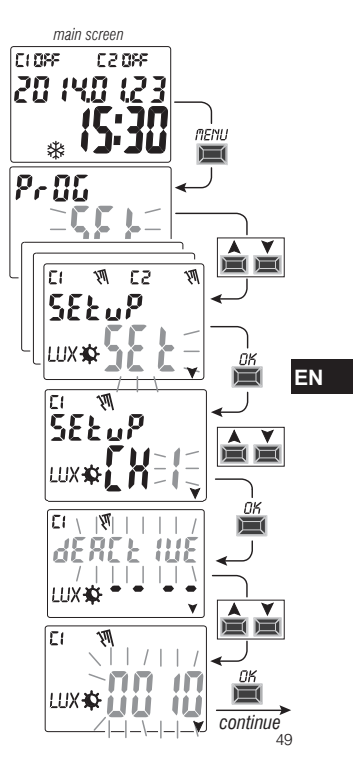

- 6. Use the ▲ ▼ keys to select the desired TOTAL or PARTIAL twilight override. Confirm with OK. Important: PARTIAL twilight override can only be selected if the ASTRO procedure has been previously set (see paragraph 2.1).
- 7. The display returns to the LUX override set-up screen and you can also set the other channel (only for the dual-channel model) or press the **MENU** key to exit the setting and view the normal operation main screen.

If the set twilight override activates the channel/s, the display will show C1 On M and/or (only dual-channel model) C2 On M («M » symbol and LUX flashing).

#### 4.1.2.b) Disable twilight override

To disable the twilight override, follow the steps described at previous page, above up to step 4 and use the AV keys to decrease the LUX value previously set to zero - - - and press OK to confirm the deactivation. Press the MENU key to exit.

20 iyo

\*

123456

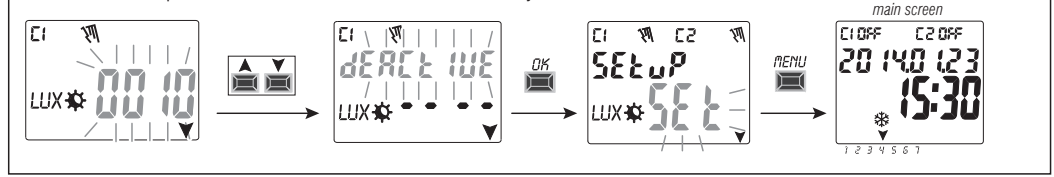

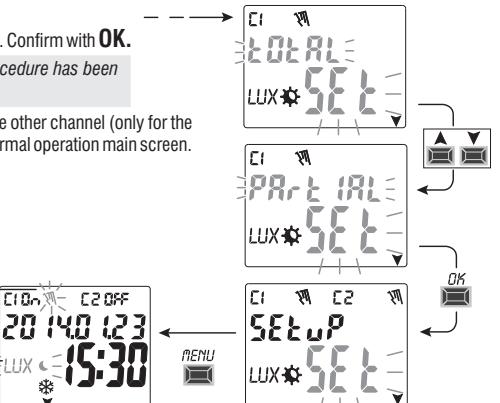

EN

## 4.1.3) TIME/TIME type of program

Allows a load to start-up (time ON) and switch-off (time OFF) in a defined period of time. After having selected the program number, the channel (only for the dual-channel model) and the day as described in the procedure in paragraph 4.1:

1. On the request to select the **ON** type of program (ASTRO is suggested by default), select TIME with the ▲ ▼ keys. Confirm with **OK**.

2. Use the  $\bigstar$  keys to enter the start-up time (ON). Confirm with **OK**.

3. Use the  $\bigstar$   $\checkmark$  keys to enter the minutes. Confirm with OK.

4. Select the **OFF**, type of program and use the ▲ ▼keys to select **TIME**. Confirm with **OK**.

5. Use the  $\bigstar$  keys to enter the switch-off time (OFF). Confirm with **OK**.

6. Use the  $\bigstar$  keys to enter the minutes. Confirm with **OK**.

The display first shows **OKAY** and immediately after the number of free programs left and then the last set program. Set a new program or press the **MENU** key to exit. The display shows the main screen (normal operation).

**IMPORTANT!** For **Copy** a saved program on other days, see the procedure in the paragraph 4.3.

Example: **P 03 TIME/TIME** time type of program day 7 (Sunday) start-up ON at 17:45 - switch-off OFF at 19:30

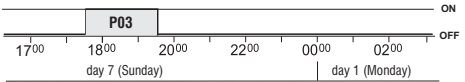

## 4.1.3.a) Implementing a program lasting a few days

If the key is pressed beyond 00.00 while setting the switch-off time **OFF**, the program will end on the day after activation; the arrow corresponding to the day after start-up will flash. Scrolling the hours up to 00:00 once again will set the program active for two days, etc.; the two arrows corresponding to the two days after start-up will flash. If you press the **V** 

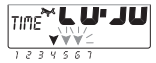

key and a switch-off time earlier than start-up is set, the program will remain active throughout the week; all the arrows corresponding to the days will flash.

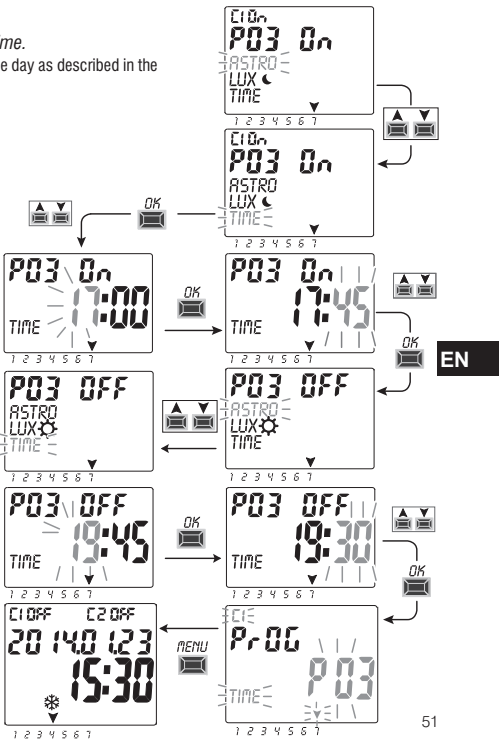

#### 4.1.4) Combining ASTRO-LUX-TIME programs

You can also set the combined programs according to the specific requirements, starting with a type of program (example: ASTRO) and ending with another type (example: TIME).

- «standard» programs: ASTRO / ASTRO - LUX / LUX - TIME / TIME

- «combined» programs: ASTRO / TIME - TIME / ASTRO - TIME / LUX - LUX / TIME - ASTRO / LUX - LUX / ASTRO

Follow the same procedure described in paragraph 4.1 to enter a desired combined program.

#### 4.1.4.a) Combination of ASTRO / TIME

Combination of ASTRO / TIME programs You can set the programs that start at astronomical sunset (ASTRO ON) and end at a fixed time (TIME OFF).

NOTE: when creating the ASTRO / TIME program, 23:59 is suggested as TIME OFF (editable) on the selected day.

- A program ends on the same day if the TIME OFF setting is before midnight

example: program start-up (ASTRO ON) at astronomical sunset e.g. at 18:30 and ends (TIME OFF) at 22:30 on the same day. NOTE: the TIME OFF switch-off time must be after the ASTRO ON time (otherwise the program is not valid and is not implemented).

 A program ends the next day if the TIME OFF is <u>set after midnight</u> example: program start-up (ASTRO ON) at astronomical sunset e.g. at 18:30 and ends (TIME OFF) at 06:30 the next day. NOTE: TIME OFF switch-off time cannot be after 11:59 the next day.

## EN 4.1.4.b) Combination of TIME / ASTRO programs

You can set the programs that start at a fixed time (TIME ON) and end at an astronomical sunrise (ASTRO OFF).

- A program ends on the same day if the TIME ON setting is before midday

example: program start-up (TIME ON) at 05:30 and ends (ASTRO OFF) at astronomical sunrise on the same day e.g. at 06:30. NOTE: the TIME ON start-up time must be before the ASTRO OFF time (otherwise the program is not valid and is not implemented).

- A program ends the next day if the TIME ON setting is after midday

example: program start-up (TIME ON) at 22:30 and ends (ASTRO OFF) at astronomical sunrise the next day e.g. at 06:30.

#### 4.1.4.c) Combination of LUX / TIME programs

#### You can set the programs that start at sunset (LUX ON) detected by the twilight sensor and end at a fixed time (TIME OFF).

When creating the program, 23:59 is suggested as TIME OFF (editable) on the first day.

- A program ends on the same day if the TIME OFF setting is before midnight

example: program start-up (LUX ON) at twilight according to the set threshold e.g. at 18:45 and ends (TIME OFF) at 22:30 on the same day.

- A program ends the next day if the TIME OFF setting is after midnight

example: program start-up (LUX ON) at twilight according to the set threshold e.g. at 18:45 and ends (TIME OFF) at 06:30 the next day. NOTE: TIME OFF switch-off time cannot be after 11:59 on the next day.

NOTE: if the initial condition occurs, the amount of light is below the set threshold, the program does not run after the set switch-off time (TIME OFF). (example: a LUX ON threshold is set that starts-up at about 19:20 and TIME OFF is set to switch-off at 19:00).

#### 4.1.4.d) Combination of TIME / LUX programs

You can set the programs that start at a fixed time (TIME ON) and end when the brightness will exceed the threshold set in the program (LUX OFF).

- A program ends on the same day if the TIME ON setting is before midday

example: program start-up (TIME ON) at 05:30 and ends (LUX OFF) at sunrise according to the set threshold e.g. at 06:30 on the same day.

NOTE: once switch-off is implemented, i.e. the amount of light is higher than the set threshold, the program is terminated. If dimming occurs (e.g. cloudy weather or a storm), the program will not be executed.

NOTE: if during the program start-up set time (TIME ON), switch-off occurs before, i.e. the amount of light is higher than the set threshold, the program is not executed (example: TIME ON set to a fixed time: 7:30 and a LUX OFF threshold is set that switches off at about 06:20).

- A program ends the next day if the TIME ON setting is after midday

example: program start-up (TIME ON) at 22:30 and ends (LUX OFF) at sunrise according to the threshold set on the next day e.g. at 06:30.

NOTE: if during the program start-up set time (TIME ON), switch-off occurs before, i.e. the amount of light is higher than the set threshold, the program will last about 1 minute and will then restart when dimming occurs and will terminate at sunrise the next day when the light will be higher than the threshold set.

#### 4.1.4.e) Combining ASTRO/LUX programs

You can set the programs that start at astronomical sunset (ASTRO ON) and end at sunrise the next day (LUX OFF) when the brightness will be greater than the threshold set in the program.

NOTE: if during program start-up (ASTRO ON), switch-off also occurs (LUX OFF), i.e. the amount of light is higher than the set threshold, the program will last about 1 minute. The program will start again when dimming occurs and will terminate at sunrise the next day when the brightness will be higher than the threshold set in the program.

#### 4.1.4.f) Combining LUX / ASTRO programs

Programs can be set to start at sunset detected by the twilight sensor (LUX ON) and ends at sunrise the next day (ASTRO OFF).

## 4.2) Visualizing or modifying a program (ASTRO / LUX / TIME) already saved

You can view or edit a previously saved program as follows (or as described in Chap. 4.1):

1. Press the MENU key on the main menu (normal operation) to access the first menu (PROG SET). Confirm with OK.

2. Select the program that is to be viewed or modified using the  $\blacktriangle$  keys. Confirm with **OK**.

Press the **OK** key consecutively for the settings to appear again and reconfirm them. Change a setting by using the **V** keys and confirm with the **OK** key. View or edit all the settings until **OKAY** appears for a few seconds.

Exit the PROG SET menu by pressing the MENU key twice.

# 4.3) Copying a program

Copy a saved program (ASTRO/LUX / TIME / COMBINED) on other days of the week, as follows:

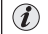

If you are already in the programs menu and the saved program to load is displayed, proceed from point 3.

1. Press the MENU key to access the first menu (PROG SET). Confirm with OK.

The number of free programs will be displayed for about 2 seconds, then the first program **P01** will appear flashing.

- 2. Select the program that is to be copied using the  $\bigstar$  V keys.
- 3. Press the OK key for 3 seconds: first appears ---- and immediately after COPY Pr
- 4. The display shows the day of the program that is to be copied (example: Sunday) and suggests the rest of the days of the week and **ON** flashing.
- EN In this condition, the program would be copied for every day of the week, if confirmed by pressing the **OK** key for 3 seconds
  - 5. If you want to exclude a few days, press the X keys to select it, press OK to switch to OFF. The arrow corresponding to the selected day will go off.

6. Once you have selected the days that the program is to be copied to. **press** the OK key for 3 seconds. The unit copies and the display shows OKAY for a R5TRO few seconds and then displays the last copied program.

Exit and return to the main menu by pressing the **MENU** key twice.

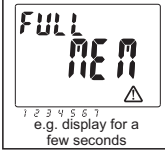

**IMPORTANT:** when a program is copied, the unit takes up as many programs as the selected days of the week. If the free programs are less than those required to complete the copy, the unit will only copy those possible and the display will show FULL MEM. This will be displayed for a few seconds each time the PROG or HOLIDAY menus are accessed until some saved program is deleted.

CLOSE

EI

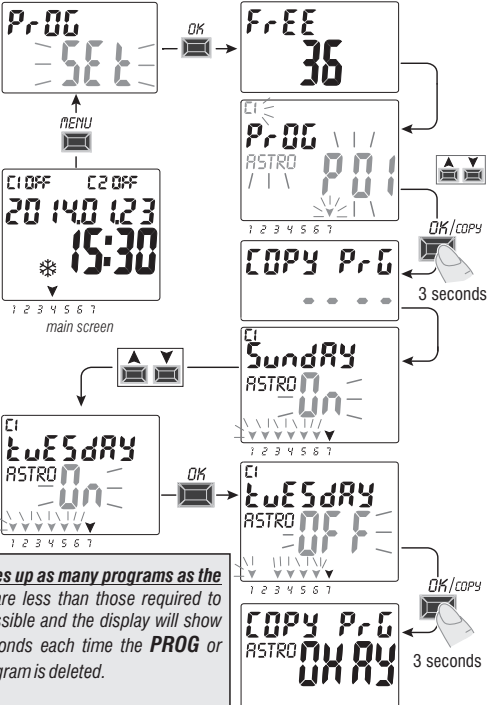

# 5 - «HOLIDAY» 📯 program menu

This menu allows you to create, test, modify and delete the «HOLIDAY» programs.

The holiday programs allow you to set different periods during the year when to suspend the on/off programs combined with channel 1 and/or 2 (dual-channel mod.), example for Christmas and summer shutdown of a public or sales department.

## 5.1) Creating a new HOLIDAY program

- 1. Press the MENU key: the first menu is accessed (PROG SET).
- 2. Use the AV keys to select the HOLIDAY SET. Confirm with OK. The number of free programs will be displayed for about 2 seconds, then the first free program will appear flashing if no Holiday program has been entered in the device (example: **P06**). Use the  $\bigstar$  vers to select the desired free Holiday program. Confirm with **OK**.

CLOSE

1234567

TIME

main screen

- If there are one or more Holiday programs saved, the display shows the first Holiday program entered; press the A key for 2 seconds to rapidly move to a free Holiday program that is to be set.
- Press the X keys simultaneously for 2 seconds to rapidly delete the selected program.
- 3. Use the ▲ ▼ keys to select channel C1 or C2 or both (only for the dual-channel model). Confirm with **OK**
- 4. Use the  $\bigstar$  vers to select the month when program suspension is to begin (OFF) (the number of the month flashes). Confirm with **OK**. CLOSE
- 5. Use the  $\bigstar$  keys to select the day when program suspension is to begin (OFF) (the number of the day flashes). Confirm with **OK**.

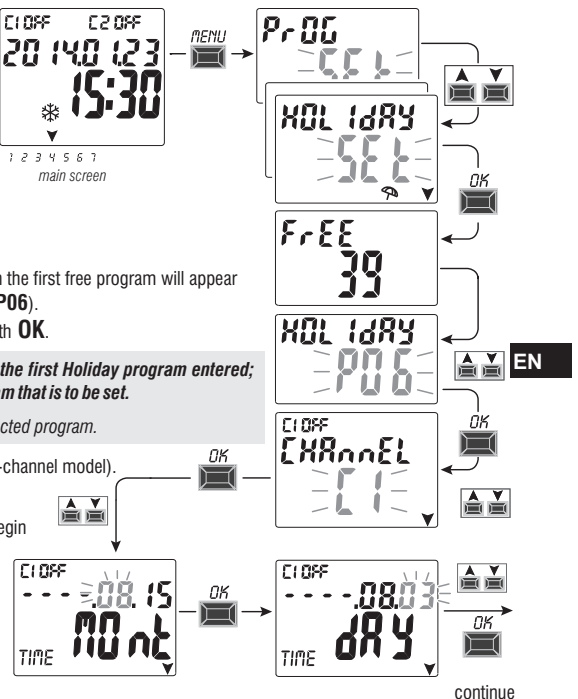

- 6. Use the  $A \vee$  keys to select the month when program suspension is to be terminated (ON) (the number of the month flashes). Confirm with **OK**.
- 7. Use the  $\blacktriangle$  keys to select the day when program suspension is to be terminated (ON) (the number of the day flashes). Confirm with OK.

Attention: if the dates set for OFF and ON are the same and OK is pressed, Err will appear on the display for a few seconds and then returns to step 3 (channel selection) and then enter the desired dates.

8. After entering the program, the display first shows **OKAY** and immediately after the number of free programs left and then the last set program.

Set a new holiday program or press the **MENU** key twice to exit and return to the main screen.

EN

Note: if the set suspension end month (ON) is before the set suspension start month (OFF), the HOLIDAY program will start in the current year and will end the following year (useful function to save a program at the end of the year).

When a Holiday program is active, the manual icon (of the relevant channel/s) flashes on the display together with the umbrella icon.

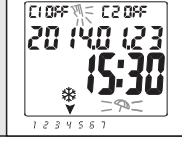

C10n

TIME

-282-

## 5.2) Visualizing or modifying a HOLIDAY program already saved

Enter the HOLIDAY SET menu as described in point 1 on the previous page, select the desired Holiday program with the Av keys and confirm with OK. Press the **OK** key consecutively for the settings to appear again and reconfirm them. Change a setting by using the **A** v keys and confirm with the **OK** key. View or edit all the settings until **OKAY** appears for a few seconds. Exit the **HOLIDAY** SET menu by pressing the **MENU** key.

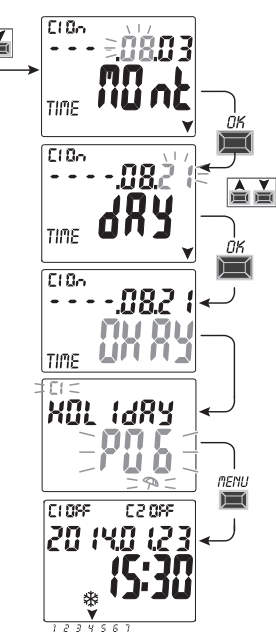

# 6 - Deleting a program («ERASE PG» menu)

- 1. Press the **MENU** key to access the first menu (**PROG SET**).
- 2. Use the X keys to select the **ERASE PG** SET menu. Confirm with **OK**.
- The display shows the ERASE PG SING screen to delete a single program or use the ▲ ▼ keys to select ERASE PG ALL to delete all the saved programs (including the HOLIDAY programs possibly saved).
- 4a. If ERASE PG SING is selected, confirm with OK.
  - Use the  $\bigstar$  keys to select the program that is to be deleted.
  - Confirm with **OK**; the program will be deleted.
  - Another program can be deleted or press the MENU key 3 times to exit and view the main screen.
- Note: if the selected program that is to be deleted is a **HOLIDAY** program, the icon mill appear under the program number.
- - After a few seconds **OKAY** appears on the display and then the normal operation main screen.

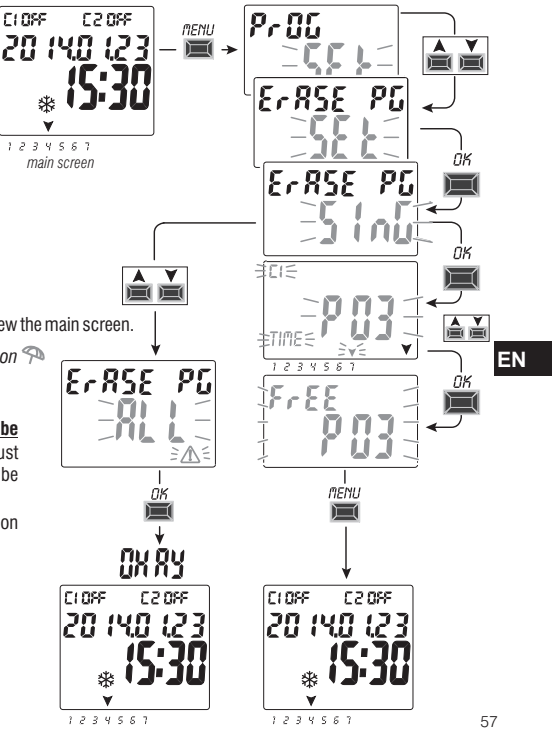

# 7 - «OVERRIDE» menu

This menu allows you to **manually force** the status of the outputs/s (dualchannel mod.) regardless of the active programs. Generally used to test or perform maintenance of the connected load.

## Activating an override

- 1. Press the **MENU** key to access the first menu (**PROG** SET).
- 2. Use the AV keys to select the **OVERRIDE** SET. Confirm with **OK**.
- 3. Use the ▲▼ keys to select channel CH1 or CH2 (dual-channel mod.). Confirm with **OK**.
- 4. Use the ▲▼ keys to select the override mode (according to that indicated in the table). Confirm with OK. OKAY appears for a few seconds and then the display will show the selected setting.
- 5. Disable the manual override by setting channels
- EN

C1 and/or C2 (dual-channel mod.) to AUTO. Confirm with OK.

Note: you can access directly from the main screen to the **OVERRIDE** menu of channel **CH1** by pressing simultaneously the **MENU** +  $\blacktriangle$  and the **OVERRIDE** menu of channel **CH2** (dual-channel version) by pressing the **OK** +  $\checkmark$  keys simultaneously.

6. Exit and return to the home screen by pressing the MENU key three times.

# Permanent manual override (PERM)

This mode has the highest priority. This allows you to manually override the status of the outputs (ON and OFF) **permanent** regardless of that required by the saved programs.

Disable the manual override permanently by setting the channel/s to AUTO.

# Temporary manual override (TEMP)

This mode has the highest priority. This allows you to manually override the status of the outputs (ON and OFF) **temporary** regardless of that required by the saved programs.

The temporary manual override is automatically disabled when the first saved program intervenes or by setting the channel/s to **AUTO**. 58

| Override<br>mode | Display<br>symbol | Channel-<br>Condition | Override function                                 |
|------------------|-------------------|-----------------------|---------------------------------------------------|
| RUTO             |                   | C1<br>C2              | No override on the channel,<br>program-controlled |
| PErM             | ħ                 | [] (In<br>[2] (In     | Activated permanent channel                       |
| PErM             | М                 | C1 OFF<br>C2 OFF      | Disabled permanent channel.                       |
| EEMP             | ÌĦ.               | [] []n<br>[2] []n     | Activated channel until any program intervenes.   |
| LENP             | <b>W</b>          | C1 OFF<br>C2 OFF      | Channel disabled until any program<br>intervenes. |

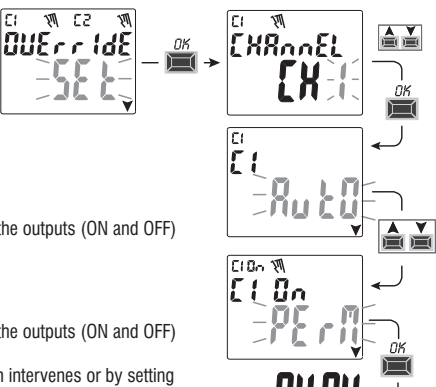

# 8 - «OPTION» menu

The following is possible from this menu:

- Language selection
- ASTRO / TIME setting
- Maintenance
- Hour counter
- LED light (backlighting)
- Warrantv
- Info
- **EMD key** (only with key inserted, see paragraph 8.8)
- 1. Press the MENU key to access the first menu (PROG SET).
- 2. Use the AV keys to select the OPTION SET. Confirm with OK. 3. The sub-menu is accessed.

Proceed as described below according to the selected sub-menu.

# 8.1) CHANGING THE LANGUAGE

- 1. From the LANGUAGE SET, confirm with OK.
- 2. Use the Keys to select the desired language from IT -> EN -> DE -> FR -> ES

Confirm with **OK**. **OKAY** appears on the display.

3. Exit and return to the main screen by pressing the **MENU** key twice.

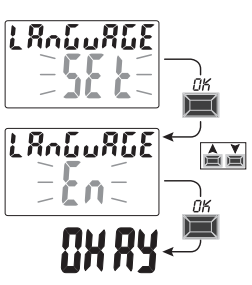

CLOFF

1234567

main screen

330.5.3

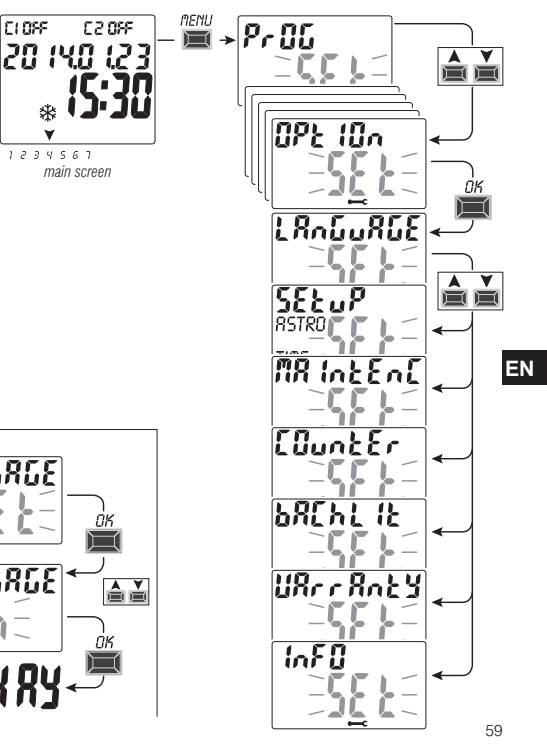

# 8.2) SETUP

- 1. From the SETUP SET sub-menu confirm with OK.
- 2. Use the X veys to select between ASTRO and TIME. Confirm with OK.
- If you select ASTRO SET you can activate/deactivate the astronomical function and enter and/or edit the coordinates. Proceed as described in paragraph 2.1.
- If you select TIME SET you can edit the data concerning: year, month, day, hour, minutes and summer or winter time (as described in chapter 2 - «First start-up»).
- 5. When you finish editing or viewing the data, confirm with OK, and OKAY appears on the display for a few seconds followed by the modified ASTRO or TIME SET settings.
- 6. Exit and return to the home screen by pressing the **MENU** key twice.

# EN

#### 8.3) MAINTENANCE (MAINTENC)

This function allows you to set an ON operating period for each channel, after which the digital switch indicates that maintenance is required on the device connected to the relevant channel.

1. From the MAINTENC SET sub-menu confirm with OK.

2. Use the X keys to select the desired channel from CH1 or CH2 (dual-channel model).

Confirm with **OK**.

3. Use the ▲ ▼ keys to set the maintenance frequency (in hours).

(press the key or Vpulse key to increase or decrease individually and keep pressed to increase or decrease in tens).

4. Confirm with **OK** and **OKAY** appears on the display for a few seconds.

5. Exit and return to the home screen by pressing the **MENU** key three times.

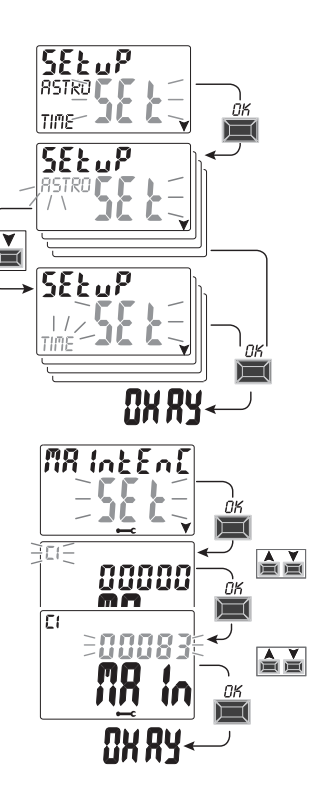

#### 8.3.a) Managing a maintenance operation

- Once the operating hours set for one or both channels (dual-channel model) are reached, MAINTEN will appear on the main screen in cyclic repetition alternating with the current DATE (example in the figure at the side: channel 1 in Maintenance).
- In this condition you can override the status of the outputs (from the MANUAL menu) and manage the maintenance intervention.
- Eliminate the maintenance alert from the main screen by:
- keeping the A key pressed for 3 seconds to reset the alarm of channel C1,
- keeping the ▼ key pressed for 3 seconds to reset the alarm of channel C2 (dual-channel model).

This will reset the channel and the count of the hours set starts from the beginning.

Attention: when the MAINTENC text is deleted, the counter is automatically rebooted and the count starts again.

Attention: if you change the maintenance interval any partial count already taken will be lost.

#### Disabling the «Maintenance» function

In order not to use the MAINTENANCE function, set the counter to zero for channel C1 and/or C2 (dual-channel model).

## 8.4) HOUR COUNTER

This feature allows you to view and reset the count of operating hours in ON for channel 1 and/or channel 2 (dual-channel mod.). This is useful to monitor the life of the load/device connected to the channel.

- 1. From the COUNTER SET sub-menu confirm with OK.
- 2. Use the X veys to select the desired channel from **CH1** or **CH2** (dual-channel model). The operating hours of the selected channel will be displayed.

#### Reset the hour counter:

- 3. Use the X veys to select the desired channel from CH1 or CH2 (dual-channel model).
- 4. Press the key corresponding to the selected channel for 3 seconds (the number of the hour flashes):
  - key A for channel CH1
  - key ▼ for channel CH2 (only for the dual-channel model)
- 5. Press **OK**: **OKAY** appears on the display for a few seconds and the count is reset.
- 6. Exit and return to the home screen by pressing the **MENU** key three times.

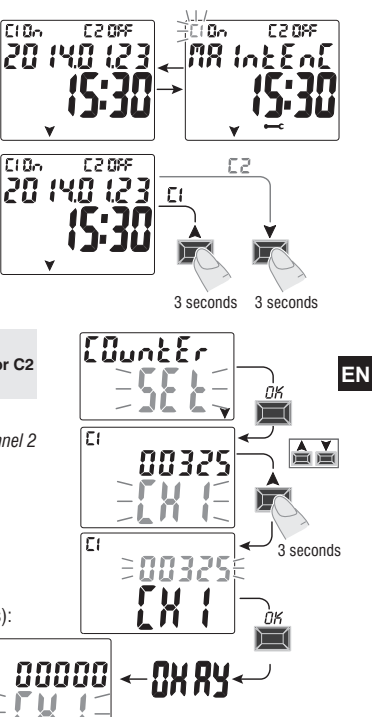

EI

## 8.5) BACKLIGHTING

- This function allows you to set the display backlighting in three modes:
- **Timed** = on for 6 seconds after a key is pressed.
- Fixed ON = always on (default)
- Fixed OFF = always off
- 1. From the BACHLIT SET sub-menu confirm with OK.
- 2. Use the ▲▼ keys to select the desired setting. Confirm with **OK**. **OKAY** appears on the display for a few seconds.
- 3. Exit and return to the home screen by pressing the **MENU** key three times.

# EN

#### 8.6) WARRANTY

This function allows the elapsed time (in days) to be displayed from when the product is commissioned.

This data is useful in terms of its warranty.

1. From the **UARRANTY** SET sub-menu confirm with **OK**.

- 2. The days elapsed since the product was commissioned are displayed.
- 3. Exit and return to the home screen by pressing the **MENU** key three times.

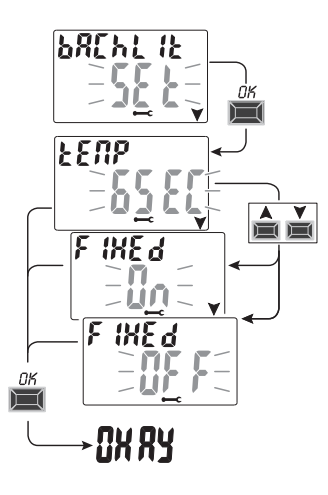

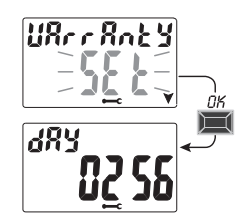

# 8.7) INFO

This feature allows you to view information about the version of software installed on the product.

1. From the INFO SET sub-menu confirm with OK.

2. Information about the version of software is displayed.

3. Exit and return to the home screen by pressing the  $\ensuremath{\textbf{MENU}}$  key three times .

Note: if the A warning symbol appears on the home screen, the corresponding error code **Err2** (twilight sensor fault) is displayed when this sub-menu is accessed. This error occurs when the sensor does not detect a value above the threshold of the 5 LUX for over 7 days.

In this case, verify that the sensor is not faulty, disconnected or obscured.

The warning disappears automatically when the sensor is reset.

Even in the presence of the A warning symbol the LUX programs will still run.

# 8.8) EXTERNAL MEMORY DEVICE (EMD)

The EMD is an external memory card that can handle **45** ON/OFF programs, including the «Holiday» programs. *Note: the EMD is the programming key.* 

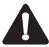

# Possibility to use the EMD memory key only with appliance powered at 230V~.

1. Insert the EMD: the display shows the EMD SET memory management sub-menu.

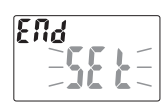

## 2. Confirm with OK.

- Use the ▲ ¥ keys to select the desired sub-menu (see the table at the side).
- 4. Confirm each selection with OK.

**OKAY** will appear on the display for a few seconds, which indicates the operation was successful.

20 rvb (23 + (5:30

1053

«EMD» - External memory device

| Sub-menu                           | Function                                                  | Notes                                                                                | _ |
|------------------------------------|-----------------------------------------------------------|--------------------------------------------------------------------------------------|---|
| ЕҢЕС <sub>Ч</sub> ЬЕ<br><b>ЕЙd</b> | Executes programs directly<br>from the EMD                | The programs are only<br>executed by the EMD<br>excluding the programs on the device | E |
| SRUE In<br>- El¶d-                 | Saves all the device memory to the EMD                    | Overwrites all existing<br>programs on the EMD                                       |   |
| СРУ F <sub>CO</sub> )<br>- ЕЙd-    | Copies all the contents from the EMD to the device memory | Overwrites all existing<br>programs on the device                                    |   |
| ~ <sup>E8d</sup><br>~_EÅd          | Reads programs from the EMD                               | Shows only programs on<br>the EMD                                                    |   |
| Нац Id In,<br>ЕЙd                  | Copies Holiday programs<br>from the device to the EMD     | Overwrites all Holiday<br>programs on the EMD                                        |   |
| Hol Frol)<br>- <b>ΕΠ΄d</b> -       | Copies Holiday programs<br>from the EMD to the device     | Overwrites all Holiday<br>programs on the device                                     |   |
| dELEEE<br>− <b>EMd</b> −<br>       | Deletes the programs on the EMD                           | Permanently deletes all the EMD memory                                               |   |

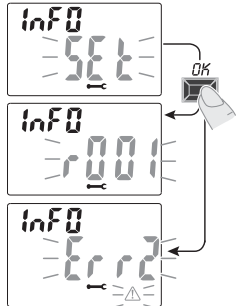

## 8.8.a) Exclusion of the EMD

Press the **MENU** key three times to exclude the EMD and return to the home screen.

If desired, remove the EMD from its slot.

## 8.8.b) Accessing the EMD

Access the EMD once again as follows (with the EMD inserted in its slot): main screen

CLOSE

330.5.3

20 (YO (23

1234567

- 1. Press the MENU key to access the first menu (PROG SET).
- Use the ▲ ▼ keys to select the OPTION SET menu. Confirm with OK.
- 3. Use the  $\bigstar$  keys to select the EMD SET menu. Confirm with OK.
- 4. Access the 1st sub-menu «EXECUTE EMD»
  - (proceed as described in paragraph 8.8 and the relevant table).
  - 5. Exclude the EMD and return to the home screen by pressing the **MENU** key three times.

If desired, remove the EMD from its slot.

Attention!: the EMD memory key can be used with device/s powered by a 230V~ mains voltage, therefore it cannot be used with device/s powered only by the backup battery.

Attention!: the EMD memory key can be used to share data only in the devices of the same model, otherwise the display will show error messages.

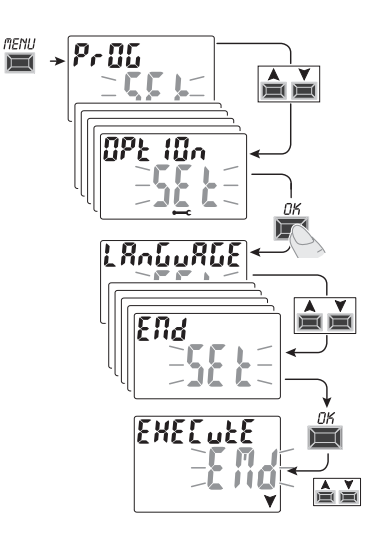

| DEUSCH Inhaltsverzeich<br>INFORMATIONEN UND HINWE<br>ZUR SICHERHEIT       | nis<br>ISE<br>S. 65 |
|---------------------------------------------------------------------------|---------------------|
| 1-Beschreibung des Geräts                                                 | S. 66               |
| 1.1) Funktionsmerkmale                                                    | S. 66               |
| 1.2) 1° einlegen der Batterie                                             | <b>S.</b> 67        |
| 1.2.1) Meldung Batterie leer                                              | S. 67               |
| 1.2.2) Austausch der Batterie                                             | S. 67               |
| 1.3) Technische Daten                                                     | S. 68               |
| 1.4) Elektrische Anschlüsse                                               | S. 68               |
| 1.5) Dispaly                                                              | S. 69               |
| 1.6) Tasten                                                               | S. 69               |
| 1.6.1) Besondere Tastenfunktionen                                         | S. 70               |
| 1.6.2) Schnellsteuerung der Tasten                                        | S. 70               |
| 1.6.3) Reset                                                              | S. 70               |
| 2 - Erste Inbetriebnahme                                                  | S. 71               |
| 2.1) Eingabe der astronomischen Koordinaten                               | S. 73               |
| 2.2) Aktivierung der Dämmerungssonde                                      | S. 74               |
| 2.2.1) Deaktivierung der Dämmerungssonde                                  | S. 74               |
| 3 - Menü und Programmierung                                               | S. 75               |
| 3.1) Menů - Ubersicht                                                     | S. 75               |
| 3.2) Prioritat für Zwangssteuerung und Programme                          | S. 76               |
| 3.3) Programmbeispiele                                                    | S. 76               |
| 4- Menů «PROG» (Programme)                                                | S. 77               |
| 4.1) Erstellen eines neuen Programms                                      | S. 77               |
| 4.1.1) Programmtyp «ASTRO»                                                | S. 78               |
| 4.1.2) Programmtyp «LUX»                                                  | S. 79               |
| 4.1.2.a) Zwangssteuerung der Dämmerungsfunktion (LUX)<br>Total / Partiell | S. 80               |
| 4.1.2.0) Deakuvierung der Zwangsstederung<br>der Dämmerungsfunktion       | S 81                |

| 4.1.3) Programmtyp «TIME»                                                                                                    | S. 82                                                                                                    |
|----------------------------------------------------------------------------------------------------|----------------------------------------------------------------------------------------------------|
| 4.1.3.a) Erstellung eines Programms für einige Tage                                                                                                    | S. 82                                                                                                    |
| 4.1.4) Kombination der Programme ASTRO-LUX-TIME                                                                                                    | S. 83                                                                                                    |
| 4.1.4.a) Kombination der Programme ASTRO/TIME                                                                                                    | S. 83                                                                                                    |
| 4.1.4.b) Kombination der Programme TIME/ASTRO                                                                                                    | S. 83                                                                                                    |
| 4.1.4.c) Kombination der Programme LUX/TIME                                                                                                    | . S. 83                                                                                                    |
| 4.1.4.d) Kombination der Programme TIME/LUX                                                                                                    | . S. 84                                                                                                    |
| 4.1.4.e) Kombination der Programme ASTRO/LUX                                                                                                    | . S. 84                                                                                                    |
| 4.1.4.f) Kombination der Programme LUX/ASTRO                                                                                                    | . S. 84                                                                                                    |
| 4.2) Anzeige oder Änderung eines ASTRO-,                                                                                                    |                                                                                                    |
| LUX- oder TIME-Programms                                                                                                    | . S. 84                                                                                                    |
| 4.3) Kopieren eines Programms                                                                                                    | . S. 85                                                                                                    |
| 5 - Menü «FERIEN»                                                                                                    | S. 86                                                                                                    |
| 5.1) Erstellen eines neuen FERIEN - Programms                                                                                                    | S. 86                                                                                                    |
| 5.2) Anzeige/Änderung eines FERIEN-Programms                                                                                                    | S. 87                                                                                                    |
|                                                                                                    |                                                                                                    |
| 6 - Löschen eines Programms                                                                                                    | S. 88                                                                                                    |
| 6 - Löschen eines Programms<br>7 - Menü «MANUELL»                                                                                                    | S. 88<br>S. 89                                                                                                    |
| 6 - Löschen eines Programms<br>7 - Menü «MANUELL»<br>8 - Menü «OPTIONEN»                                                                                                    | S. 88<br>S. 89<br>S. 90                                                                                                    |
| 6 - Löschen eines Programms<br>7 - Menü «MANUELL»<br>8 - Menü «OPTIONEN»<br>8.1) WECHSEL DER SPRACHE                                                                                                    | S. 88<br>S. 89<br>S. 90<br>S. 90                                                                                                    |
| 6 - Löschen eines Programms<br>7 - Menü «MANUELL»<br>8 - Menü «OPTIONEN»<br>8.1) WECHSEL DER SPRACHE<br>8.2) Einstellungen (SETUP)                                                                                                    | <b>S. 88</b><br><b>S. 89</b><br><b>S. 90</b><br>S. 90<br>S. 91                                                                                                    |
| 6 - Löschen eines Programms           7 - Menü «MANUELL»           8 - Menü «OPTIONEN»           8 - Menü «OPTIONEN»           2.1) WECHSEL DER SPRACHE           2.2) Einstellungen (SETUP)           3.3) WARTUNG                                                                                                    | <b>S.</b> 88<br><b>S.</b> 89<br><b>S.</b> 90<br>S. 90<br>S. 91<br>S. 91<br>S. 91                                                                                                    |
| 6 - Löschen eines Programms                                                                                                    | <b>S. 88</b><br><b>S. 89</b><br><b>S. 90</b><br>S. 90<br>S. 91<br>S. 91<br>S. 91<br>S. 92                                                                                                    |
| 6 - Löschen eines Programms           7 - Menü «MANUELL»           8 - Menü «OPTIONEN»           8.1) WECHSEL DER SPRACHE           8.2) Einstellungen (SETUP)           8.3) WARTUNG           8.3) Verwaltung des Wartungseingriffs           8.4) Stundenzähler                                                                                                    | <b>S. 88</b><br><b>S. 90</b><br><b>S. 90</b><br>S. 91<br>S. 91<br>S. 92<br>S. 92                                                                                                    |
| 6 - Löschen eines Programms           7 - Menü «MANUELL»           8 - Menü «OPTIONEN»           8.1) WECHSEL DER SPRACHE           8.2) Einsteilungen (SETUP)           8.3) WARTUNG           8.3.4) Verwaltung des Wartungseingriffs           8.4) Stundenzähler           8.5) Hintergrundbeleuchtung                                                                                                    | <b>S. 88</b><br><b>S. 90</b><br><b>S. 90</b><br>S. 91<br>S. 91<br>S. 91<br>S. 92<br>S. 92<br>S. 93                                                                                                    |
| 6 - Löschen eines Programms           7 - Menü «MANUELL»           8 - Menü «OPTIONEN»           8.1) WECHSEL DER SPRACHE           8.2) Einstellungen (SETUP)           8.3) WARTUNG           8.3) Verwaltung des Wartungseingriffs           8.4) Stundenzähler           8.5) Hintergrundbeleuchtung           8.6) Garantie                                                                                           | <b>S. 88</b><br><b>S. 90</b><br><b>S. 90</b><br><b>S. 91</b><br><b>S. 91</b><br><b>S. 91</b><br><b>S. 91</b><br><b>S. 92</b><br><b>S. 93</b><br><b>S. 93</b><br><b>S. 93</b>                                                 |
| 6 - Löschen eines Programms           7 - Menü «MANUELL»           8 - Menü «OPTIONEN»           8.1) WECHSEL DER SPRACHE           2.2) Einstellungen (SETUP)           8.3) WARTUNG           8.4) Stundenzähler           8.5) Hintergrundbeleuchtung           8.6) Garantie           8.7) Info_                                                                                                    | <b>S. 88</b><br><b>S. 90</b><br><b>S. 90</b><br>S. 91<br>S. 91<br>S. 92<br>S. 92<br>S. 93<br>S. 93<br>S. 94                                                                                                    |
| 6 - Löschen eines Programms           7 - Menü «MANUELL»           8 - Menü «OPTIONEN»           8.1) WECHSEL DER SPRACHE           8.2) Einstellungen (SETUP)           8.3) WARTUNG           8.4) Stundenzähler           8.4) Stundenzähler           8.5) Hintergrundbeleuchtung           8.6) Garantie           8.7) Info           8.8) EXTERNER SPEICHERSCHLÜSSEL EMD                                            | <b>S. 88</b><br><b>S. 89</b><br><b>S. 90</b><br>S. 91<br>S. 91<br>S. 92<br>S. 92<br>S. 93<br>S. 93<br>S. 94<br>S. 94<br>S. 94                                                                                                |
| 6 - Löschen eines Programms           7 - Menü «MANUELL»           8 - Menü «OPTIONEN»           8 1) WECHSEL DER SPRACHE           8.1) WECHSEL DER SPRACHE           8.2) Einstellungen (SETUP)           8.3) WARTUNG           8.4) Stundenzähler           8.4) Stundenzähler           8.6) Garantie           8.7) Info           8.8) EXTERNER SPEICHERSCHLÜSSEL EMD           8.8.4) Ausschluss des EMD-Speichers | <b>S. 88</b><br><b>S. 90</b><br><b>S. 91</b><br><b>S. 91</b><br><b>S. 91</b><br><b>S. 91</b><br><b>S. 92</b><br><b>S. 93</b><br><b>S. 93</b><br><b>S. 94</b><br><b>S. 94</b><br><b>S. 94</b><br><b>S. 95</b>                 |
| 6 - Löschen eines Programms<br>7 - Menü «MANUELL»<br>8 - Menü «OPTIONEN»<br>8.1) WECHSEL DER SPRACHE<br>8.2) Einstellungen (SETUP)<br>8.3) WARTUNG<br>8.3) WARTUNG<br>8.4) Stundenzähler<br>8.5) Hintergrundbeleuchtung<br>8.6) Garantie<br>8.7) Info<br>8.8) Ausschluss des EMD-Speichers<br>8.8.1) Zugriff auf den EMD-Speichers                                                                                         | <b>S. 88</b><br><b>S. 90</b><br><b>S. 91</b><br><b>S. 91</b><br><b>S. 91</b><br><b>S. 91</b><br><b>S. 92</b><br><b>S. 93</b><br><b>S. 93</b><br><b>S. 94</b><br><b>S. 94</b><br><b>S. 94</b><br><b>S. 95</b><br><b>S. 95</b> |

# INFORMATIONEN UND HINWEISE ZUR SICHERHEIT

- Es wird empfohlen, die vorliegende Installations- und Bedienungsanleitung aufmerksam zu lesen und sie für zukünftiges Nachschlagen aufzubewahren.
- Der Hersteller behält sich das Recht vor, ohne Vorankündigung sämtliche technischen und baulichen Veränderungen vorzunehmen, die er für notwendig hält.
- Wichtig: die Installation, der elektrische Anschluss und die Inbetriebnahme der Vorrichtungen und Geräte sind von gualifiziertem Personal, in Übereinstimmung mit den gultigen Normen und Gesetzen durchzuführen.

 Das Gerät nicht anschließen oder mit Strom versorgen, wenn ein Teil offensichtlich beschädigt ist.

 Nach der Installation muss gewährleistet werden, dass die Klemmen ohne entsprechendes Werkzeug nicht zugänglich sind.

- Der Hersteller übernimmt keinerlei Verantwortung für die Verwendung von Produkten, die speziellen Umweltschutz- und/oder Installationsnormen unterliegen.
- Dieses Gerät ist ausschlie
  ßlich f
  ür die Verwendung bestimmt, f
  ür die es hergestellt wurde.

Jegliche andere Verwendung gilt als unsachgemäß und gefährlich.

WICHTIG! Die Anleitung gilt für beide Modelle. In den folgenden Abbildungen wird das Zweikanal-Modell dargestellt. Für das Einkanal-Modell werden einige auf dem Display angezeigten Parameter oder Symbole nicht vorhanden sein.

#### ENTSORGUNG VON ELEKTRO- UND ELEKTRONIK-ALTGERÄTEN

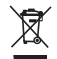

Dieses Symbol auf dem Produkt oder auf seiner Verpackung weist darauf hin, dass das Produkt am Ende seiner Lebensdauer geterntur no den anderen Abfallein zu entsorgenis L. Der Benutzer muss das Gerät am Ende seiner Lebensdauer an eine geeignete Sammelstelle für elektrische und elektronische Abfalle übergeben, wie zum Beispiel- Verkaufsstellen, beim Kauf eines neuen, gleichwertigen Geräts - lokale Sammelstellen (Abfallsammelzenten, lokale Recyclingstellen, ele;) Eine entsprechende Behandlung und Ertissrung mit Sime des Umweltschutzes trägt zur Vermeidung dewäger negativer Auswirkungen auf die Umweit und die Gesundheit bei, die durch eine unangemessene Einstorgung des Produktes verursacht werden können. Die Wiederverwertung der Baceshäht in dem See Beischäht und erwohten haben.

# 1 - Beschreibung des Geräts

Die digitalen Schaltuhren ASTRO-LUX-TIME mit Wochenprogrammierung und 1 oder 2 Relais-Ausgängen (Ein- oder Zweikanal) sind mit einem hintergrundbeleuchteten Display ausgestattet und die Programmierung ist dank der Menüprogrammierung einfach und intuitiv.

Sie stellen die endgültige Lösung für die Steuerung der Lasten auf Grundlage von Zeit und Lichtstärke und/oder einer Kombination von beiden dar. Sievereinen eine ASTRONOMISCHE ZEITSCHALTUHR, einen DÄMIMERUNGSSCHALTER und eine ZEITSCHALTUHR in einem einzigen Gerät. Diese Geräte sind ideal für den Einsatz in Wohn- und Industriegebäuden, Schulen, Büros, öffentlichen Orten, etc. geeignet. Sie sind außerdem mit einem speziellen Steckplatz für ENID-Schlüssel (Externes Speichergreit) außerdem mit einem speziellen Steckplatz für ENID-Schlüssel (Externes Speichergreit) augerüstet, mit dessen Hilfe es möglich ist, ein oder mehrere Programme auf verschiedenen digitaten ASTRO/LUX/TIME-Schlatuhrendesselben/Modellszulesen/speichern/kopierenoderauszuführen.

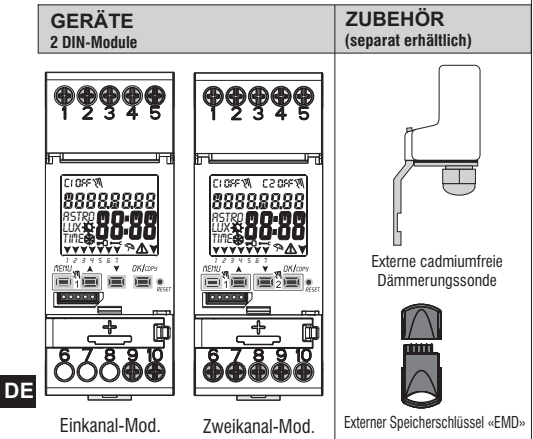

## 1.1) Funktionsmerkmale und Besonderheiten des Geräts

- Abmessungen des Geräts (LxTxH): 35 x 60 x 90 (2 DIN-Module)
- Gerät mit Tåges-/Wochenprogrammierung, menügeführt mit Anzeige der Anleitung auf dem Display mit weißer Hintergrundbeleuchtung.
- Modelle mit einem oder zwei Relais-Steuerausgängen.
- Intelligente Relaissteuerung, die die Werte der Last und die Lebensdauer sowohl des Relais als auch der angeschlossenen Last im Nulldurchgang erhöht.
- Steckplatz für externen Speicherschlüssel für das Ausführen und Laden der Programmen Astro, Lux und Time mit der Möglichkeit, nur die Urlaubsprogramme herunterzuladen/zu laden.
- · Eingang zum Anschluss der Dämmerungssonde.
- · Kalender: Jahr Monat Tag Stunden und Minuten.
- · Einstellung Datum/Uhrzeit mit automatischer Umstellung von Sommer- auf Winterzeit und umgekehrt.
- Mehrsprachiges Menü: Italienisch Englisch Deutsch Französisch Spanisch.
- · Speicherkapazität. 45 frei einstellbar Programme ON/OFF.
- Mindestzeit der zeitlichen Programmierung ON/OFF von 1 Minute bis zu einem Maximum von 1 Woche minus 1 Minute.
- Programmarten: Astronomisch (ASTRO), Dämmerung (LUX), Zeit (TIME), Urlaub (Aussetzung der Programme für eine voreingestellte Zeitdauer).
- Dämmerungsfunktion 0.....1000 LUX.
- Möglichkeit der Eingabe von einem oder mehreren Urlaubsprogrammen (Unterbrechung der laufenden Programme Astro - Lux - Time - laufenden Zwangssteuerung der Dämmerungsfunktion) von min. 1 Tag bis max. 12 Monate.
- · Permanentspeicher zum Speichern von Programmen.
- Schnelles Löschen des gewählten Programms.
- Menü zum Löschen von Programmen.
- Möglichkeit zur temporären oder permanenten manuellen Zwangssteuerung (ON/OFF).
- Möglichkeit zur permanenten Zwangssteuerung der Dämmerungsfunktion.
- Planung der Wartung der angeschlossenen Lasten.
- Stundenzählerfunktion für die Überwachung der Betriebsstunden der Last.
- Garantiemenü: Anzeige der Zeit, die seit Anschluss des Produktes vergangen ist.
- Display mit weißer Hintergrundbeleuchtung.
- Steuerung der Hintergrundbeleuchtung des Displays: zeitgesteuertes Abschalten 6 s / Dauerlicht ON / Dauerlicht OFF.
- Umweltfreundliche Lithiumknopfbatterie, austauschbar, ohne Notwendigkeit, das Gerät aus seinem Sitz zu entfernen.
- · Leistungsreserve der Lithiumbatterie (austauschbar) ungefähr 6 Jahre.
- Tastensperre.
- Plombierbare Scheibe mit Scharnieren.

Anmerkung: Alle Artikel können mit optionalem Zubehör in einer Schalttafel montiert werden.

## 1.2) Die erste Einfügung der Batterie

Die Batterieabdeckung nach links öffnen (1) und die Batterie in ihren Sitz einlegen, dabei darauf achten, **dass der Plus-Pol nach oben zeigt** (2). Die Batterieabdeckung sorgfältig nach rechts schließen (3).

Die 230V-Netzversorgung anschließen oder aktivieren (siehe Absatz 1.4).

Anschließend die geforderten Daten eingeben, wie in Kapitel 2 - ERSTE INBETRIEBNAHME erklärt.

Bei einem Ausfall der 230V-Netzstromversorgung werden das aktuelle Datum und die aktuelle Uhrzeit von der (auswechselbaren) Pufferbatterie mit einer Leistungsreserve von ungefähr 6 Jahren aufrecht erhalten.

Die Sprache, die Programme und alle zuvor vorgenommenen Einstellungen sind in einem Permanentspeicher gesichert.

#### **1.2.1) MELDUNG BATTERIE LEER**

Sobald der Ladezustand eine Mindestschwelle erreicht, werden bei einem Ausfall der Netzspannung am Display die Warnung *BREEFY* und das Symbol <u>A</u> angezeigt.

## 1.2.2) AUSTAUSCH DER BATTERIE

Die 230V-Netzversorgung deaktivieren

Anmerkung: am Display werden die Meldung **bREEFY** und das Symbol 🗥 angezeigt.

 Die Batterieabdeckung nach links öffnen (1) und die Batterie in ihren Sitz einlegen, dabei darauf achten, dass der Plus-Pol nach oben zeigt (2). Die Batterieabdeckung sorgfältig nach rechts schließen (3).

Anmerkung: alle zuvor eingegebenen Daten sind im Speicher des Geräts gesichert (mit Ausnahme der manuellen Zwangssteuerungen und jener der Dämmerungsfunktion).

Am Display wird die Bildschirmansicht zur Auswahl der Sprache angezeigt.

Die Taste OK mehrmals drücken, um alle im Speicher gesicherten Einstellungen zu bestätigen bis der Hauptbildschirm für den normalen Betrieb (Anzeige des Kanalstatus, aktuelles Datum und Uhrzeit) angezeigt wird.

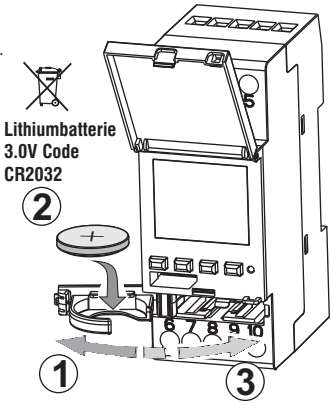

## 1.3) Technische Daten

D

|   | Betriebsspannung                     | 230 V c.a. +/- 10%                                                                              |  |  |
|---|--------------------------------------|-------------------------------------------------------------------------------------------------|--|--|
|   | Frequenz                             | 50 Hz                                                                                           |  |  |
|   | Schutzart                            | IP20                                                                                            |  |  |
|   | Ausgangstyp                          | Potenzialfreier Wechslerkontakt;                                                                |  |  |
|   |                                      | NO Kontakt<br>Nulldurchgang = 16(10)A / 250V~                                                   |  |  |
|   |                                      | NC Kontakt = 16(2)A / 250V~                                                                     |  |  |
|   | Betriebstemperatur                   | 1 B S U / elektronisch                                                                          |  |  |
|   | Kabelquerschnitt an Klemmen          | 16mm <sup>2</sup>                                                                               |  |  |
|   | Austauschbare Pufferbatterie         | Lithiumbatterie 3V Code CR2032                                                                  |  |  |
|   | Leistungsreserve<br>bei Stromausfall | ungefähr 6 Jahre ab erstem Einschalten,<br>durch die (austauschbare) Lithiumbatterie garantiert |  |  |
|   | Nominale Impulsspannung              | 4kV                                                                                             |  |  |
|   | Software                             | Klasse A                                                                                        |  |  |
|   | Betriebsgenauigkeit                  | +/- 1 sec/gg a 25 °C                                                                            |  |  |
|   | Aufnahme/Eigenverbrauch              | 8 VA Einkanal-Modell / 6 VA Zweikanal-Modell                                                    |  |  |
|   | Isolierung                           | Klasse II 🔲                                                                                     |  |  |
|   | Verschmutzungsgrad                   | 2                                                                                               |  |  |
|   | Montage                              | DIN-Schiene - auf Schalttafel (mit optionalem SET)                                              |  |  |
|   | Betriebstemperatur                   | von -20 °C bis +55 °C                                                                           |  |  |
|   | Lagertemperatur                      | von -30 °C bis +60 °C                                                                           |  |  |
|   | Richtlinie CE-Kennzeichnung          | LVD/EMC EN60730-2-7                                                                             |  |  |
|   | Verfügbare Sprachen                  | Italienisch, Englisch, Deutsch, Französisch,<br>Spanisch                                        |  |  |
|   | Regelbare Höchstleistung             | 9                                                                                               |  |  |
|   |                                      |                                                                                                 |  |  |
| 6 | 3000W 1100W                          | 900W 7W ÷ 23W max n° 25 x 4W (125 μF) (max. 23 Lampen) 12 x 8W, 8 x 15W                         |  |  |

#### 1.4) Elektrische Anschlüsse

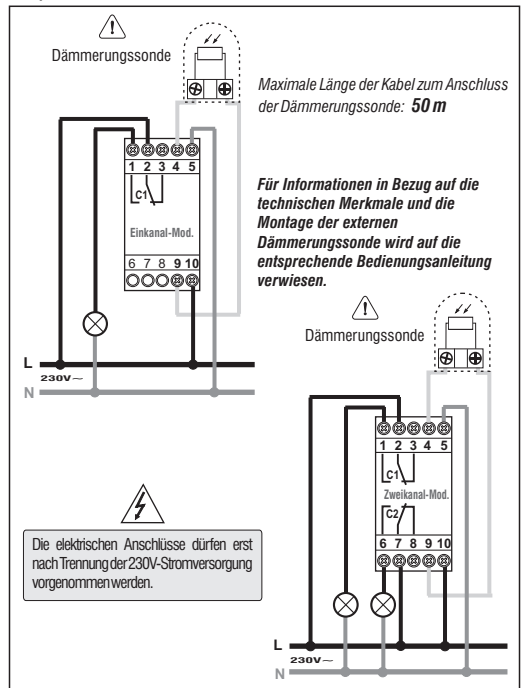

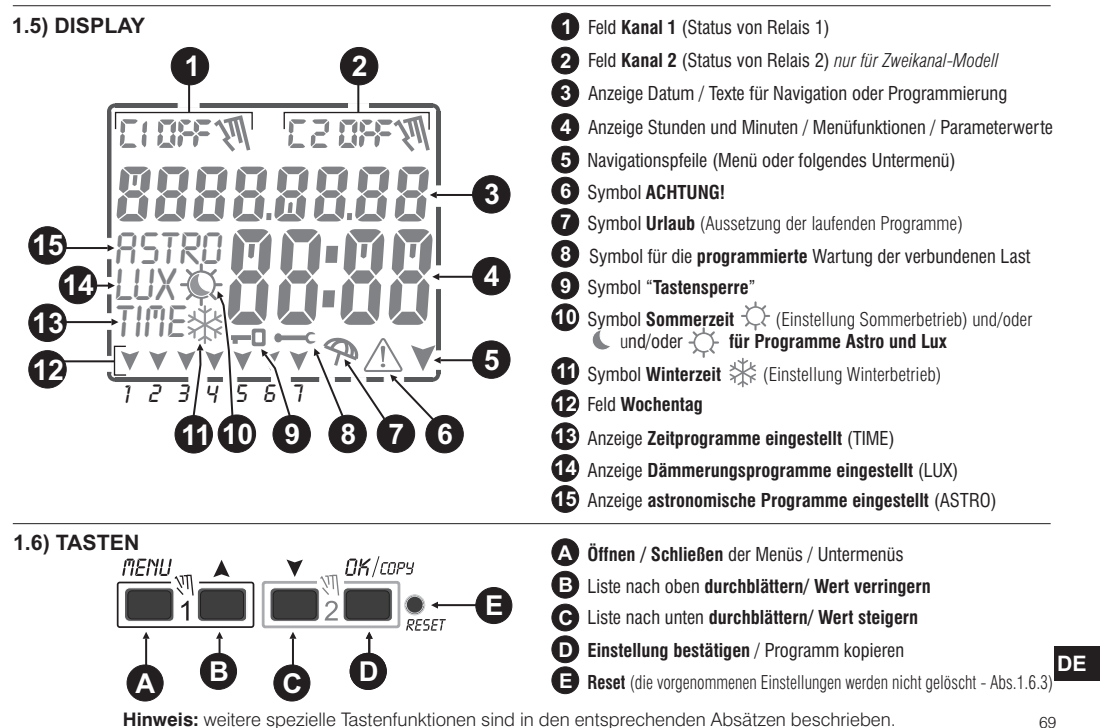

#### 1.6.1) Besondere Tastenfunktionen

Die unten beschriebenen Funktionen können nur auf dem ausgeführt Hauptbildschirm werden.

#### 1.6.2) Schnellsteuerung der Tasten

| Die unten beschnebenen runktionen konnen nur auf                                                                                                    | uoni ausyoiuni tinauptunusennini woruon.                                                                                     | Funktion                                                                                      | Folgende laste (n) drucken                     |
|----------------------------------------------------------------------------------------------------|----------------------------------------------------------------------------------------------------|-----------------------------------------------------------------------------------------------|------------------------------------------------|
| Funktion                                                                                                    | Folgende Tastenkombinationen drücken                                                                                         |                                                                                               | NENU                                           |
| Sperren / Entsperren der Tasten ( 🗝 )                                                                                                    | 2 Sekunden                                                                                                    | Unverzügliches Schließen<br>der Menüs oder Untermenüs                                         | 2 Sek. bis zur Anzeige<br>des Hauptbildschirms |
| Direkter Zugriff <b>auf das Menü «Manuell»</b> zur<br>Aktivierung/Deaktivierung der temporären oder<br>permanenten Zwangssteuerungen, siehe Kapitel 7.                                                                                                    | ПЕПИ Ц     Д     Д     Д     Д     Д       1     1     Г     Г     Д     Д     Д       1     Г     Г     Г     Г     Д     Д | Im Programm-Menü, das<br>erste freie, einzustellende<br>P r o g r a m m w i r d<br>aufgerufen | A<br>2 Sekunden                                |
| Sind die Funktionen ASTRO und /oder Dämmerungssonde aktiviert,<br>kann folgendes in dieser Reihenfolge angezeigt werden:<br>- Uhrzeit SONNENWTERGANG / Uhrzeit SONNENAUFGANG für<br>das aktuelle Datum<br>- Aktuelle LUX-Ablesung der Sonde<br>- Rückkher zum «Hauptbildschirm» | Taste wiederholt drücken                                                                                                    | lm Programm-Menü,<br>löscht rasch das<br>gewählte Programm                                    | gleichzeitig 2 Sek.<br>lang drücken            |

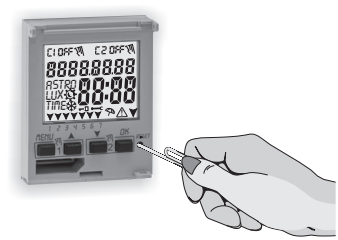

#### 1.6.3) RESET

Das Reset setzt die Einstellungen der Zeitschaltuhr auf die Werkseinstellungen zurück und wird bei Auftreten anormaler Anzeigen oder Funktionsstörungen verwendet. Durch vorsichtiges Drücken der Reset-Taste mit einem spitzen Gegenstand, führt die Zeitschaltuhr einen Lamp-Test durch, bei dem alle Displaysegmente eingeschaltet und anschließend der Bildschirm für die Auswahl der Sprache angezeigt wird. Durch das Reset gehen die Tastensperre und eventuell aktivierte manuelle Zwangssteuerungen verloren. Alle Einstellungen bleiben hingegen erhalten: aktuelles Datum und Uhrzeit, die Programmen, die Daten in Bezug auf Wartung, Stundenzähler, Garantie und aktivierte Zwangssteuerungen der Dämmerungsfunktion. Zur erneuten Aktivierung des Geräts von dem Bildschirm für die Auswahl der Sprache aus, die Taste OK mehrmals drücken, um alle im Speicher gesicherten Einstellungen zu bestätigen bis der Hauptbildschirm für den normalen Betrieb (Anzeige des Kanalstatus, aktuelles Datum und Uhrzeit) angezeigt wird.

WICHTIG: bei der Programmierung müssen auch die mit den Tasten ▲ V vorgenommenen Einstellungen durch Drücken der Taste OK bestätigt werden. Wird auf dem Bildschirm einige Sekunden lang OKAY angezeigt, so bedeutet dies, dass die Daten korrekt in den Permanentspeicher übernommen wurden. Im gegenteiligen Fall kehrt die Schaltuhr nach 2 Minuten (10 Minuten für die Einstellungen «Programme» und «Stundenzähler») zum Hauptbildschirm "Normaler Betrieb"zurück und die teilweisen Änderungen werden nicht gespeichert.

(f) Die Taste ▲ oder ▼ für eine schrittweise Erhöhung/Verringerung wiederholt drücken und für eine rasche Erhöhung /Verringerung gedrückt halten.

# 2 - ERSTE INBETRIEBNAHME (Wahl der Sprache, Einstellung von Jahr, Monat, Tag, Stunde und Minuten, Einstellung Sommerzeit/Winterzeit)

Das Gerät wird mit den werkseitig konfigurierten Einstellungen geliefert. Nach dem Einlegen der Batterie (siehe Absatz 1.2) und dem Anschluss an die Stromversorgung führt das Gerät ein Reset des Displays durch (Lamp-Test). Anschließend wie folgt vorgehen

Zur Auswahl/Einstellung der Daten die Tasten 🛦 💙 und anschließend die Taste OK zur Bestätigung und zum Übergang auf das nächste Feld drücken.

•Die gewünschte Sprache wählen.

•Das aktuelle Jahr, den Monat und den Tag einstellen.

Am Display wird einige Sekunden lang OKAY angezeigt und anschließend die Bildschirmansicht zur Einstellung von Sommerzeit/Winterzeit.

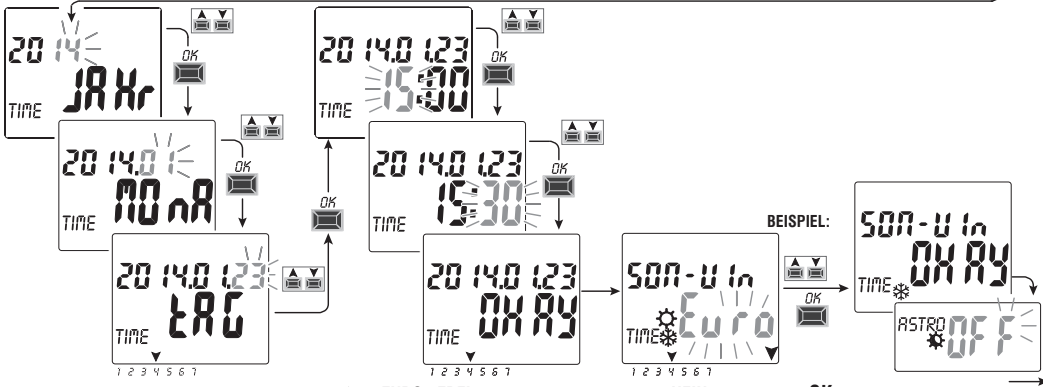

Einstellung von Sommerzeit/Winterzeit. Mit den Tasten 🛛 🗸 EURO - FREI (muss programmiert werden) - NEIN wählen und mit OK bestätigen.

| Mögliche Auswahl auf dem Display             | Umstellung auf Sommerzeit +1h (\$Sommerzeit)            | Umstellung auf Winterzeit -1h (                         |
|----------------------------------------------|---------------------------------------------------------|---------------------------------------------------------|
| $\xi u r a = Central Europe UTC+1$ (default) | Letzter Sonntag im März                                 | Letzter Sonntag im Oktober                              |
| FrEl                                         | Monat / Woche / Tag / Stunde (Zeit) frei programmierbar | Monat / Woche / Tag / Stunde (Zeit) frei programmierbar |
| nE la                                        | Keine                                                   | Keine (71                                               |

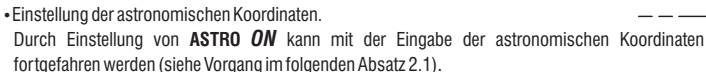

Wird mit der Taste **OK** «ASTRO **OFF**» bestätigt, so wird **OKAY** angezeigt und zum nächsten Punkt übergegangen (Aktivierung der Dämmerungssonde).

Wird ASTRO OFF bestätigt, so können die astronomischen Koordinaten zu einem späteren Zeitpunkt auf zwei Arten eingegeben werden:

- bei der ersten Eingabe eines ASTRO Programms (siehe Absatz 4.1.1);

- durch Aufrufen des Menüs OPTIONEN > SETUP > ASTRO/SET (siehe Absatz 8.2).

•Die (korrekt installierte) Dämmerungssonde einstellen.

Durch Eingabe von **PROBE** ON wird die mit dem Gerät verbundene Dämmerungssonde aktiviert (siehe Absatz 2.2)

Wird hingegen mit der Taste **OK** «**PROBE** *OFF* » bestätigt, so wird einige Sekunden lang **Deactive (deaktiviert)** angezeigt.

 Am Display wird der Hauptbildschirm f
ür den normalen Betrieb angezeigt: es kann mit der Eingabe der gew
ünschten Programme fortgefahren werden.

Wird PROBE OFF bestätigt, so kann die Sonde zu einem späteren Zeitpunkt folgendermaßen aktiviert werden:

- bei der ersten Eingabe eines LUX-Programms (siehe Absatz 4.1.2).

- bei der ersten Eingabe einer Zwangssteuerung der Dämmerungsfunktion (siehe Absatz 4.1.2.a).

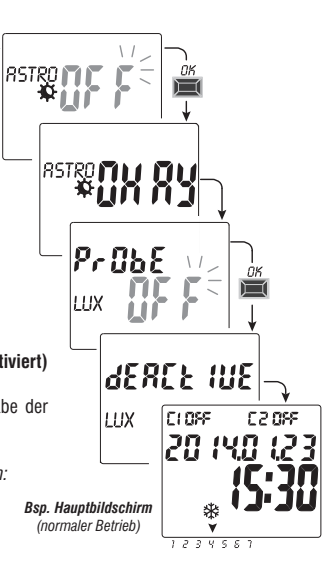

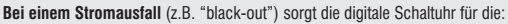

- · Deaktivierung des/der Relais;
- · Deaktivierung der Dämmerungssonde, sofern angeschlossen und aktiviert;
- · Abschaltung der Hintergrundbeleuchtung, sofern eingeschaltet;
- Das Datum und die Uhrzeit blinken etwa 20 Sekunden lang, dann geht es in den Standby-Modus (Anzeige aus). Wenn Sie eine Taste drücken (außer dem Taste ♥), wird das Gerät für weitere 20 Sekunden aktiviert. Wenn die Netzspannung wiederhergestellt ist, kehrt das Gerät in den Normalbetrieb zurück und speichert alle zuvor programmierten Daten.

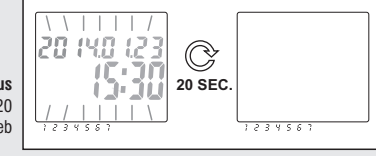
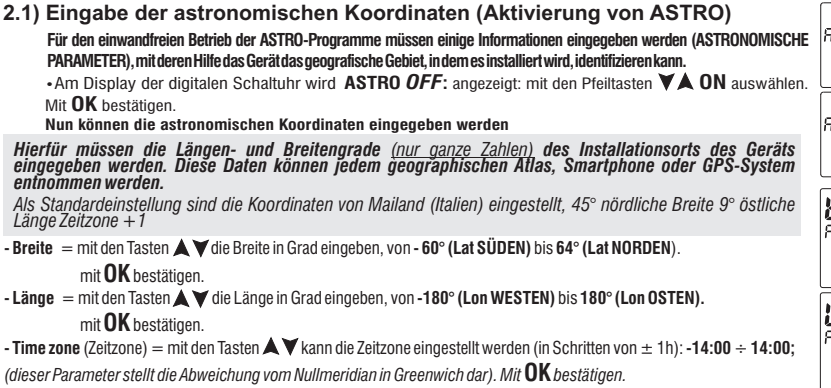

- OFFSET (Offset-Korrektur) = die Aktivierungsstunde bei: Sonnenuntergang und/oder die Deaktivierungsstunde bei Sonnenaufgang kann aus installationsbedingten Gründen korrigiert werden (z.B. wenn der Gerät im Schatten von Hindernissen installiert ist: Bergen, Wohnhäusern, etc.). Mit den Tasten V kann die Auslösung um folgende Werte korrigiert werden.
- -120 Minuten ÷ 120 Minuten bei Sonnenaufgang (Symbol 💭 ) 0 (null) eingestellt
- -120 Minuten ÷ 120 Minuten bei Sonnenuntergang (Symbol 🌜 ) werkseitig wurde 0 (null) eingestellt.

Mit **OK** bestätigen, am Display wird einige Sekunden lang **OKAY** angezeigt.

Anschließend wird die Bildschirmansicht zur Aktivierung der Dämmerungssonde angezeigt (bei der 1. Inbetriebnahme). Wie im folgenden Absatz beschrieben fortfahren, oder die Taste Menu drücken, um zum Hauptbildschirm zurückzukehren.

#### ANZEIGE DER UHRZEIT VON SONNENAUFGANG-Sonnenuntergang (Abs. 1.6.1)

Vom Hauptbildschirm die Taste OK wiederholt drücken, um die Uhrzeiten von Sonnenaufgang und Sonnenuntergang des aktuelien Tages zu überprüfen. Anmerkung: die angezeigte Uhrzeit berücksichtigt auch die eingegebenen Korrekturwerte für Sonnenaufgang und Sonnenuntergang.

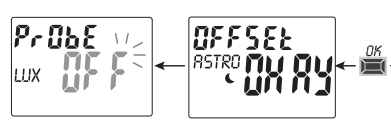

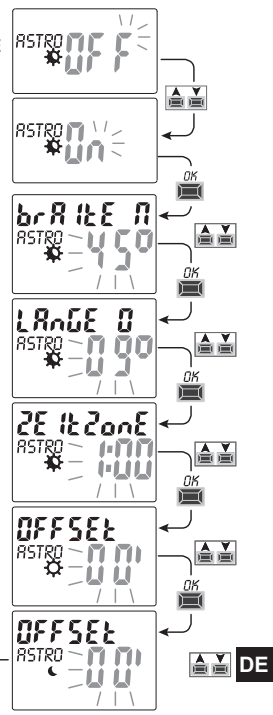

# 2.2) Aktivierung der Dämmerungssonde

(nur mit einer externen Dämmerungssonde möglich, die korrekt installiert und an das, mit einer 230V-Versorgungsspannung gespeiste digitale Gerät angeschlossen ist).

Am Display der Schaltuhr wird PROBE OFF, angezeigt; mit den Tasten ▲▼ PROBE ON auswählen.
 Mit OK bestätigen.

Der in Echtzeit von der Sonde gelesene LUX-Wert wird angezeigt (*JETZIG*). Mit OK bestätigen.
 Am Display wird einige Sekunden lang OKAY, angezeigt, danach wird der Begrüßungsbildschirm für den normalen Betrieb des Geräts angezeigt.

Der in Echtzeit von der Sonde gelesene LUX-Wert kann jederzeit angezeigt werden (JETZIG). Am Hauptbildschirm wiederholt die Taste OK drücken (siehe Abs. 1.6.1)

Anmerkung: wenn die Sonde nicht angeschlossen ist, nicht funktioniert oder der abgelesene Wert Jetzig von LUX unter 5 Lux liegt, so wird Jetzig angezeigt und es blinken der Lux-Wert (Beispiel: 0000) und das Symbol (\scalable) (durch Drücken der Taste OK kann die Sonde nicht aktiviert werden). Überprüfen, ob die Sonde korrekt installiert ist und die Aktivierung erneut versuchen. Sollte dieser Zustand eintreten, so kann die Funktion in jedem Fall verlassen werden (ohne die Sonde zu aktivieren). Dafür die Taste MENU drücken, am Display wird der Hauptbildschirm des normalen Betriebs angezeigt.

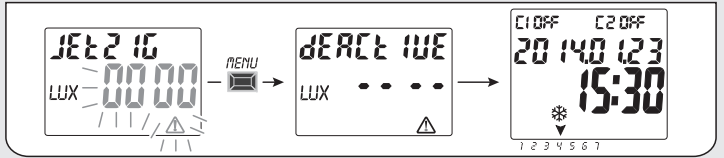

# 2.2.1) Deaktivierung der Dämmerungssonde

Einen Reset-Vorgang durchführen (Abs. 1.6.3), mit der Taste OK alle zuvor eingegebenen Einstellungen

DE bestätigen, bis der Bildschirm angezeigt wird; Pr ChE deaktivieren und mit der Taste OK bestätigen. lin: LUX

ihn durch Drücken einer der Tasten

шх 🎵

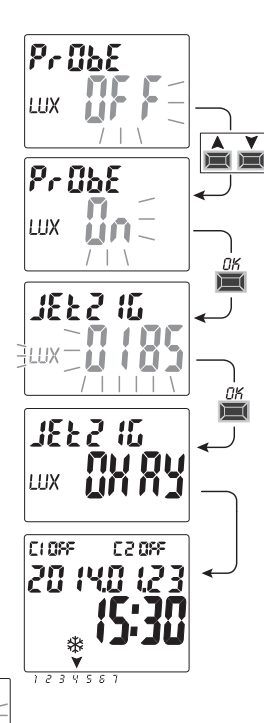

# 3 - MENÜ UND PROGRAMMIERUNG

### 3.1) Menü - Übersicht

Folgende 6 Menüs sind in dieser Reihenfolge im Gerät vorhanden

### ) PROG (Programme)

- Zahl der freien Programme
- Wahl der Programmnummer
- Wahl des Kanals (nur für Zweikanal-Modelle) Wahl des Tages

- Wahl des Programmtyps (ASTRO oder LUX oder TIME) **ON** (Aktivierung) Eingabe der Daten auf Grundlage des gewählten Programms

- Wahl des Programmtyps (ASTRO oder LUX oder TIME) **OFF** (Deaktivierung)

Eingabe der Daten auf Grundlage des gewählten Programms

## LOESCH P (Programm löschen)

- Löschen eines einzelnen Programms
- Löschen aller Programme

# 3 FERIEN (URLAUB)

- Zahl der freien Programme
- Wahl der Programmnummer Wahl des Kanals (nur für Zweikanal-Modelle)
- Einstellung «OFF» MONAT TAG
- Einstellung «ON» MONAT TAG
- ) SETUP LUX (Zwangssteuerung Dämmerungsfunktion)

- Aktivierung der Sonde (falls nicht bei der 1. Inbetriebnahme aktiviert) Wahl des Kanals (nur für Zweikanal-Modelle)

- Einstellung / Deaktivierung der LUX-Schwelle
- Wahl des Typs der Zwangssteuerung der Dämmerungsfunktion: Total / Partiell

# 5 MANUELL (Zwangssteuerung Relais)

- Wahl des Kanals (nur für Zweikanal-Modelle) - AUTO
- ON PERM manuell permanent
- OFF PERM manuell permanent
- ON TEMP manuell temporär
- OFF TEMP manuell temporär

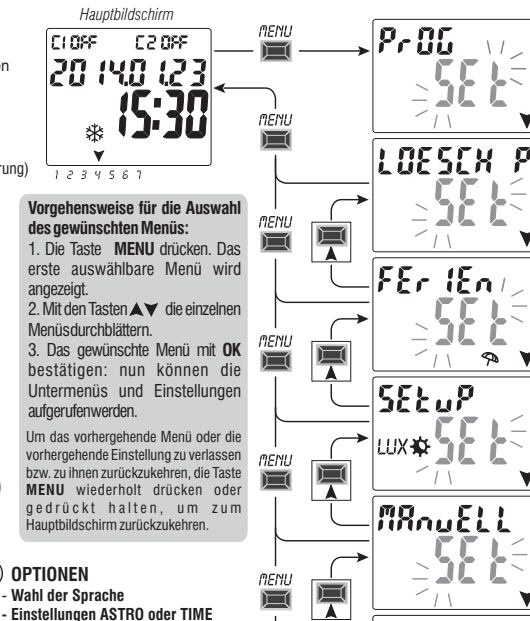

- Wartung
- Stundenzähler
- LED-Leuchte (Hintergrundbeleuchtung)
- Garantie
- Info
- EMD-Schlüssel (nur mit eingesetztem Schlüssel)

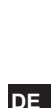

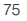

0Pt 10nEn

### 3.2) Priorität für Zwangssteuerung und Programme

Jedem Programmtyp/jeder Funktion wird eine Priorität zugewiesen, wie unten rechts dargestellt. Das/die Ausgangsrelais werden auf Grundlage der festgelegten Prioritäten aktiviert.

WICHTIG: alle eingegebenen Programme (ASTRO-LUX-TIME) sind gleichzeitig aktiv, unabhängig von ihrer Position; sollte es zu einer Überschneidung der Befehle am selben Ausgang kommen, so wird oder bleibt dieser aktiviert, wenn er zumindest von einem Programm gesteuert wird (OR-LOGIK).

# 3.3) Programmbeispiele

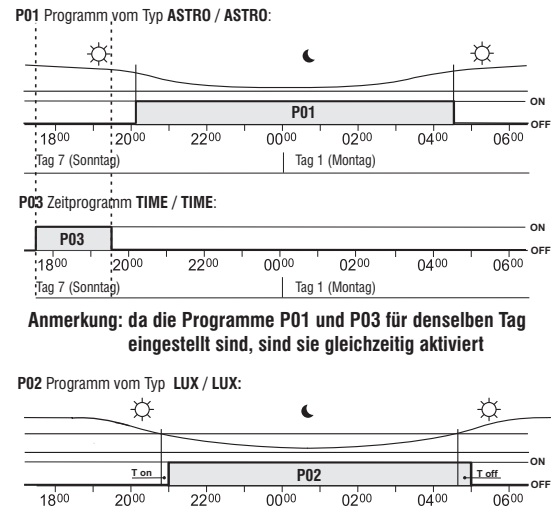

Tag 6 (Samstag)

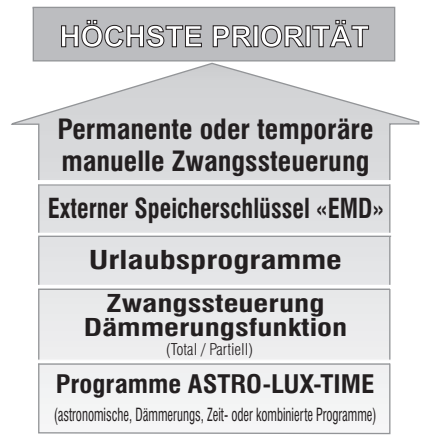

Es können "KOMBINIERTE" Programme eingestellt werden, die mit einem Programmtyp ON starten (z.B.: ASTRO) und mit einem anderen Programmtyp OFF enden (z.B.: TIME).

DE

76

Tag 5 (Freitag)

# 4 - Menü «PROG» (Programme)

Mit diesem Menü ist es möglich, die Programme (ASTRO / LUX / TIME) zu erstellen, überprüfen, verändern, kopieren und löschen.

# 4.1) ERSTELLEN EINES NEUEN PROGRAMMS

Das beschriebene Verfahren gilt für alle Programmtypen.

Weitere Einstellungen werden in den einzelnen Programmen erläutert.

 Die Taste MENU drücken: das erste Menü (PROG SET) wird aufgerufen. Mit OK bestätigen. Die Anzahl der freien Programme wird etwa 2 Sekunden lang angezeigt, dann wird das erste Programm P01 blinkend angezeigt. Wenn links von dem Programm keine Schrift vorhanden ist (ASTRO, LUX, TIME), so bedeutet dies, dass das Programm frei ist.

CLOSE

20 140 12

1234581

F 2 099

Hauptbildschirm

MENU

2. Das gewünschte Programm mit den Tasten 🛦 🗡. Mit **OK** bestätigen.

 Sollten mehrere gespeicherte Programme vorhanden sein, <u>wird das erste freie Programm</u> <u>angezeigt, wenn die Taste 2</u> Sekunden lang gedrückt wird.

• Werden die Tasten ▲▼2 Sekunden lang gleichzeitig gedrückt, so wird das gewählte Programm gelöscht.

 ${m i}$  Eventuell gespeicherte **Urlaubsprogramme** werden in diesem Menü nicht angezeigt.

- 3. Mit den Tasten ▲ ♥ den Kanal C 1 oder C 2 oder beide auswählen (nur für Zweikanal-Modelle). Mit OK bestätigen.
- 4. Mit den Tasten ▲ ▼ den Tag wählen, an dem das Programm starten soll (werkseitig wurde:1 = Montag). Der Pfeil zeigt den gewählten Tag an (Beispiel: 7 = Sonntag). Mit OK bestätigen.

Standardmäßig wird der Programmtyp ASTRO ON vorgeschlagen.

5. Mit den Tasten ▲ ▼ den Programmtyp ON (ASTRO oder LUX oder TIME) wählen und mit den Einstellungen je nach gewähltem Programmtyp fortfahren: ASTRO Abs. 4.1.1; LUX Abs. 4.1.2; TIME par. 4.1.3

Anmerkung: Es können unterschiedliche Programmtypen ON und OFF im selben Programm gewählt werden. "KOMBINIERTE" Programme, die mit einem Programmtyp ON starten (z.B.: ASTRO) und mit einem anderen Programmtyp OFF enden (z.B.: TIME).

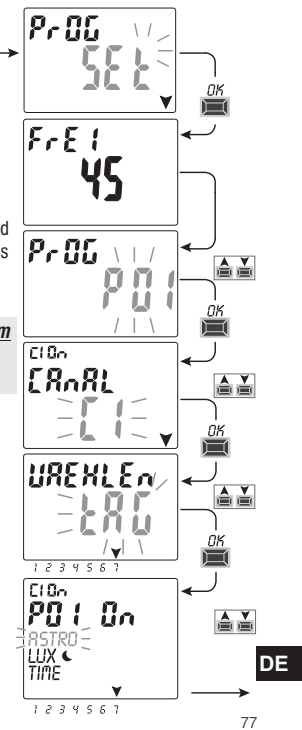

### 4.1.1) Programmtyp «ASTRO / ASTRO»

Sinnvoll für die Verwaltung der elektrischen Verbraucher auf Grundlage der Uhrzeit von Sonnenauf- und Sonnenuntergang im eingestellten geographischen Bereich, ohne Verwendung von externen Sonden. Programmnummer, Kanal (nur für Zweikanal-Modelle) und Tag, wie in Abs. 4.1 beschrieben auswählen und anschließend

1. Den Programmtyp **ON** mit den Tasten **V** auswählen (standardmäßig wird der Programmtyp ASTRO vorgeschlagen) mit der Taste OK.

Wird am Display angezeigt, so beutet dies, dass die astronomischen Koordinaten noch

nicht aktiviert/eingegeben wurden. Die Aktivierung wie in Abs. 2.1 beschrieben vornehmen.

- 2. Den Programmtyp OFF mit den Tasten VA wählen. ASTRO mit der Taste OK bestätigen.
- 3. Nach erfolgter Eingabe des Programms wird am Display zuerst **OKAY**, sofort danach die verbliebene Anzahl der freien Programme und schließlich das zuletzt eingegebene Programm angezeigt.

in neues Programm eingeben oder zum Verlassen 2 Mal die Taste **MENU** drücken: am Display wird der Hauptbildschirm (normaler Betrieb) angezeigt.

WICHTIG: um eines gespeicherten Programms auf andere Tage zu kopieren, siehe Vorgang Absatz 4.3.

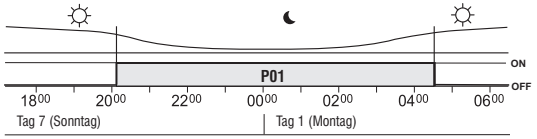

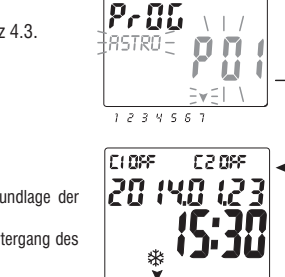

Beispiel P01 Programm vom Tvp ASTRO/ASTRO: Sonnenauf- und Sonnenuntergang werden auf Grundlage der eingegebenen Koordinaten und der Ortszeit mit einem astronomischen Algorithmus berechnet.

Das Programm beginnt bei Sonnenaufgang (ASTRO ON) und endet mit dem astronomischen Sonnenuntergang des darauf folgenden Tages (ASTRO OFF).

DE

Die Uhrzeit für Sonnenauf- und Sonnenuntergang wird unter Berücksichtigung des "offiziellen" Dämmerungstyps berechnet und entspricht dem Zenit von 90°50', Die Übereinstimmung mit der tatsächlichen Uhrzeit von Sonnenauf- und Sonnenuntergang eines bestimmten Ortes hängt auch von atmosphärischen Schwankungen, Höhenlage und Orographie des Ortes ab. Aus diesem Grund müssen die berechneten Werte normalerweise mit folgenden Parametern korrigiert werden:

KORREKTUR DER UHRZEIT DES SONNENUNTERGANGS - KORREKTUR DER UHRZEIT DES SONNENAUFGANGS (siehe Absatz 2.1) 78

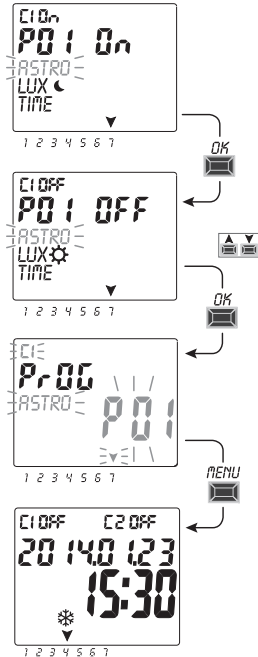

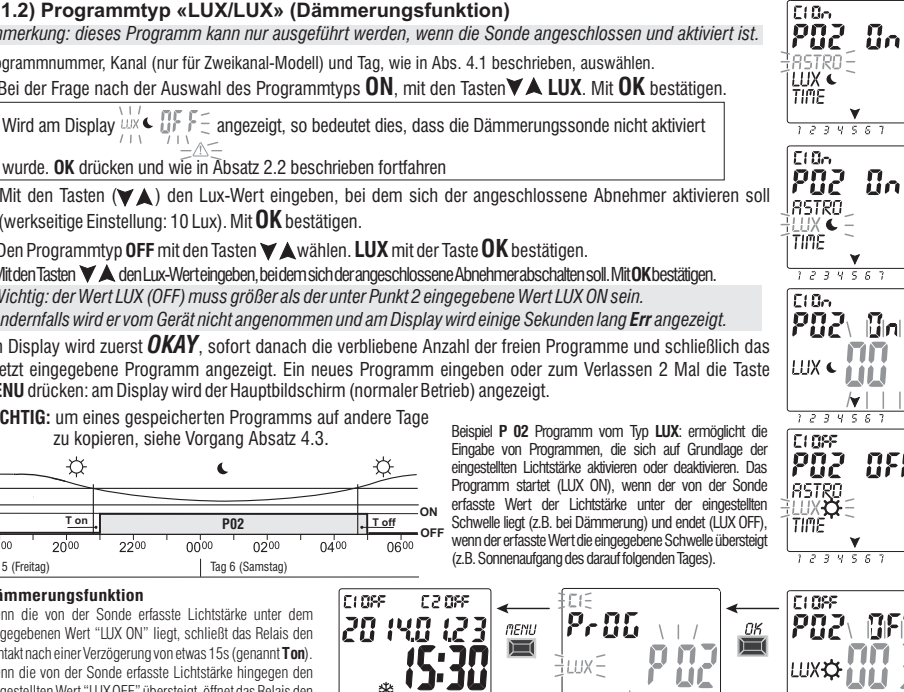

### 4.1.2) Programmtyp «LUX/LUX» (Dämmerungsfunktion)

Anmerkung: dieses Programm kann nur ausgeführt werden, wenn die Sonde angeschlossen und aktiviert ist.

Programmnummer, Kanal (nur für Zweikanal-Modell) und Tag, wie in Abs. 4.1 beschrieben, auswählen.

1. Bei der Frage nach der Auswahl des Programmtyps **ON**, mit den Tasten **V LUX**. Mit **OK** bestätigen.

wurde. OK drücken und wie in Absatz 2.2 beschrieben fortfahren

- 2. Mit den Tasten (VA) den Lux-Wert eingeben, bei dem sich der angeschlossene Abnehmer aktivieren soll (werkseitige Einstellung: 10 Lux). Mit OK bestätigen.
- 3. Den Programmtyp OFF mit den Tasten V A wählen. LUX mit der Taste OK bestätigen.
- 4. Mitden Tasten 🗸 den Lux-Werteingeben, bei dem sich der angeschlossene Abnehmerabschalten soll. MitOK bestätigen. Wichtig: der Wert LUX (OFF) muss größer als der unter Punkt 2 eingegebene Wert LUX ON sein. Andernfalls wird er vom Gerät nicht angenommen und am Display wird einige Sekunden lang Err angezeigt.

Am Display wird zuerst **OKAY**, sofort danach die verbliebene Anzahl der freien Programme und schließlich das zuletzt eingegebene Programm angezeigt. Ein neues Programm eingeben oder zum Verlassen 2 Mal die Taste MENU drücken: am Display wird der Hauptbildschirm (normaler Betrieb) angezeigt.

WICHTIG: um eines gespeicherten Programms auf andere Tage

zu kopieren, siehe Vorgang Absatz 4.3.

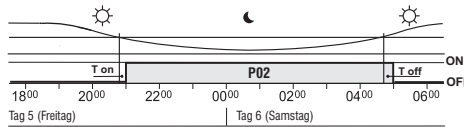

#### Dämmerungsfunktion

Wenn die von der Sonde erfasste Lichtstärke unter dem eingegebenen Wert "LUX ON" liegt, schließt das Relais den Kontakt nach einer Verzögerung von etwas 15s (genannt Ton). Wenn die von der Sonde erfasste Lichtstärke hingegen den eingestellten Wert "LUX OFF" übersteigt, öffnet das Relais den Kontakt nach einer Verzögerung von etwas 30s (genannt T off).

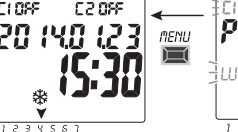

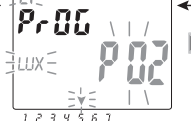

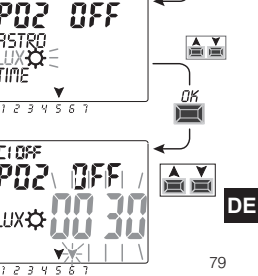

11

۷

## 4.1.2.a) Zwangssteuerung der Dämmerungsfunktion (LUX)

Durch die Zwangssteuerung der Dämmerungsfunktion wird das Gerät so konfiguriert, dass es den gewählten Kanal g aktiviert, wenn die von der Sonde erfasste Lichtstärke unter dem eingestellten LUX-Schwellenwert liegt bzw. ihn deaktiviert, wenn die Lichtstärke über dem Schwellenwert liegt.

Bei der Zwangssteuerung der Dämmerungsfunktion kann, je nach Anforderungen der Anlage, zwischen TOTAL und PARTIELL gewählt werden.

 TOTALE Zwangssteuerung der Dämmerungsfunktion: dieser Vorgang besitzt Priorität gegenüber den laufenden Programmen (ASTRO-LUX-TIME). Diese Art der Zwangssteuerung kann zum Beispiel nützlich sein, um den Kanal wie eine normale Vorrichtung mit Dämmerungsfunktion zu aktivieren/deaktivieren.

• PARTIELLE Zwangssteuerung der Dämmerungsfunktion:

Anmerkung: die Wahl der PARTIELLEN Zwangssteuerung der Dämmerungsfunktion ist nur dann möglich, wenn zuvor das Programm ASTRO eingestellt wurde (siehe Absatz 2.1). Die Dauer der Nacht wird auf Grundlage der astronomischen Koordinaten berechnet.

In der Nacht wird die partielle Zwangssteuerung der Dämmerungsfunktion deaktiviert, so dass die normale Durchführung eventuell laufender Programme ermöglicht wird. Diese Art der Zwangssteuerung kann zum Beispiel nützlich sein, um den Kanal zu aktivieren/deaktivieren, wenn die Helligkeit der Umgebung unter den eingestellten Grenzwert sinkt (z.B. bei bewölktem Himmel oder Niederschlägen).

Anmerkung: bei einem Reset des Geräts bleiben die eventuell eingestellten Zwangssteuerungen der Dämmerungsfunktion erhalten und werden nicht gelöscht.

### Vorgang zur Einstellung der Zwangssteuerung der Dämmerungsfunktion:

1. Am Hauptbildschirm die Taste MENU drücken, das erste Menü (PROG SET) wird aufgerufen.

2. Mit den Tasten 🛦 💙 das Menü SETUP LUX SET wählen. Mit OK bestätigen.

Wird am Display  $\Pr{Bet{ux}}{Det{bet{ux}}}$  angezeigt, so bedeutet dies, dass die Dämmerungssonde nicht

aktiviert 4wurde. Wie in Absatz 2.2 beschrieben fortfahren.

3. Mit den Tasten (▲♥) den Kanal CH1 oder CH2 (nur für Zweikanal-Modelle) wählen.

Anmerkung: in der Zweikanal-Ausführung kann für jeden Kanal eine andere Schwelle für die LUX-Zwangssteuerung eingegeben werden.

4. Mit OK bestätigen.

DE Am Display wird Deactive angezeigt (weist darauf hin, dass für diesen Kanal keine Schwelle für die LUX-Zwangssteuerung eingegeben wurde).

5. Mit den Tasten ▲▼ den gewünschten LUX-Schwellenwert einstellen (Minimum 5 Lux). Mit **OK** bestätigen. 80

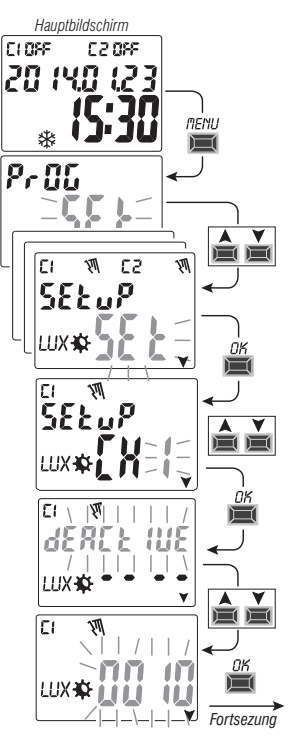

6. Mit den Tasten▲ ▼den gewünschten Typ der Zwangssteuerung der Dämmerungsfunktion TOTAL oder PARTIELL wählen. Mit OK bestätigen.

**Anmerkung:** die Wahl der PARTIELLEN Zwangssteuerung der Dämmerungsfunktion ist nur dann möglich, wenn zuvor das Programm ASTRO eingestellt wurde (siehe Absatz 2.1).

7. Das Display zeigt für einigen Sekunden das Wort OKAY und kehrt zum Bildschirm für die Einstellung der LUX-Zwangssteuerungen zurück, nun kann auch der andere Kanal eingestellt werden (nur für Zweikanal-Modelle). Andernfalls zum Verlassen die Taste MENU drücken, der Hauptbildschirm für den normalen Betrieb wird angezeigt.

Wenn die eingestellte Zwangssteuerung der Dämmerungsfunktion den Kanal/die Kanäle aktiviert  $\mathfrak{N}$ , wird am Display C1 On  $\mathfrak{N}$  und/oder C2 On (nur für Zweikanal-Modelle) angezeigt Symbol « $\mathfrak{N}$ » und blinkende  $\checkmark$ Anzeige LUX).

## 4.1.2.b) Deaktivierung der Zwangssteuerung der Dämmerungsfunktion

Zur Deaktivierung der Zwangssteuerung der Dämmerungsfunktion, befolgen Sie den beschriebenen Vorgang von der vorherigen Seite bis Punkt 4, mit den Tasten A V den zuvor eingestellten LUX-Wert bis auf null • • • • verringern und zur Bestätigung der Deaktivierung **OK** drücken. Zum Verlassen die Taste **MENU** drücken.

710-X- C20FF

20 (40

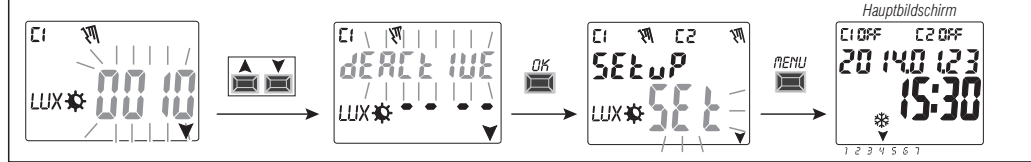

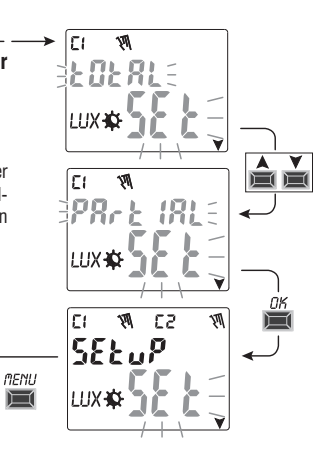

DE

### 4.1.3) Programmtyp «TIME / TIME»

Ermöglicht die Aktivierung (Stunde ON) und Deaktivierung (Stunde OFF) einer Last innerhalb einer festgelegten Zeitspanne. Programmnummer, Kanal (nur für Zweikanal-Modelle) und Tag, wie in Abs. 4.1 beschrieben, auswählen und anschließend

 Bei der Frage nach der Auswahl des Programmtyps ON (standardmäßig wird der Programmtyp ASTRO vorgeschlagen), mit den Pfeiltasten ▲▼TIME auswählen. Mit OK bestätigen.

2. Mit den Tasten 🛦 💙 die Stunde für die Aktivierung (ON) eingeben. Mit **OK** bestätigen.

3. Mit den Tasten ▲ ▼ die Minuten eingeben. Mit **OK** bestätigen.

4. Den Programmtyp OFF mit den Tasten▲▼TIME wählen. Mit OK bestätigen.

 5. Mit den Tästen A V die Stunde für die Deaktivierung (OFF) eingeben. Mit OK bestätigen.

6. Mit den Tasten ▲▼ die Minuten eingeben. Mit **OK** bestätigen wird am Display zuerst **OKAY**, sofort danach die verbliebene Anzahl der freien Programme und schließlich das zuletzt eingegebene Programm angezeigt. Ein neues Programm eingeben oder zum die Tasten **MENU** drücken. Am Display wird der Hauptbildschirm (normaler Betrieb) angezeigt.

WICHTIG: um eines gespeicherten Programms auf andere Tage zu kopieren, siehe Vorgang Absatz 4.3.

Beispiel **P 03** Zeitprogramm vom Typ **TIME**/**TIME** Tag 7 (Sonntag) Aktivierung ON um 17.45 Uhr - Deaktivierung OFF um 19.30 Uhr.

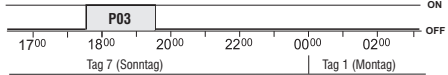

4.1.3.a) Erstellung eines Programms mit einer Dauer von einigen Tagen Wenn bei der Einstellung der Deaktivierungszeit OFF die Taste ▲ solange gedrückt wird, bis 00:00 überschritten ist, endet das Programm am Tag nach dem Aktivierungstag. Ein blinkender Pfeil zur Angabe des Tages, der auf den Starttag folgt, wird angezeigt. Wenn die Zeit lauten gelassen wird und ein weiteres Mal 00:00 überschreitet so bleibt das

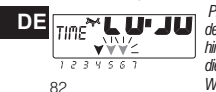

Programm zwei Tage lang aktiv, etc. Zwei blinkende Pfeile zur Angabe der beiden Tage, die auf den Starttag folgt, werden angezeigt. Wird hingegen die Taste ▼gedrückt und eine Deaktivierungszeit eingestellt, die vor der Aktivierungszeit liegt, so bleibt das Programm eine garze Woche lang aktiviert. Alle Pfeile zur Angabe aller Tage werden angezeigt.

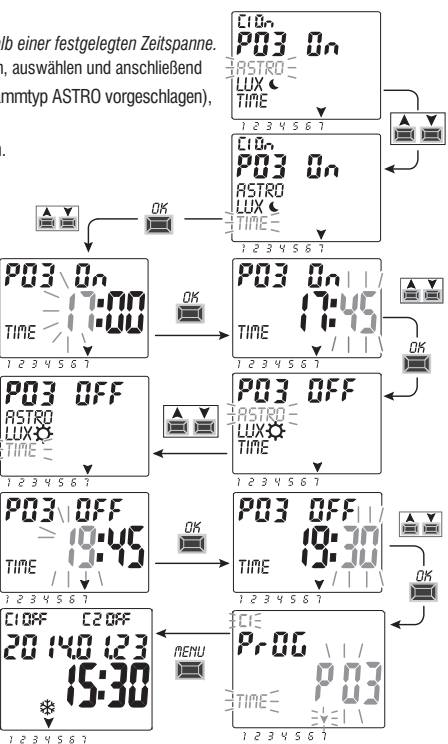

### 4.1.4) Kombination der Programme ASTRO-LUX-TIME

Je nach den individuellen Erfordernissen können auch kombinierte Programme eingestellt werden, die mit einem Programmtyp starten (z.B. ASTRO) und mit einem anderen Programmtyp OFF enden (z.B. TIME).

• «Standardprogramme»: ASTRO / ASTRO - LUX / LUX - TIME / TIME

• « Kombinierte Programme»: ASTRO / TIME - TIME / ASTRO - TIME / LUX - LUX / TIME - ASTRO / LUX - LUX / ASTRO

zur Einstellung des gewünschten kombinierten Programms den in Absatz 4.1. beschriebenen Vorgang befolgen

### 4.1.4.a) Kombination der Programme ASTRO / TIME

Kombination der Programme ASTRO / TIME Es ist möglich Programme einzugeben, die mit dem astronomischen Sonnenuntergang starten (ASTRO ON) und zu einer festgelegten Uhrzeit enden (TIME OFF).

ANMERKUNG: während der Erstellung des Programms ASTRO/TIME wird für den Wert TIME OFF die Uhrzeit 23:59 (kann geändert werden) des gewählten Tages vorgeschlagen. - Ein Programm endet am selben Tag, wenn der eingestellte Wert TIME OFF vor Mitternacht liegt

Beispiel: das Programm startet (ASTRO ON) beim astronomischen Sonnenuntergang, z.B. um 18.30 Uhr, und endet (TIME OFF) um 22.30 Uhr desselben Tages.

ANMERKUNG: die Deaktivierungszeit TIME OFF muss nach der für ASTRO ON gewählten Uhrzeit liegen (andernfalls ist das Programm ungültig und wird nicht ausgeführt). - Ein Programm endet am darauf folgenden Tag, wenn die für TIME OFF eingestellte Zeit nach Mitternacht liegt

Beispiel: das Programm startet (ASTRO ON) beim astronomischen Sonnenuntergang, z.B. um 18.30 Uhr, und endet (TIME OFF) um 6.30 Uhr des darauf folgenden Tages.

### 4.1.4.b) Kombination der Programme TIME / ASTRO

Es ist möglich Programme einzugeben, die zu einer festgelegten Uhrzeit starten (TIME ON) und mit dem astronomischen Sonnenaufgang enden (ASTRO OFF). - Ein Programm endet am selben Tag, wenn der eingestellte Wert TIME ON vor Mittag (12.00 Uhr) liegt

Beispiel: das Programm startet (TIME ON) um 5.30 Uhr und endet (ASTRO OFF) mit dem astronomischen Sonnenaufgang desselben Tages, z.B. um 6.30 Uhr ANMERKUNG: die Aktivierungszeit TIME ON muss vor der eingestellten Uhrzeit ASTRO OFF liegen (andernfalls ist das Programm ungültig und wird nicht ausgeführt).

- Ein Programm endet am darauf folgenden Tag, wenn die für TIME ON eingestellte <u>Zeit nach Mittag (12.00 Uhr) liegt.</u> Beispiel: das Programm startet (TIME ON) um 22.30 und endet (ASTRO OFF) mit dem astronomischen Sonnenaufgang des darauf folgenden Tages, z.B. um 6.30 Uhr.

### 4.1.4.c) Kombination der Programme LUX / TIME

Es ist möglich Programme einzugeben, die mit dem astronomischen Sonnenuntergang starten (LUX ON) und zu einer festgelegten Uhrzeit enden (TIME OFF). Während der Erstellung des Programms wird für den Wert TIME OFF die Uhrzeit 23:59 (kann geändert werden) des Starttages vorgeschlagen.

- Ein Programm endet am selben Tag, wenn der eingestellte Wert TIME OFF vor Mitternacht liegt

Beispiel: das Programm startet (LUX ON) bei Dämmerung auf Grundlage der eingestellten Schwelle, z.B. um 18:45 Uhr, und endet (TIME OFF) um 22.30 Uhr desselben Tages. - Ein Programm endet am darauf folgenden Tag, wenn die für TIME OFF eingestellte Zeit nach Mitternacht liegt

Beispiel: das Programm startet (LUX ON) bei Dämmerung auf Grundlage der eingestellten Schwelle, z.B. um 18:45 Uhr, und endet (TIME OFF) um 6.30 Uhr des darauf folgenden Tages. ANMERKUNG: die Deaktivierungszeit TIME OFF darf nicht nach 11.59 Uhr des darauf folgenden Tages.

ANMERKUNG: sollte die Startbedingung - Lichtmenge unter der eingestellten Schwelle - eintreten, so wird das Programm nach der eingestellten Deaktivierungszeit (TIME OFF) nicht ausgeführt. (Beispiel: es wurde eine Schwelle für LUX ON eingestellt, die ungefähr um 19.20 aktiviert, und ein Wert für TIME OFF, der zu der festgelegten Uhrzeit 19.00 Uhr deaktiviert) 833

DE

### 4.1.4.d) Kombination der Programme TIME / LUX

### Es ist möglich Programme einzugeben, die zu einer festgelegten Uhrzeit starten (TIME ON) und mit dem astronomischen Sonnenuntergang enden (LUX OFF).

- Ein Programm endet am selben Tag, wenn der eingestellte Wert TIME ON vor Mittag (12.00 Uhr) liegt

Beispiel: das Programm startet (TIME ON) um 5.30 Uhr und endet (LUX OFF) auf Grundlage der eingestellten Schwelle mit dem astronomischen Sonnenaufgang, z.B. um 6.30 Uhr desselben Tages.

ANMERKUNG: sobald die Bedingung für die Deaktivierung eintritt, also Lichtmenge über der eingestellten Schwelle, wird das Programm beendet. Sollte es zu neuen Verdunkelungen kommen (z.B. Bewölkung oder Gewitter), so wird das Programm nicht mehr ausgeführt.

ANMERKUNG: sollte zu der für den Programmstart eingestellten Uhrzeit (TIME ON) zuerst die Startbedingung - Lichtmenge über der eingestellten Schwelle - eintreten, so wird das Programm nicht ausgeführt (Beispiel: TIME ON für eine festgelegte Uhrzeit - 7.30 Uhr - eingestellt und gleichzeitig eine Schwelle für LUX OFF eingestellt, die ungefähr um 6.20 Uhr deaktiviert).

- Ein Programm endet am darauf folgenden Tag, wenn die für TIME ON eingestellte Zeit nach Mittag (12.00 Uhr) liegt

Beispiel: das Programm startet (TIME ON) um 22.30 und endet (LUX OFF) auf Grundlage der eingestellten Schwelle mit dem Sonnenaufgang, z.B. um 6.30 Uhr des darauf folgenden Tages.

ANMERKUNG: sollte zu der für den Programmstart eingestellten Uhrzeit (TIME ON) zuerst die Deaktivierungsbedingung - Lichtmenge über der eingestellten Schwelle eintreten, so wird das Programm ungefähr eine Minute lang ausgeführt und wird erneut gestartet, wenn die entsprechende Verdunkelung gegeben ist, um definitiv mit dem Sonnenaufgang des darauf folgenden Tages zu enden, wenn die Lichtstärke über der eingestellten Schwelle liegt.

### 4.1.4.e) Kombination der Programme ASTRO/LUX

# Es ist möglich Programme einzugeben, die mit dem astronomischen Sonnenuntergang starten (ASTRO ON) und mit dem Sonnenaufgang am darauf folgenden Tag enden (LUX OFF), wenn die Lichtstärke über der eingestellten Schwelle liegt.

ANMERKUNG: wenn gleichzeitig mit der Bedingung für den Programmstart (ASTRO ON) auch die Bedingung für das Programmende (LUX OFF) - Lichtmenge über der eingestellten Schwelle - eintritt, so wird das Programm ungefähr 1 Minute lang ausgeführt. Das Programm startet dann erneut, wenn die entsprechende Verdunkelung gegeben ist, um definitiv mit dem Sonnenaufgang des darauf folgenden Tages zu enden, wenn die Lichtstärke über der im Programm eingestellten Schwelle liegt.

### 4.1.4.f) Kombination der Programme LUX/ASTRO

Es ist möglich, Programme einzustellen, die mit dem von der Dämmerungssonde erlassten Sonnenuntergang starten (LUX ON) und mit dem Sonnenaufgang des darauf folgenden Tages enden (ASTRO OFF).

# 4.2) Anzeige oder Änderung eines bereits gespeicherten Programms (ASTRO / LUX / TIME)

Ein bereits gespeichertes Programm kann folgendermaßen angezeigt oder geändert werden (oder wie bereits in Abs. 4.1 beschrieben):

1. Am Hauptbildschirm (normaler Betrieb) die Taste MENU drücken, das erste Menü (PROG SET) wird aufgerufen. Mit OK bestätigen.

2. Das Programm, das angezeigt werden soll auswählen oder mit den Tasten 🔊 ändern. Mit OK bestätigen.

# DE Durch Drücken der Taste OK werden die Einstellungen angezeigt und erneut bestätigt. Zur Änderung einer Einstellung die Tasten X verwenden und mit der Taste OK bestätigen. Solange mit der Anzeige oder Änderung alle Einstellungen fortfahren, bis bei Inbetriebnahme einige Sekunden lang die Anzeige OKAY erscheint. Zum Verlassen des Menüs PROG SET die Taste MENU zweimal drücken.

84

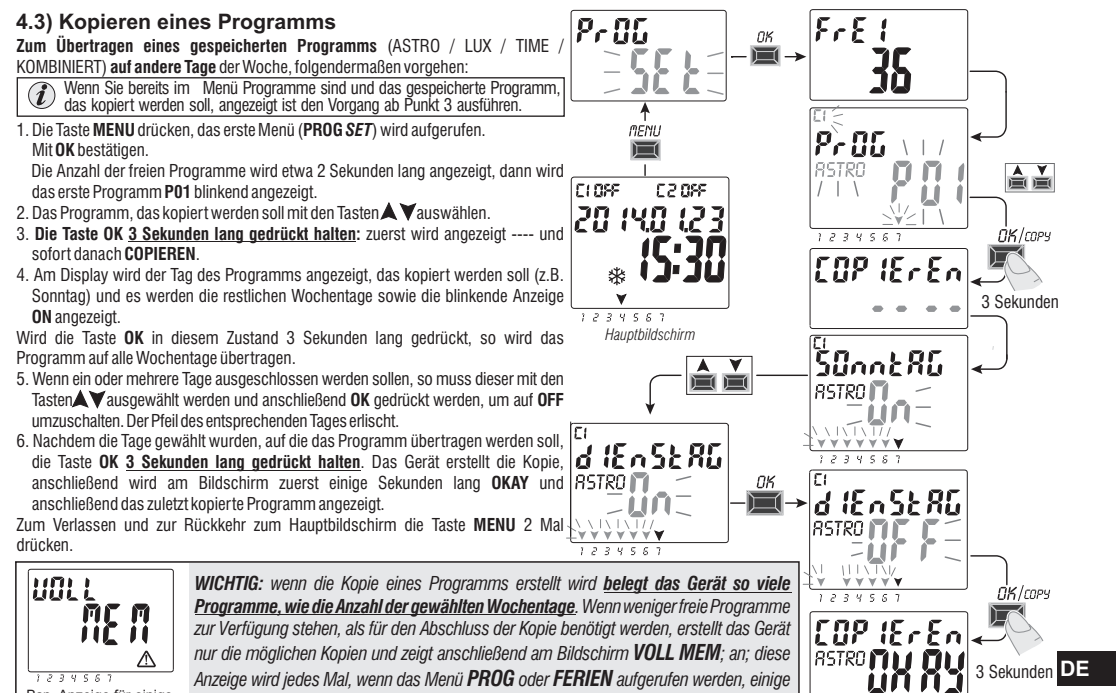

Bsp. Anzeige für einiae Sekunden

Sekunden lang angezeigt und zwar solange bis ein gespeichertes Programm gelöscht wird.

# 5 - Menü «FERIEN» 🗫

Mit diesem Menü können «URLAUBS-Programme» erstellt, überprüft, geändert und gelöscht werden.

Mit den Urlaubsprogrammen können verschiedene Zeitspannen im Jahr eingestellt werden, in den die, dem Kanale1 und/oder 2 (Zweikanal-Modelle) zugewiesenen Programme on/off ausgesetzt werden können, zum Beispiel während der Sommer- oder Weihnachtspause eines öffentlichen oder kommerziellen Büros.

# 5.1) Erstellen eines neuen FERIEN - Programms

1. Die Taste MENU drücken: das erste Menü (PROG SET).

 2. Mit den Tasten ▲ ▼ das Menü FERIEN SET auswählen. Mit OK bestätigen. Die Anzahl der freien Programme wird etwa 2 Sekunden lang angezeigt, dann wird das erste freie Programm blinkend angezeigt, wenn noch kein Urlaubsprogramm in das Gerät eingegeben wurde (z.B P06). Mit den Tasten ▲ ▼ das gewünschte, freie Urlaubsprogramm wählen. Mit OK bestätigen.

C108F

220SF

20 IYO 123

Hauptbildschirm

¥ 1234567 MENU

OK

 Sollte eines oder mehrere Urlaubsprogramme gespeichert sein, wird am Display das erste, eingegebene Urlaubsprogramm angezeigt. Wird nun <u>die Taste 2 Sekunden lang gedrückt</u>, so wird rasch ein freies Urlaubsprogramm angezeigt.

• Werden die Tasten ▲ ♥ 2 Sekunden lang gleichzeitig gedrückt, so wird das gewählte Urlaubsprogramm rasch gelöscht.

- Mit den Tasten ▲ ▼den Kanal C1 oder C2 oder beide (nur f
  ür Zweikanal-Modelle) auswählen.
   Mit OK bestätigen.
- Mit den Tasten ▲ ▼den Monat f
  ür den Beginn der Programmaussetzung (OFF) w
  ählen (die Nummer des entsprechenden Monats blinkt). Mit OK best
  ätigen\_
- 5. Mit den Tasten ▲ ♥ den Tag für den Beginn der Programmaussetzung (OFF) wählen (die Nummer des entsprechenden Tages blinkt). Mit **OK** bestätigen.

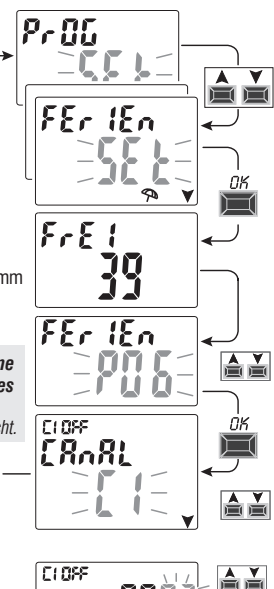

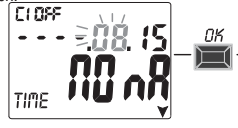

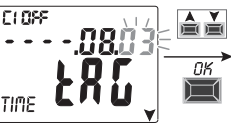

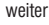

DE

- 6. Mit den Tasten 🛦 💙 den Monat für das Ende der Programmaussetzung (**ON**) auswählen (die Zahl für den entsprechenden Monat blinkt). Mit OK bestätigen.
- 7. Mit den Tasten 🛦 💙 den Tag für das Ende der Programmaussetzung (ON) auswählen (die Zahl für den entsprechenden Tag blinkt), Mit OK bestätigen.

Achtuna: wenn die für OFF und ON eingegebenen Daten identisch sind, wird nach Drücken der Taste OK am Bildschirm einige Sekunden lang die Meldung Err angezeigt. In diesem Fall muss zu Punkt 3 zurückgekehrt und die Eingabe der gewünschten Daten wiederholt werden.

C10n -282 ( tr r

8. Nach erfolgter Eingabe des Programms wird am Display zuerst OKAY, sofort danach die verbliebene Anzahl der freien Programme und schließlich das zuletzt eingegebene Programm angezeigt. Ein neues Urlaubsprogramm eingeben oder zum Verlassen und zur Rückkehr zum Hauptbildschirm 2 Mal die Taste MENU drücken.

Anmerkung: wenn der Monat für das Ende der eingestellten Programmaussetzung (ON) vor dem Monat für den Beginn der eingestellten Programmaussetzung (OFF) liegt, startet das Programm FERIEN im laufenden Jahr und endet im darauf folgenden Jahr (diese Funktion ist sinnvoll, wenn ein Programm für den Jahreswechsel eingestellt werden soll).

Wenn ein Urlaubs-Programm aktiv ist, werden am Display auch das Symbol für den manuellen Modus (des/der entsprechenden Kanals/Kanäle) und das Sonnenschirm-Symbol blinkend am Hauptbildschirm angezeigt.

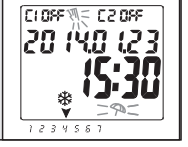

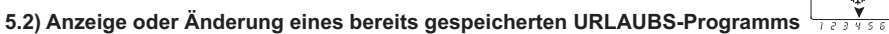

Das Menü FERIEN SET aufrufen, wie unter Punkt 1 auf der vorhergehenden Seite beschrieben, mit den Tasten Av das gewünschte Urlaubsprogramm wählen und mit OK bestätigen. Durch Drücken der Taste OK werden die Einstellungen angezeigt und erneut bestätigt. Zur einer Einstellung die Tasten 🔺 DE verwenden und mit der Taste OK bestätigen. Solange mit der Anzeige oder Änderung aller Einstellungen fortfahren, bis bei Inbetriebnahme einige Sekunden lang die Anzeige OKAY erscheint. Zum Verlassen des Menüs FERIEN SET die Taste MENU zweimal drücken. 87

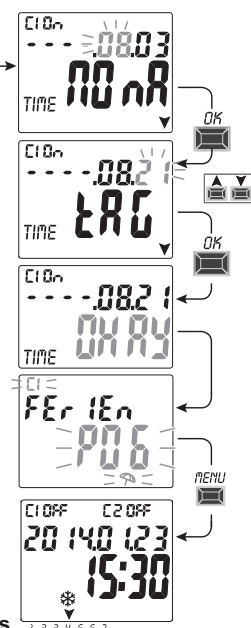

# 6 - Löschen eines Programms (Menü «LOESCH P»)

- 1. Die Taste MENU drücken, das erste Menü (PROG SET) wird aufgerufen
- Mit den Tasten (▲▼) das Menü LOESCH P SET auswählen. Mit OK bestätigen.
- 3. Am Display wird der Bildschirm **LOESCH P** *EINZ* zum Löschen eines einzelnen Programms angezeigt. Alternativ kann mit den Tasten ▲♥ auch **LOESCH P** *ALLE* zum Löschen aller gespeicherten Programme gewählt werden (einschließlich der eventuell gespeicherten **URLAUBS**-Programme).
- 4a. Wenn LOESCH P EINZ, gewählt wird, dies mit OK bestätigen. Mit den Tasten ▲ ▼ das Programm wählen, das gelöscht werden soll. Mit OK bestätigen; das Programm wird gelöscht. Es kann noch ein weiteres Programm gelöscht werden, andernfalls zum Verlassen und zur Rückkehr zum Hauptbildschirm 3 Mal die Taste MENU drücken.

Anmerkung: wenn es sich bei dem Programm, das gelöscht werden soll, um ein **URLAUBS**-Programm handelt, wird unter der Nummer des Programms das Symbol 🖘 angezeigt.

4b. Wenn man LOESCH P ALLE gewählt und mit OK <u>bestätigt wird</u>, so werden alle Programme aus dem Speicher gelöscht (das blinkende Symbol A stellt einen Hinweis dar, dass mit diesem Vorgang alle Programme unwiderruflich gelöscht werden). Nach einigen Sekunden wird am Display die Meldung OKAY und anschließend der Hauptbildschirm für den normalen Betrieb angezeigt.

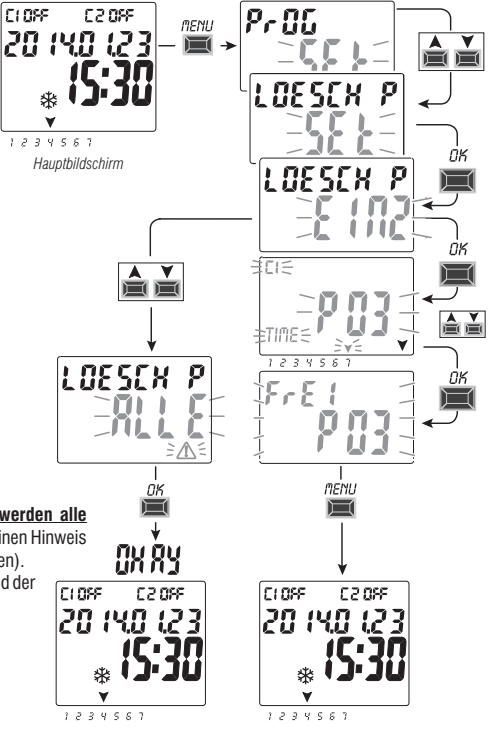

# 7 - Menü «MANUELL»

Dieses Menü ermöglicht die **manuelle Zwangssteuerung** des Ausgangs/der Ausgänge (Zweikanal-Modell), unabhängig von den aktivierten Programmen. Typischerweise wird es für eine Prüfung oder zur Wartung der angeschlossenen Last eingesetzt.

# Aktivieren einer Zwangssteuerung

- 1. Die Taste **MENU** drücken, das erste Menü (**PROG** SET) wird aufgerufen.
- 2. Mit den Tasten 🛦 🗡 das Menü MANUELL SET auswählen. Mit OK bestätigen.
- Mit den Tasten ▲ ▼ den Kanal CH1 oder CH2 (nur f
  ür Zweikanal-Modelle) wählen. Mit OK bestätigen.
- 4. Mit den Tasten▲▼ die Art der Zwangssteuerung wählen (gemäß Angaben in der Tabelle). Mit OK bestätigen. Die Meldung OK wird einige Sekunden lang angezeigt und anschließend wird der Bildschirm der gewählten Einstellung geöffnet.
- 5. <u>Zur Deaktivierung der manuellen Zwangssteuerung</u> die Kanäle C1 und/oder C2 (Zweikanalmodell) auf **AUTO** stellen. Mit **OK** bestätigen.

Anmerkung: durch gleichzeitiges Drücken der Tasten **MENU** +▲ kann das Menü **MANUELL** von Kanal **CH1** direkt vom Hauptbildschirm aus aufgerufen werden bzw. kann durch gleichzeitiges Drücken der Tasten **OK** +▼das Menü **MANUELL** von Kanal **CH2** (Zweikanal-Modell) aufgerufen werden.

6. Zum Verlassen des Menüs und zur Rückkehr zum Hauptbildschirm die Taste MENU 3 Mal drücken.

# Permanente manuelle Zwangssteuerung (PERM)

Dieser Modus hat allerhöchste Priorität. Mit seiner Hilfe kann der Status der Ausgänge (ON und OFF) permanent zwangsgesteuert werden, unabhängig davon, was die gespeicherten Programme vorsehen. Zur Deaktivierung der **permanenten** manuellen Zwangssteuerung den Kanal/die Kanäle auf **AUTO** stellen.

# Temporäre manuelle Zwangssteuerung (TEMP)

Dieser Modus hat allerhöchste Priorität. Mit seiner Hilfe kann der Status der Ausgänge (ON und OFF) temporär zwangsgesteuert werden, unabhängig davon, was die gespeicherten Programme vorsehen.

Die temporäre manuelle Zwangssteuerung wird automatisch deaktiviert, sobald ein gespeichertes Programm aktiviert wird bzw. wenn der Kanal/die Kanäle auf **AUTO** gestellt wird/werden.

| Zwangssteuerungs-<br>modus | Display<br>Symbol | Kanal-<br>Status  | Zwangssteuerungs-Funktion                                             |
|----------------------------|-------------------|-------------------|-----------------------------------------------------------------------|
| RUTO                       |                   | C1<br>C2          | Keine Zwangssteuerung, der Kanal wird<br>programmgesteuert            |
| PErM                       | Ā                 | [] 0n<br>[2 0n    | Permanenter Kanal eingeschaltet                                       |
| PErfl                      | Ņ                 | C1 OFF<br>C2 OFF  | Permanenter Kanal ausgeschaltet                                       |
| EEMP                       | <u>_</u>          | [] []n<br>[2] []n | Kanal bis <b>zum nächsten</b><br><b>Programmschritt eingeschaltet</b> |
| EENP                       | Ì.                | C1 OFF<br>C2 OFF  | Kanal bis <b>zum nächsten</b><br>Programmschritt ausgeschaltet        |

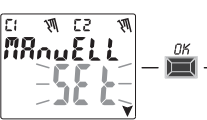

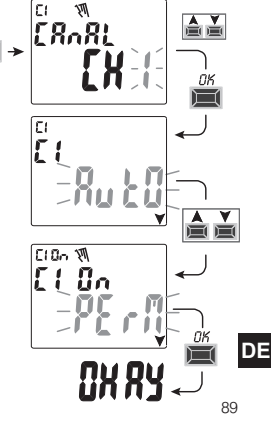

# 8 - Menü «OPTIONEN»

Dieses Menü hat folgende Funktionen:

- Wahl der Sprache
- Einstellung ASTRO/TIME
- Wartung
- Stundenzähler
- LED-Leuchte (Hintergrundbeleuchtung)
- Garantie
- Info
- EMD-Schlüssel (nur mit eingesetztem Schlüssel siehe Absatz 8.8)
- 1. Die Taste **MENU** drücken: das erste Menü (**PROG** *SET*) wird aufgerufen.
- 2. Mit den Tasten A V das Menü OPTIONEN SET wählen. Mit OK bestätigen
- 3. Das Untermenü wird aufgerufen.

Je nach gewähltem Untermenü, wie nachfolgend beschrieben vorgehen.

# 8.1) WECHSEL DER SPRACHE

- 1. Vom Untermenü LANGUAGE SET, aus mit OK bestätigen.
- 2. Mit den Tasten A ▼die gewünschte Sprache unter IT -> EN -> DE -> FR -> ES

Mit **OK** bestätigen. Am Display wird **OKAY** angezeigt.

3. Zum Verlassen des Menüs und zur Rückkehr zum Hauptbildschirm die Taste **MENU** 2 Mal drücken.

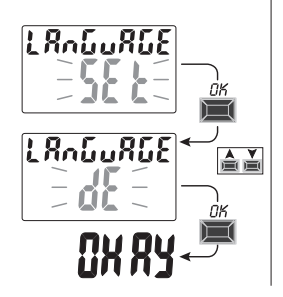

CLOFF

330.5.3

20 (40 (23

Hauptbildschirm

1234567

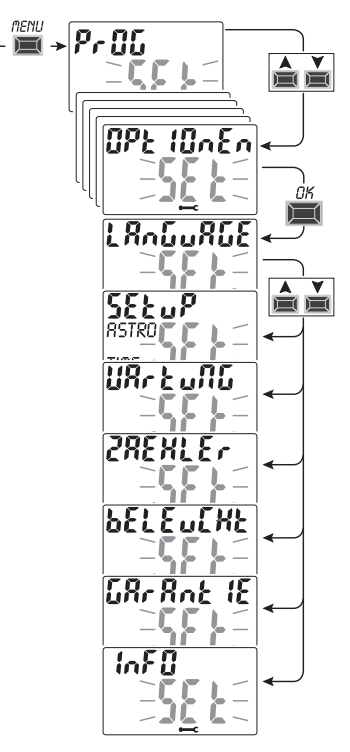

DE

### 8.2) SETUP

1. Vom Untermenü SETUP SET aus mit OK bestätigen.

- 2. Mit den Tasten X zwischen ASTRO und TIME auswählen. Mit OK bestätigen.
- 3.Wird ASTRO SET gewählt so ist es möglich, die astronomische Funktion zu aktivieren/deaktivieren und die Koordinaten einzugeben und/oder zu ändern. Wie in Absatz 2.1 beschrieben vorgehen.
- Wird TIME SET gewählt, so können folgende Daten geändert werden: aktuelles Jahr, Monat, Tag, Stunde, Minuten sowie Sommer-/Winterzeit (wie in Kapitel 2 - «Erste Inbetriebnahme» beschrieben).
- 5. Am Ende der Änderung oder Anzeige der Daten mit OK bestätigen. Am Display wird einige Sekunden lang die Meldung OKAY und anschließend der Bildschirm mit den geänderten Einstellungen von ASTRO oder TIME SET angezeigt.
- Zum Verlassen des Menüs und zur Rückkehr zum Hauptbildschirm die Taste MENU 2 Mal drücken.

### 8.3) WARTUNG

Mit Hilfe dieser Funktion kann für jeden Kanal ein Zeitraum für den Betrieb auf ON eingestellt werden. Nach diesem Zeitraum meldet die digitale Schaltuhr die Notwendigkeit eines Wartungseingriffs für das, an den betroffenen Kanal angeschlossene Gerät.

- 1. Vom Untermenü WARTUNG SET aus mit OK bestätigen.
- 2. Mit den Tasten ▲▼ den gewünschten Kanal CH1 oder CH2 (Zweikanal-Modell) wählen Mit OK bestätigen.
- 3.Mit den Tasten ▲▼ das gewünschte Wartungsintervall (in Stunden) wählen. (die Taste ▲ oder ▼ für eine schrittweise Erhöhung/Verringerung wiederholt drücken und für eine rasche Erhöhung/Verringerung gedrückt halten).
- 4. Mit **OK** bestätigen: am Display wird einige Sekunden lang die Meldung **OKAY** angezeigt.
- Zum Verlassen des Menüs und zur Rückkehr zum Hauptbildschirm die Taste MENU 3 Mal drücken.

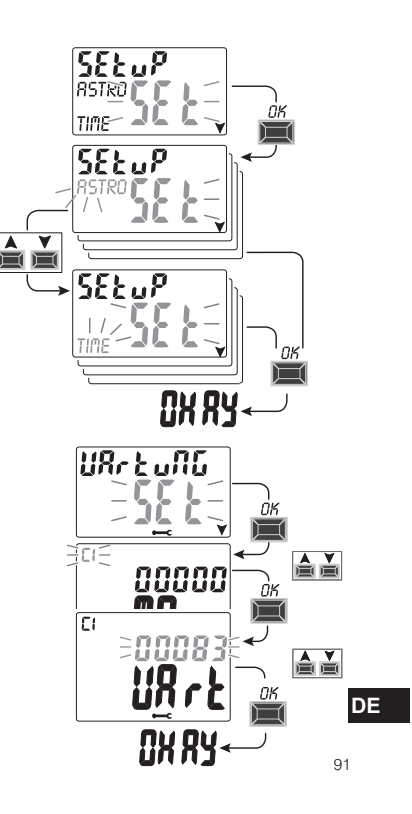

### 8.3.a) Verwaltung des Wartungseingriffs

- Bei Erreichen der für einen oder beide Kanäle (Zweikanal-Modell) eingestellten Betriebsstundenzahl wird auf dem Hauptbildschirm mit regelmäßigen Wiederholungen die Meldung WARTUNG abwechselnd mit dem aktuellen DATUM angezeigt (Beispiel in neben stehender Abbildung: Kanal 1 in Wartung).
- Unter dieser Bedingung kann der Status der Ausgänge (vom Menü MANUELL aus) zwangsgesteuert und der Wartungseingriffverwaltet werden.
- -Zum Löschen der Wartungsaufforderung vom Hauptbildschirm aus:
- die Taste 🔺 3 Sekunden lang gedrückt halten, die Meldung in Bezug auf Kanal C1 wird rückgestellt.

- die Taste ▼ 3 Sekunden lang gedrückt halten, die Meldung in Bezug auf Kanal C2 (Zweikanal-Modell) wird rückgestellt. Auf diese Weise wird der Kanalrückgestellt und die Zählung der eingestellten Betriebsstunden beginntwieder beinull.

Achtung: wird die Meldung WARTUNG gelöscht, so wird der Stundenzähler automatisch neu gestartet und die Zählung beginnt erneut.

Achtung: wird das Wartungsintervall geändert, so geht eine eventuell bereits vorgenommenen Teilzählung verloren.

Deaktivierung der «Wartungsfunktion»

Soll die Wartungsfunktion nicht verwendet werden, den Stundenzähler für Kanal C1 und/oder C2 (Zweikanal-Modell) auf null stellen.

## 8.4) STUNDENZÄHLER

Mit dieser Funktion kann die Zählung der Betriebsstunden auf ON für Kanal C1 und/oder C3 (Zweikanal-Modell) angezeigt und auf null gestellt werden. Das ist hilfreich zur Überwachung der Betriebsdauer der an den Kanal angeschlossenen Last/Gerät.

1. Vom Untermenü COUNTER SET, aus mit OK bestätigen.

2. Mit den Tasten A V den gewünschten Kanal aus CH1 o CH2 (Zweikanal-Modell) wählen. Die Betriebsstunden des gewählten Kanals werden angezeigt.

### Zur Rückstellung des Betriebsstundenzählers:

3. Mit den Tasten 🛦 💙 den gewünschten Kanal CH1 oder CH2 (Zweikanal-Modell) wählen.

4. Die Taste des gewählten Kanals 3 Sekunden lang gedrückt halten (die Anzahl der Betriebsstunden beginnt zu blinken):

- Taste 🛦 für Kanal CH1

- Taste 💙 für Kanal CH2 (nur für Zweikanal-Modell)

**DE** 5. **OK** drücken: am Display wird einige Sekunden lang die Meldung **OKAY** angezeigt und anschließend der Zähler rückgestellt.

Zum Verlassen des Menüs und zur Rückkehr zum Hauptbildschirm die Taste MENU 3 Mal drücken.
 92

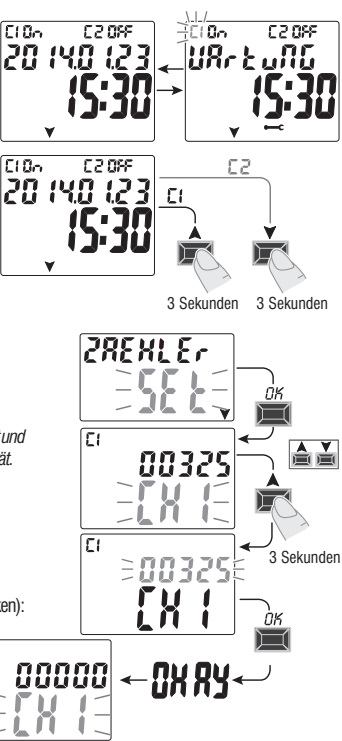

EI

# 8.5) HINTERGRUNDBELEUCHTUNG (Beleucht)

Mit dieser Funktion kann die Hintergrundbeleuchtung des Displays eingestellt werden. Es stehen drei Möglichkeiten zu Auswahl:

- Zeitsteuerung = bleibt 6 Sekunden lang nach dem letzten Tastendruck eingeschaltet.
- Fix ON = immer eingeschaltet (werkseitige Einstellung)
- Fix OFF = immer ausgeschaltet

1. Vom Untermenü BELEUCHT SET, aus mit OK bestätigen.

2. Mit den Tasten 🛦 🗡 die gewünschte Einstellung auswählen. Mit **OK** bestätigen.

Am Display wird einige Sekunden lang **OKAY** angezeigt.

3. Zum Verlassen des Menüs und zur Rückkehr zum Hauptbildschirm die Taste **MENU** 3 Mal drücken.

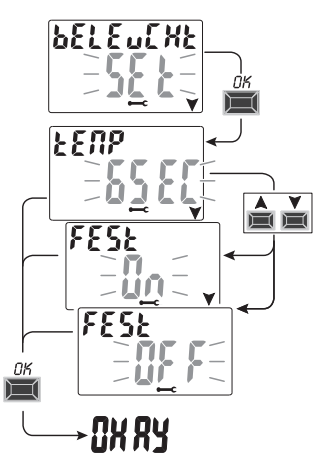

### 8.6) GARANTIE

Mit dieser Funktion kann die seit der ersten Inbetriebnahme der Schaltuhr vergangene Zeit (in Tagen) angezeigt werden. Diese Angabe ist in Bezug auf die Garantie des Geräts hilfreich.

Anmerkung: diese Angabe kann vom Bediener NICHT geändert werden.

- 1. Vom Untermenü GARANTIE SET, aus mit OK bestätigen.
- 2. Die seit der ersten Inbetriebnahme des Geräts vergangenen Tage werden angezeigt.
- 3. Zum Verlassen des Menüs und zur Rückkehr zum Hauptbildschirm die Taste **MENU** 3 Mal drücken.

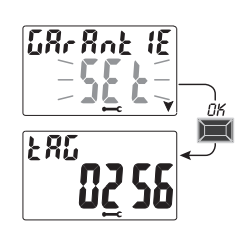

# 8.7) INFO

Mit dieser Funktion können Informationen in Bezug auf die im Gerät installierte Software-Version angezeigt werden.

1. Vom Untermenü INFO SET, aus mit OK bestätigen.

2. Die Informationen in Bezug auf die Software-Version werden angezeigt.

3. Zum Verlassen des Menüs und zur Rückkehr zum Hauptbildschirm die Taste **MENU** 3 Mal drücken.

Anmerkung: wenn am Hauptbildschirm das Warnsymbol A angezeigt wird, kann durch Aufrufen dieses Untermenüs der entsprechende Fehlercode **FEHL2** aufgerufen werden (Störung Dämmerungssonde). Dieser Fehler tritt auf, wenn die Sonde über einen Zeitraum von mehr als 7 Tagen keinen Wert jenseits der Schwelle von 5 Lux erfasst.

In diesem Fall muss überprüft werden, dass die Sonde nicht defekt, verdunkelt oder ihre Verbindung getrennt ist. Nach Wiederherstellung der Sonde verschwindet die Meldung automatisch.

CLOSE C2 08F

20 140 123

Auch bei Vorliegen der Warnsymbol 🗥 werden die LUX-Programme trotzdem ausgeführt.

# 8.8) EXTERNER SPEICHERSCHLÜSSEL EMD

Das Gerät EMD ist eine externe Speicherkarte, mit der 45 ON/OFF-Programme, einschließlich der Urlaubs-Programme, verwaltet werden können.

Anmerkung: das EMD-Speichermedium ist der Programmierschlüssel.

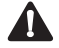

Möglichkeit zur Verwendung des EMD-Speicherschlüssels Nur wenn das Gerät mit 230 V~ betrieben wird.

1. Das Speichermedium einstecken: auf dem Display wird das Untermenü zur Verwaltung des Speichers **EMD** *SET* angezeigt.

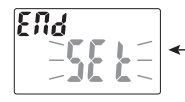

- 2. Mit OK bestätigen.
- 3. Mit den Tasten ▲▼ das gewünschte Untermenü wählen (siehe neben stehende Tabelle).
- DE 4. Jede Auswahl mit OK bestätigen
  - Wird am Display einige Sekunden lang die Meldung **OKAY** angezeigt, so bedeutet dies, 94 dass der Vorgang erfolgreich ausgeführt wurde.

Externer Speicherschlüssel «EMD»

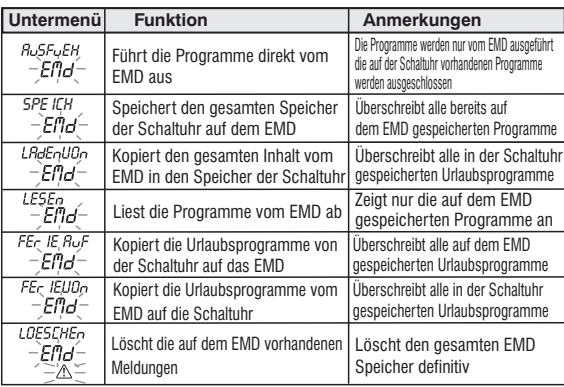

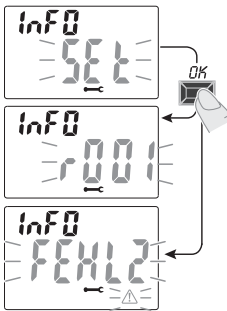

### 8.8 a) Ausschluss des EMD-Speichers

Zum Ausschluss des EMD-Speichers und zur Rückkehr zum Hauptbildschirm die Taste MENU 3 Mal drücken. Wenn gewünscht, den EMD-Speicherschlüssel abziehen.

CLOSE

¥

### 8.8.b) Zugriff auf den EMD-Speicher

Um erneut auf den EMD-Speicher (mit eingesetztem EMD-Speicherschlüssel) zugreifen zu können:

- 1. Die Taste MENU drücken: das erste Menü (PROG SET) wird aufgerufen.
- 2. Mit den Tasten A Vdas Menü OPTIONEN SET auswählen. Mit OK bestätigen.
- 3. Mit den Tasten A V das Menü EMD SET auswählen. Mit OK bestätigen.
- 4. Das erste Untermenü «AUSFUEH EMD» wird geöffnet (wie in Absatz 8.8 und der entsprechenden Tabelle beschrieben voraehen).
- 5. Zum Ausschluss des EMD-Speichers und zur Rückkehr zum Hauptbildschirm die Taste MENU 3 Mal drücken.

Wenn gewünscht, den EMD-Speicherschlüssel abziehen.

- Achtung!: Der EMD-Speicherschlüssel kann mit Geräten verwendet werden, die mit einer Netzspannung von 230 V~ betrieben werden. Daher kann er nicht mit Geräten verwendet werden, die nur mit der Backup-Batterie betrieben werden.
- Achtung!: mit Hilfe des EMD-Speicherschlüssels können nur zwischen Geräten desselben Modells Daten ausgetauscht werden, anderenfalls erscheint auf dem Display eine Fehlermeldung.

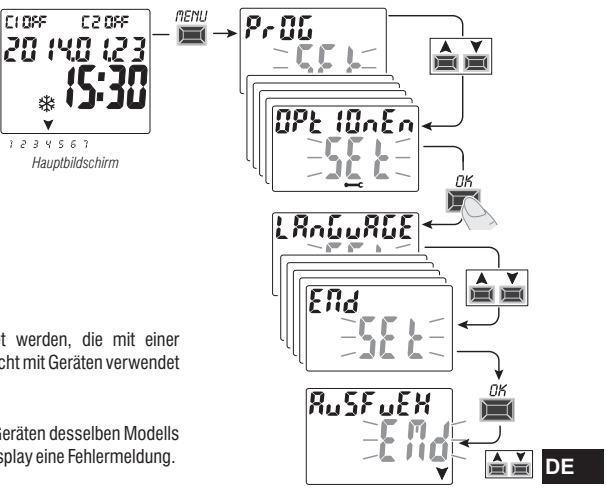